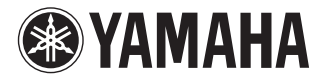

### DVD PLAYER

# **DVD-S661**

### OWNER'S MANUAL MANUAL DE INSTRUCCIONES

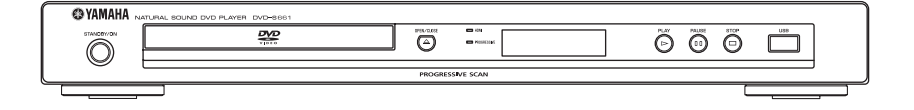

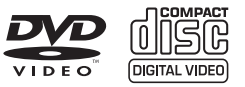

### CAUTION: READ THIS BEFORE OPERATING THIS UNIT.

- 1 To assure the finest performance, please read this manual carefully. Keep it in a safe place for future reference.
- 2 Install this unit in a well ventilated, cool, dry, clean place — away from direct sunlight, heat sources, vibration, dust, moisture, or cold. In a cabinet, allow about 2.5 cm (1 inch) of free space all around this unit for adequate ventilation.
- 3 Locate this unit away from other electrical appliances, motors, or transformers to avoid humming sounds.
- 4 Do not expose this unit to sudden temperature changes from cold to hot, nor locate this unit in an environment with high humidity (i.e., a room with a humidifier) to prevent condensation inside this unit, which may cause an electrical shock, fire, damage to this unit, and/or personal injury.
- 5 Avoid installing this unit in a location where foreign objects may fall onto this unit or where this unit may be exposed to liquid dripping or splashing. On the top of this unit, do not place:
  - Other components, as they may cause damage and/or discoloration on the surface of this unit.
  - Burning objects (i.e., candles), as they may cause fire, damage to this unit, and/or personal injury.
  - Containers with liquid in them, as they may fall, spilling the liquid and causing an electrical shock to the user and/or damage to this unit.
- 6 Do not cover this unit with a newspaper, tablecloth, curtain, etc. in order not to obstruct heat radiation. If the temperature inside this unit rises, it may cause fire, damage to this unit, and/or personal injury.
- 7 Do not plug in this unit to a wall outlet until all connections are complete.
- 8 Do not operate this unit upside-down. It may overheat, possibly causing damage.
- 9 Do not use excessive force on switches, knobs and/or cords.
- **10** When disconnecting the power cord from the wall outlet, grasp the plug; do not pull the cord.
- **11** Do not clean this unit with chemical solvents; this might damage the finish. Use a clean, dry cloth.
- 12 Use only the voltage specified on this unit. Using this unit with a higher voltage than specified is dangerous and may cause fire, damage to this unit, and/or personal injury. Yamaha will not be held responsible for any damage resulting from use of this unit with a voltage other than as specified.
- 13 Do not attempt to modify or fix this unit. Contact qualified Yamaha service personnel when any service is needed. The cabinet should never be opened for any reason.
- **14** When not planning to use this unit for long periods of time (i.e., vacation), disconnect the AC power plug from the wall outlet.
- 15 Be sure to read the "Troubleshooting" section on common operating errors before concluding that this unit is faulty.
- 16 Before moving this unit, press STANDBY/ON to set the unit in standby mode, then disconnect the AC power plug from the wall outlet.
- 17 Install this unit near the AC outlet and where the AC power plug can be reached easily.
- **18** The batteries shall not be exposed to excessive heat such as sunshine, fire or the like.

The unit is not disconnected from the AC power source as long as it is connected to the wall outlet, even if this unit itself is turned off. This state is called the standby mode. In this state, this unit is designed to consume a very small quantity of power.

#### WARNING

TO REDUCE THE RISK OF FIRE OR ELECTRIC SHOCK, DO NOT EXPOSE THIS UNIT TO RAIN OR MOISTURE.

#### CAUTION

Use of controls or adjustments or performance of procedures other than those specified herein may result in hazardous radiation exposure.

#### LASER SAFETY

This unit employs a laser. Due to possible eye injury, only a qualified service person should remove the cover or attempt to service this device.

#### DANGER

This unit emits visible laser radiation when open. Avoid direct eye exposure to beam.

When this unit is plugged into a wall outlet, do not place your eyes close to the opening of the disc tray and other openings or look inside.

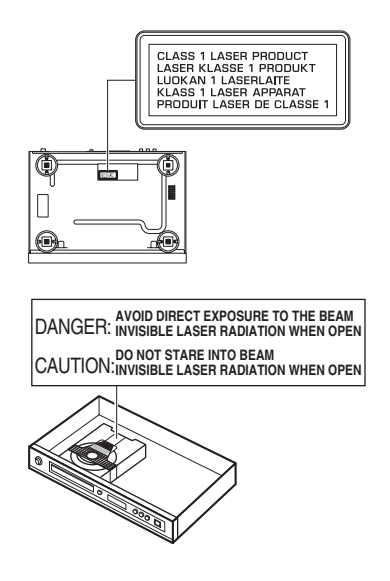

## Contents

| Introduction          | 3 |
|-----------------------|---|
| Supplied accessories  | 3 |
| Region codes          | 3 |
| Playable disc formats | 3 |
| Cleaning discs        | 4 |
| Patent information    | 4 |

### Functional Overview ......5

| Front panel    | 5 |
|----------------|---|
| Rear panel     | 6 |
| Remote control | 7 |

| Connections                   | 8  |
|-------------------------------|----|
| General notes on connections  | 8  |
| Audio connections             | 8  |
| Digital connection            | 8  |
| Analog connection             | 8  |
| Video connections             | 9  |
| Component video jacks <a></a> | 9  |
| S-video jack <b></b>          | 9  |
| Composite video jack <c></c>  | 9  |
| HDMI connection               | 10 |
| HDMI jack                     | 10 |
| Other connections             |    |
| USB port                      | 11 |
| Remote control jacks          | 11 |

### Getting Started .....12

| Step 1: Inserting batteries into          |    |
|-------------------------------------------|----|
| the remote control                        | 12 |
| Using the remote control                  | 12 |
| Step 2: Turning on the power              | 12 |
| Step 3: Setting a TV type/display and     |    |
| language                                  | 13 |
| Setting a color system for your TV        | 13 |
| Setting an aspect ratio for your TV       | 13 |
| Setting the OSD language                  | 14 |
| Setting the audio, subtitle and disc menu |    |
| languages (DVD-Video only)                | 14 |

| Playback Operation                         | 15 |
|--------------------------------------------|----|
| Basic operation                            | 15 |
| Selecting a track/chapter                  | 15 |
| Searching backward/forward                 | 15 |
| Repeat/Shuffle functions                   | 15 |
| Repeat/Shuffle playback                    | 15 |
| Repeating a section within a chapter/track | 16 |
| Operations for video playback              |    |
| (DVD/VCD/SVCD)                             | 16 |
| Using the disc menu                        | 16 |
| Playback in slow motion                    | 16 |
| Zooming pictures in/out                    | 16 |
| Resuming playback from the last            |    |
| stopped point                              | 16 |
| Using the on-screen display (OSD)          | 17 |
| Special DVD features                       | 18 |
| Playing by title                           | 18 |
| Selecting an audio language/format         |    |
| and subtitle language                      | 18 |
| Special VCD/SVCD features                  | 18 |
| Using the playback control (PBC) menu      | 18 |
| Playing data discs (MP3/WMA/               |    |
| JPEG/DivX)                                 | 18 |
| Selecting a folder and track/file          | 19 |
| Special picture disc features              | 19 |
| Using the preview function                 | 19 |
| Zooming pictures in/out                    | 19 |
| Playback with multi-angles                 | 20 |
| Playing MP3 music and JPEG picture         |    |
| simultaneously                             | 20 |
| Special DivX features                      | 20 |
| Using the interactive menu                 | 20 |
| Selecting an audio/subtitle language       | 20 |
| Using a USB device                         | 21 |
| Supported USB devices                      | 21 |
| Plaving data files                         | 21 |

### Contents

| Setup Menu                                     | 22   |
|------------------------------------------------|------|
| General setup menu                             | .22  |
| Locking/Unlocking the disc for viewing         | 22   |
| Dimming the front panel display                | 22   |
| Programming disc tracks (except MP3/           |      |
| WMA/JPEG/DivX)                                 | 22   |
| OSD language                                   | 23   |
| Setting the screen saver                       | 23   |
| Setting the sleep timer                        | 24   |
| Setting the auto standby function              | 24   |
| Displaying the DivX <sup>®</sup> VOD           |      |
| registration code                              | 24   |
| Audio setup menu                               | .24  |
| Setting the analog output                      | 25   |
| Setting the digital output                     | 25   |
| Turning the HDMI audio on/off                  | 25   |
| Turning the night mode on/off                  | 26   |
| Setting the lip synchronization                | 26   |
| Video setup menu                               | . 26 |
| TV type                                        | 26   |
| Setting the TV display                         | 27   |
| Turning the progressive scan function on/off . | 27   |
| Adjusting picture settings                     | 28   |
| Setting the HDMI video                         | 29   |
| Preference setup menu                          | .30  |
| Audio, subtitle and disc menu                  | 30   |
| Restricting playback with parental control     | 30   |
| Selecting playback of VR format                | 30   |
| Selecting the MP3/JPEG menu                    | 31   |
| Displaying DivX external subtitle files        | 31   |
| Selecting the PBC (playback control)           |      |
| function                                       | 32   |
| Changing the password                          | 32   |
| Resetting the system                           | 32   |

| Language Codes  | 33 |
|-----------------|----|
| Troubleshooting |    |
| Glossary        |    |
| Specifications  |    |

Thank you for purchasing this unit. This owner's manual explains the basic operation of this unit.

This manual is printed prior to production. Design and specifications are subject to change in part as a result of improvements, etc. In case of differences between the manual and the product, the product has priority.

### Supplied accessories

- Remote control
- Two batteries (AAA, R03, UM-4) for the remote control
- Audio/Video pin cable
- Owner's manual

### **Region codes**

This unit is designed to support the region management system. Check the regional code number on the DVD disc package. If the number does not match the region code of this unit (see the table below or the back of this unit), this unit may be unable to play the disc.

| Destination                                | Region<br>code of<br>this unit | Playable<br>discs |
|--------------------------------------------|--------------------------------|-------------------|
| U.S.A.,<br>Canada                          |                                |                   |
| U.K.,<br>Europe                            |                                |                   |
| Asia,<br>Korea                             | 3                              |                   |
| Australia,<br>Central and<br>South America |                                |                   |

### Playable disc formats

This unit is designed for use with discs having the logos shown below. Do not attempt to load any other type of disc into this unit.

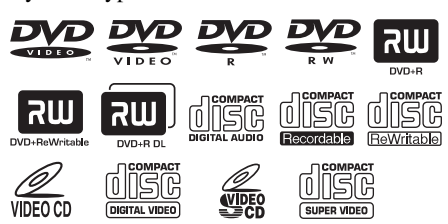

This unit can play:

- DVD-R/RW/R DL and DVD+R/RW/R DL discs recorded in DVD-Video compatible format
- DVD-RW discs recorded in VR format (compatible with CPRM)
- MP3, WMA and JPEG files recorded on CD-R/RW, DVD-R/RW, DVD+R/RW and USB
- KODAK picture CDs, FUJICOLOR CDs
- ISO 9660 Level1/Level2 for CD-R/RW
- Up to 298 folders per disc/USB device and up to 648 files per folder with up to 8 hierarchies
- DivX<sup>®</sup> files recorded on CD-R/RW, DVD-R/RW, DVD+R/RW and USB
  - Official DivX<sup>®</sup> Ultra Certified product
  - Plays all versions of DivX<sup>®</sup> video (including DivX<sup>®</sup> 6) with enhanced playback of DivX<sup>®</sup> media files and the DivX<sup>®</sup> Media Format

### Notes

- CD-R/RW, DVD-R/RW/R DL and DVD+R/RW/ R DL cannot be played unless finalized.
- Progressive JPEG and copyright-protected WMA files cannot be played with this unit.
- Only the first session of DVD-R/RW/R DL and DVD+R/R DL can be played.
- Some discs cannot be played depending on disc characteristics or recording conditions.
- Do not use any non-standard shaped discs (heart-shaped, etc.).
- Do not use discs with tape, seals, paste or many scratches on their surface.
- For details about playable formats, see "Specifications" on page 39.

### Introduction

### **Cleaning discs**

- When a disc becomes dirty, clean it with a cleaning cloth. Wipe the disc from the center out. Do not wipe in a circular motion.
- Do not use solvents such as benzine, thinner, commercially available cleaners, or antistatic spray intended for analog records.

### **Patent information**

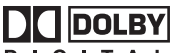

#### DIGITAL

Manufactured under license from Dolby Laboratories. "Dolby", "Pro Logic" and the double-D symbol are trademarks of Dolby Laboratories.

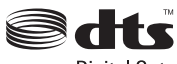

Digital Out

"DTS" and "DTS Digital Out" are registered trademarks of DTS, Inc.

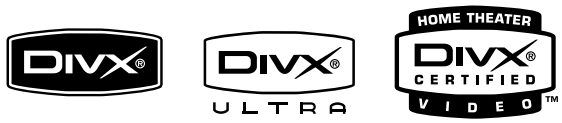

DivX, DivX Ultra Certified, and associated logos are trademarks of DivX, Inc. and are used under license.

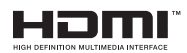

HDMI, the HDMI logo and High Definition Multimedia Interface are trademarks or registered trademarks of HDMI Licensing LLC.

This product incorporates copyright protection technology that is protected by method claims of certain U.S. patents and other intellectual property rights owned by Macrovision Corporation and other rights owners. Use of this copyright protection technology must be authorized by Macrovision Corporation, and is intended for home and other limited viewing uses only unless otherwise authorized by Macrovision Corporation. Reverse engineering or disassembly is prohibited.

### **Front panel**

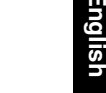

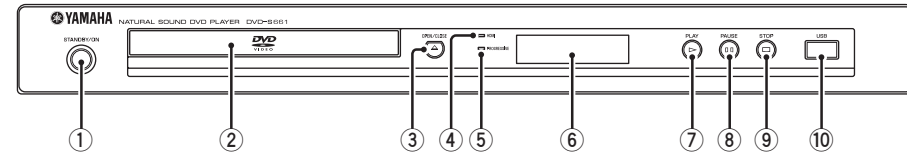

### (1) STANDBY/ON

Turns on this unit or sets it to the standby mode.

- 2 Disc tray Loads a disc in the disc tray.
- ③ OPEN/CLOSE ( △ ) Opens or closes the disc tray.

#### (4) HDMI indicator

Lights up when an HDMI component is connected, and signals output via the HDMI jack of this unit.

#### 5 PROGRESSIVE indicator

Lights up when this unit enters the progressive mode.

- 6 Front panel display Shows the current status of this unit.
- ⑦ PLAY (▷) Starts playback.
- 8 PAUSE ( ) Pauses playback.
- 9 STOP (□) Stops playback.
- (10) USB port Connect to the USB port of your USB device (see page 11).

### **Rear panel**

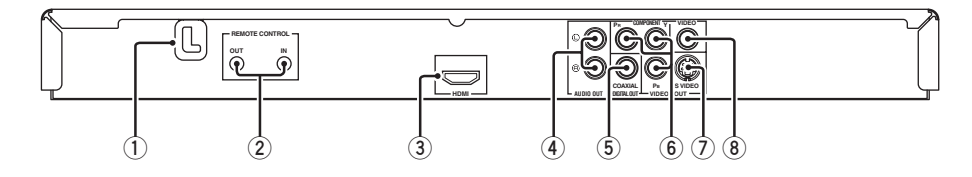

#### 1 AC power cable

Plug the power cable into the AC wall outlet.

#### 2 REMOTE CONTROL (IN, OUT) jacks

Connect the REMOTE CONTROL (IN) jack of this unit to the remote control output jack of your Yamaha AV receiver. Connect the REMOTE CONTROL (OUT) jack of this unit to the remote control input jack of

your Yamaha component (see page 11).

#### 3 HDMI jack

Connect to the HDMI input jack of your HDMI component (see page 10).

#### 4 AUDIO OUT (L, R) jacks

Connect to the audio input jacks of your AV receiver or stereo system (see page 8).

#### 5 DIGITAL OUT - COAXIAL jack

Connect to the coaxial input jack of your AV receiver (see page 8).

6 VIDEO OUT - COMPONENT (Y, PB, PR) jacks

Connect to the component input jacks of your AV receiver (see page 9).

#### VIDEO OUT - S VIDEO jack Connect to the S-video input jack of your AV receiver (see page 9).

### 8 VIDEO OUT - VIDEO jack

Connect to the composite video input jack of your AV receiver (see page 9).

#### Caution: Do not touch the inner pins of the jacks on the rear panel of this unit. Electrostatic discharge may cause permanent damage to this unit.

### **Remote control**

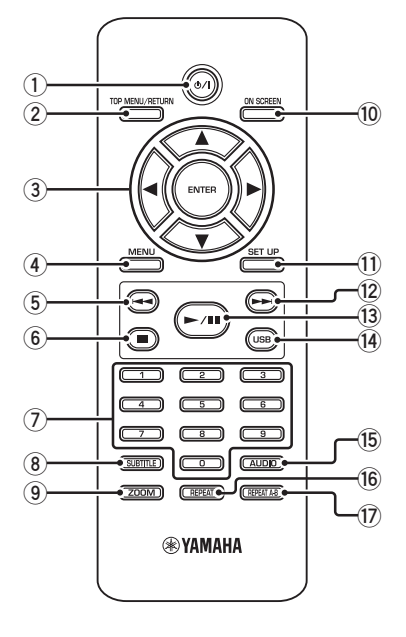

1 ወ/ነ

Turns on this unit or sets it to the standby mode.

### 2 TOP MENU/RETURN

Displays the top-level disc menu (DVD). Moves back to the previous menu (DVD\*/VCD) (see page 18).

### ③ ◀/►/▲/▼

Selects an item in the currently displayed menu. Search or slow playback.

### ENTER

Confirms the menu selection.

### (4) MENU

Displays the menu of a disc (DVD/JPEG) (see pages 16, 18, 19 and 20). Switches PBC on or off (VCD) (see page 18).

### 5 ◄

Moves to the previous chapter or track. Searches backward.\*

#### 6

Stops playback. Opens the disc tray.\*

### ⑦ Numeric buttons (0-9)

Selects numbered items in the currently displayed menu.

### **8** SUBTITLE

Selects the subtitle language (see pages 18 and 20).

### 9 ZOOM

Enlarges the video image (see pages 16 and 19).

### 10 ON SCREEN

Accesses or exits from the on-screen display (OSD) menu of this unit (see page 17).

### 1 SET UP

Accesses or exits from the setup menu of this unit (see pages 13 and 22).

### 12 -----

Moves to the next chapter or track. Searches forward.\*

### 13 ►/11

Starts or pauses playback.

### 14 USB

Accesses the contents of the connected USB device or exits from the USB mode (see page 21).

### 15 AUDIO

Selects the audio language or format (see pages 18 and 20).

### 16 REPEAT

Accesses or exits from the repeat/shuffle mode (see page 15).

### 17 REPEAT A-B

Repeats a specific segment (see page 16).

\* Press and hold the button for about two seconds.

### **General notes on connections**

Be sure to turn off this unit and unplug the power cable before you make or change connections.

- Depending on the component you want to connect, there are various ways to make connections. Possible connections are described below.
- Refer to the manuals supplied with your other components as necessary to make the best connections.
- Do not connect this unit via your VCR. The video quality could be distorted by the copy protection system.
- Do not connect the audio out jack of this unit to the phono in jack of your audio system.

### Audio connections

### **Digital connection**

This unit has a digital coaxial output jack. Connect the DIGITAL OUT - COAXIAL jack of this unit to your AV receiver equipped with a Dolby Digital, DTS, or MPEG decoder using a commercially available coaxial cable.

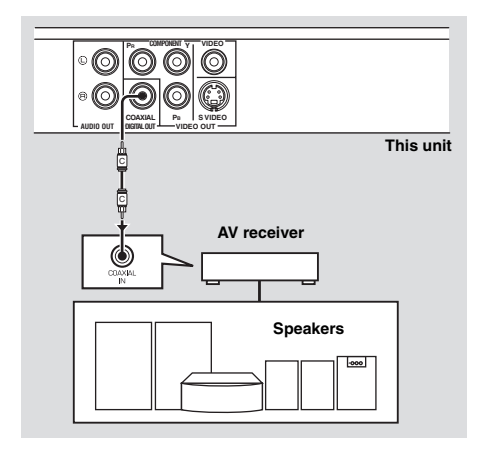

### Notes

- You need to set [DIGITAL OUTPUT] to [ALL] (see "DIGITAL OUTPUT" on page 25).
- If the audio format of the digital output does not match the capabilities of your receiver, the receiver produces a distorted sound or no sound at all. Make sure to select the appropriate audio format from the menu screen on the disc. Pressing AUDIO on the remote control once or more may change not only the audio languages but also the audio format. The selected format appears in the front panel display for several seconds.
- If you want to enjoy Dolby Digital, DTS and MPEG formats, you must connect this unit to an AV receiver that supports these formats.

### Analog connection

This unit has 2-ch analog output jacks. Connect the AUDIO OUT (L, R) jacks of this unit to the corresponding input jacks of your audio component (such as a stereo amplifier) using the supplied audio pin cable.

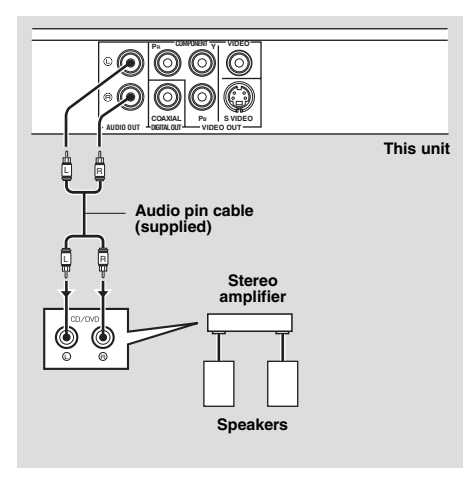

### Video connections

If your AV receiver has video output jacks, connect your receiver and then your TV so that you can use one TV for several different video sources (LD, VCR, etc.) by simply switching the input source selector of your receiver.

This unit has several types of video output jacks. Use the one that corresponds to the input jacks of the component to be connected.

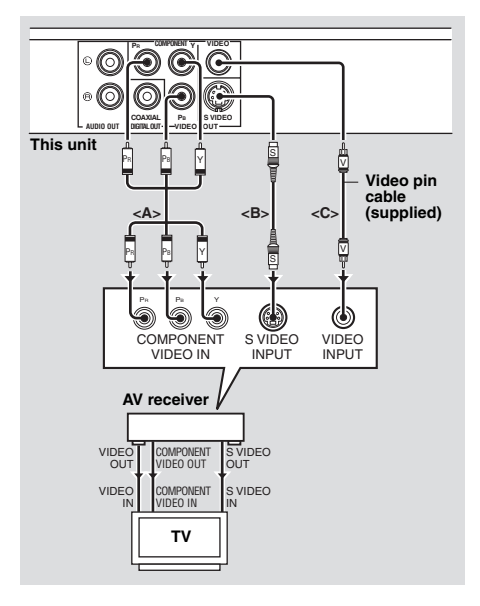

### Component video jacks <A>

Component video connections achieve higher fidelity color reproduction than S-video connections by transmitting video signals on separate wires for luminance (Y: green) and chrominance (PB: blue, PR: red). Connect the VIDEO OUT - COMPONENT (Y, P<sub>B</sub>, P<sub>R</sub>) jacks of this unit to component input jacks of your AV receiver and then to those of your TV using a commercially available component cable. Observe the color of each jack when you make connections. If your receiver does not have component output jacks, you can achieve a better video image by connecting the component output jacks of this unit directly to the component input jacks of your TV.

### S-video jack <B>

S-video connections achieve a clearer picture than composite video connections by transmitting video signals on separate wires for luminance (Y) and chrominance (C). Connect the VIDEO OUT - S VIDEO jack of this unit to an S-video input jack of your AV receiver and then to that of your TV using a commercially available S-video cable.

### Composite video jack <C>

Connect the VIDEO OUT - VIDEO jack of this unit to a video input jack of your AV receiver and then to that of your TV using the supplied video pin cable.

### **HDMI connection**

### HDMI jack

HDMI provides high quality digital audio and video on a single connection.

Connect the HDMI jack of this unit to an HDMI input jack of your AV receiver, and then to that of your TV using a commercially available HDMI cable.

If your receiver does not have an HDMI input jack, you can achieve a better video image by connecting the HDMI jack of this unit directly to the HDMI input jack of your TV.

This unit can display High-Definition JPEG images (720p or 1080i) when you connect this unit to an HDTV via the HDMI jack. For details, see "HD JPEG" on page 29.

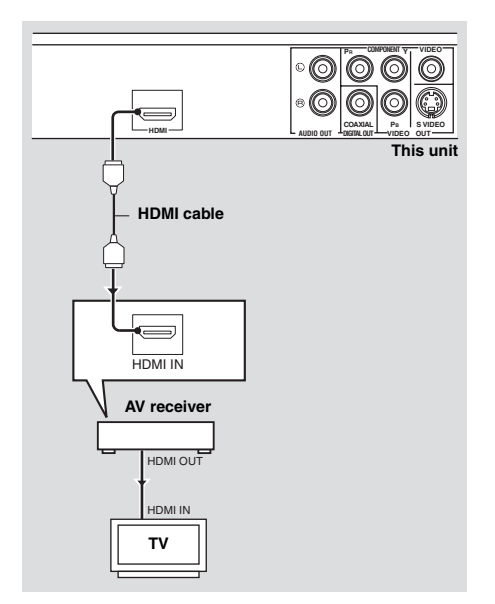

### Notes

- You need to set [HDMI AUDIO] (see page 25) and [HDMI VIDEO] (see page 29).
- You need to make an appropriate audio connections if the connected component does not output audio signals (see "Audio connections" on page 8).
- This unit is not compatible with HDCPincompatible HDMI or DVI components.
- You need a commercially available HDMI/DVI conversion cable when you connect this unit to other DVI components. In this case, the HDMI jack of this unit does not output any audio signals.
- Depending on the connected DVI component, black and white in the image may not be distinct. In that case, adjust the picture setting of the connected DVI component.
- Do not disconnect or turn off the power of the HDMI/DVI component connected to the HDMI jack of this unit while data is being transferred. Doing so may disrupt playback or cause noise.
- When connecting an HDMI component, refer to the manual supplied with your component.

### Other connections

### USB port

This unit has a USB port and can access MP3, WMA, DivX and JPEG files saved on your USB device.

Connect the USB port on the front panel of this unit to a USB port of your USB device.

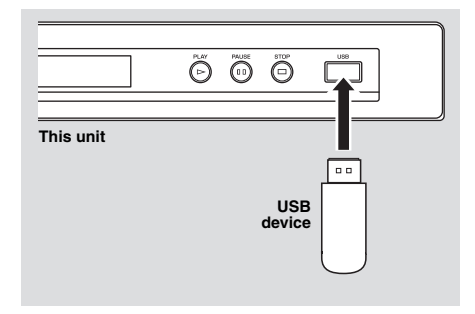

### Notes

- This unit may not recognize some USB devices.
- For details about the USB features, see "Using a USB device" on page 21.

### Remote control jacks

This unit has remote control input/output jacks. If your AV receiver is a Yamaha product and has the capability to transmit of SCENE control signals, you can use the SCENE function.

Connect the REMOTE CONTROL (IN) jack of this unit to a remote control output jack of your receiver using a commercially available monaural mini-jack cable so that this unit starts playback automatically by simply pressing a button of your receiver.

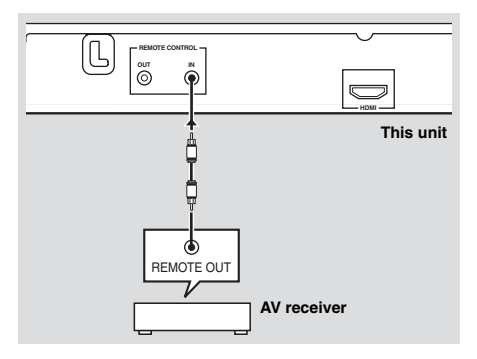

### Note

For details about the SCENE function, refer to the owner's manual supplied with your Yamaha AV receiver.

# Step 1: Inserting batteries into the remote control

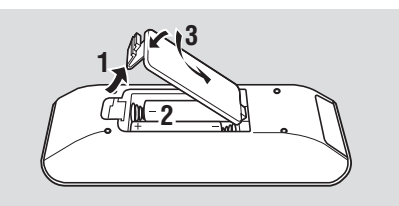

- **1** Open the battery compartment.
- **2** Insert the two supplied batteries (AAA, R03, UM-4) following the indications (+/-) inside the compartment.
- **3** Close the cover.

#### Notes

- Insert batteries correctly according to the polarity markings (+/–). Batteries inserted in the opposite orientation may leak.
- Replace the exhausted batteries immediately with new ones to prevent leakage.
- Remove the batteries from the compartment if the remote control is not used for more than a month.
- If the batteries have leaked, dispose of them immediately. Avoid touching the leaked material or letting it come into contact with clothing, etc. Clean the battery compartment thoroughly before installing new batteries.
- Do not use old batteries together with new ones.
- Do not use different types of batteries (such as alkaline and manganese batteries) together. Read the packaging carefully as these different types of batteries may have the same shape and color.
- Dispose of the batteries correctly in accordance with your local regulations.

### Using the remote control

Use the remote control within 6 m of this unit and point it toward the remote control sensor.

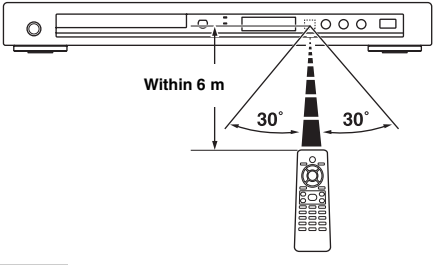

#### Notes

- Do not spill water or other liquids on the remote control.
- Do not drop the remote control.
- Do not leave or store the remote control in the following types of conditions:
  - places of high humidity, such as near a bath
  - places of high temperature, such as near a heater or stove
  - places of extremely low temperature
    dusty places
- When the remote control works unstably, point it at an angle upward to the sensor.

### Step 2: Turning on the power

- **1** Plug the power cable into the AC outlet.
- **2** Turn on your TV and AV receiver.
- **3** Select the appropriate input source of the AV receiver (refer to the manual supplied with your AV receiver).
- **4** Press **STANDBY/ON** on the front panel or 0/1 on the remote control to turn on this unit.
  - → The front panel display lights up.
- **5** Set the TV to the correct video input (refer to the manual supplied with your TV).
  - $\rightarrow$  The default screen appears on the TV.

# Step 3: Setting a TV type/display and language

You can customize this unit using the setup menu displayed on the TV screen.

### Notes

- Unless stated otherwise, all operations described here are carried out using the supplied remote control.
- To return to the previous menu, press ◄.
- To exit from the menu, press **SET UP**.

### Setting a color system for your TV

This unit is compatible with both NTSC and PAL video formats. Select the color system that matches your TV.

PAL

MULTI

2

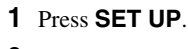

VIDEO SETUP PAGE

TV DISPLAY

PROGRESSIVE

PICTURE SETTING HDMI SETUP

- 2 Press ► repeatedly to select "VIDEO SETUP PAGE".
- 3 Press ▲/▼ to highlight [TV TYPE], and then press ►.
- 4 Press ▲/▼ to highlight one of the following options.

### PAL

Select this if the connected TV is a PAL system TV. It will change the video signals of NTSC discs and output them in PAL format.

### NTSC

Select this if the connected TV is an NTSC system TV. It will change the video signals of PAL discs and output them in NTSC format.

### MULTI

Select this if the connected TV is compatible with both NTSC and PAL formats (such as a multi-system TV).

The output format will be in accordance with the video signals of the disc.

**5** Select an item, and then press **ENTER**.

### Notes

- Before changing the current TV standard setting, ensure that your TV supports the selected TV type.
- If the picture is not displayed properly on your TV, wait for 15 seconds for this unit to activate automatic recovery.
- When making HDMI connections, you cannot change or select [TV TYPE].

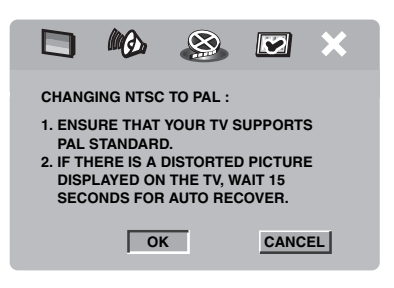

### Setting an aspect ratio for your TV

You can set the aspect ratio of this unit to match your TV. If the aspect ratio of your TV is 4:3, you do not need to change this setting. If you have a widescreen TV, change this setting according to the procedure below. For details, see "Setting the TV display" on page 27.

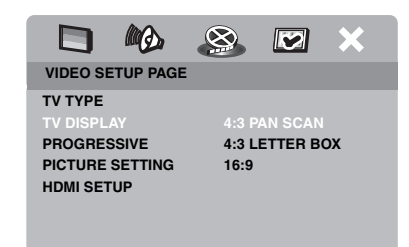

- 1 Press SET UP.
- 2 Press ► repeatedly to select "VIDEO SETUP PAGE".
- 3 Press ▲/▼ to highlight [TV DISPLAY], and then press ►.
- 4 Press ▲/▼ to highlight [16:9], and then press ENTER.

### Setting the OSD Language

You can select your own preferred language for the setup menu. This setting remains once selected.

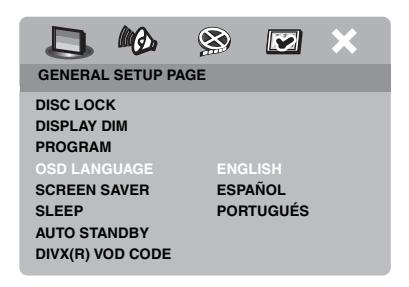

- 1 Press SET UP.
- 2 Press ◀ / ► to select "GENERAL SETUP PAGE".
- 3 Press ▲/▼ to highlight [OSD LANGUAGE], and then press ►.
- 4 Press ▲/▼ to select a language, and then press ENTER.

# Setting the audio, subtitle and disc menu languages (DVD-Video only)

You can select your own preferred language for the audio, subtitle and disc menu. This unit automatically switches to the selected language whenever you load a disc. If the selected language is not available on the disc, the default language of the disc will be used instead.

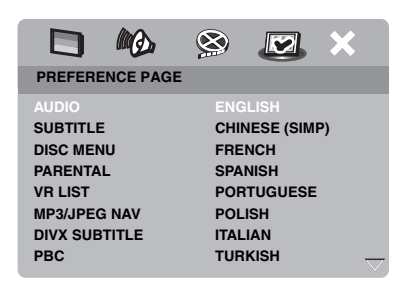

- **1** Press  $\blacksquare$  twice, and then press **SET UP**.
- 2 Press ► repeatedly to select "PREFERENCE PAGE".
- 3 Press ▲/▼ to highlight one of the options below, and then press ►.
  - AUDIO (audio language)
  - SUBTITLE (subtitle language)
  - DISC MENU (disc menu language)
- 4 Press ▲/▼ to select a language, and then press ENTER.
- **5** Repeat steps **3-4** for other language settings.

### To select a language not in the list

- 1 Select [OTHERS] in [AUDIO] or [SUBTITLE] or [DISC MENU].
- 2 Use the numeric buttons (0-9) to enter the 4-digit language code (see "Language Codes" on page 33), and then press ENTER.

English

#### Notes

- If the prohibited icon (()) appears on the TV screen when a button is pressed, the function for that button is not available on the current disc or at the current time.
- Unless stated otherwise, all operations described here are carried out using the supplied remote control.
- Depending on the disc, some operations may operate differently or be restricted. Refer to the instruction supplied with the disc.
- Do not push on the disc tray or put any objects other than discs on the disc tray. Doing so may cause this unit to malfunction.

### **Basic operation**

- **1** Make sure this unit is turned on.
- 2 Press OPEN/CLOSE ( △ ) on the front panel to open the disc tray.
- **3** Place the disc in the disc tray with the printed side up.
- 4 Press **OPEN/CLOSE** (△) again to close the disc tray.
  - → After recognizing the disc, this unit starts playback automatically.
  - If you press ►/II when the disc tray is open, the disc tray closes and playback starts automatically.
- 5 To pause playback, press ►/II during playback.
  - → Playback is paused and the sound is muted.
  - Frame-by-frame playback can be done by pressing **PAUSE ( )** on the front panel repeatedly.
- 6 To resume normal playback, press ►/II again.
- 7 To stop playback, press

### Selecting a track/chapter

- Press I → I or use the numeric buttons (0-9) to select a track/chapter number.
- 2 During repeated playback, press I◄◄ /
   ►I to replay the same track/chapter.

### Searching backward/forward

- 1 Press and hold  $| \triangleleft \triangleleft / \triangleright \triangleright |$  or press  $\triangleleft / \triangleright$ .
- While searching, press I → / → I or
   / → repeatedly to select the desired speed.
- **3** To resume normal playback, press  $\blacktriangleright/II$ .

#### Notes

- The ◄ / ► key may not be available with some discs.
- For MP3 and WMA, the search function allows you to search the track currently being played.

### **Repeat/Shuffle functions**

### Repeat/Shuffle playback

Each time you press **REPEAT** during playback, the front panel display changes as follows:

#### DVD

- → RPT ONE (repeat chapter)
- → RPT TT (repeat title)
- → RPT ALL (repeat all)
- → SHUFFLE (shuffle)
- → RPT SHF (shuffle repeat)
- → RPT OFF (repeat off)

#### VCD/SVCD/CD

- → RPT ONE (repeat track)
- → RPT ALL (repeat all)
- → SHUFFLE (shuffle)
- → RPT SHF (shuffle repeat)
- → RPT OFF (repeat off)

### MP3/WMA/DivX

- → RPT ONE (repeat track)
- → RPT FLD (repeat folder)
- → SHUFFLE (shuffle)
- → RPT OFF (repeat off)

### Note

For VCD, repeat playback is not available when the PBC mode is on.

### Repeating a section within a chapter/track

- **1** While playing a disc, press **REPEAT A-B** at the desired starting point.
  - → "SET A" appears in the front panel display.
- 2 Press **REPEAT A-B** again at the desired end point.
  - A and B can only be set within the same chapter/track.
  - → "RPT AB" appears in the front panel display and the selected section repeats continuously.
- **3** To exit from the sequence, press **REPEAT A-B**.

# Operations for video playback (DVD/VCD/SVCD)

### Using the disc menu

Depending on the disc, a menu may appear on the TV screen once you load the disc.

### To select a playback feature or item

Use  $\triangleleft / \triangleright / \land / \lor$  or the **numeric buttons (0-9)**, and then press **ENTER** to start playback.

To access or exit from the menu Press MENU.

### Playback in slow motion

You can play back video in slow motion.

- Press ▲ for reverse slow motion or ▼ for forward slow motion.
- 2 During slow motion, press ▲/▼ repeatedly to select the desired speed.
- 3 To resume normal playback, press ►/II or ENTER.

### Note

For VCD and SVCD, reverse slow motion is not available.

### Zooming pictures in/out

You can enlarge or shrink the picture on the TV screen and pan through the enlarged picture.

- **1** During playback, press **ZOOM** repeatedly to display the picture at different scales.
  - Use ◄ / ►/▲/▼ to pan through the enlarged picture.
  - → Playback continues.
- **2** Press **ZOOM** repeatedly to return to the original size.

# Resuming playback from the last stopped point

You can resume playback of the last ten discs, even if the discs were ejected or the power of this unit was turned off.

- **1** Load one of the last ten discs.
  - → "LOADING" appears on the TV screen.
- 2 Press ►/II while "LOADING" is displayed on the TV screen.
  - → "RESUME PLAY" appears on the TV screen and the disc is played back from the last point.

### To cancel the resume mode

When playback is stopped, press  $\blacksquare$  again.

### Using the on-screen display (OSD)

The OSD menu shows disc playback information (e.g., the title or chapter number, elapsed playing time or audio/subtitle language). A number of operations are possible without interrupting disc playback.

- 1 During playback, press **ON SCREEN**.
  - → A list of available disc information appears on the TV screen.

### DVD

| MENU       | lacksquare            |  |
|------------|-----------------------|--|
| TITLE      | 02/14                 |  |
| CHAPTER    | 02/14                 |  |
| AUDIO      | 5.1CH                 |  |
| SUBTITLE   | ENG                   |  |
|            |                       |  |
| BITRATE 16 | TITLE ELAPSED 0:02:25 |  |

### VCD/SVCD

| MENU                                       | lacksquare                         |  |
|--------------------------------------------|------------------------------------|--|
| TRACK<br>DISC TIME<br>TRACK TIME<br>REPEAT | 02/14<br>0:49:17<br>0:03:43<br>OFF |  |
| BITRATE 16                                 | TOTAL ELAPSED 0:02:25              |  |

- 2 Press ▲/▼ to scroll the information, and then press **ENTER** to access the selected item.
- 3 Use the **numeric buttons (0-9)** to input the number/time or press ▲/▼ to make a selection, and then press **ENTER**.
  - → Playback changes to the selected time or to the selected title/chapter/track.

### Title/Chapter/Track selection (DVD/VCD)

- 1 Press ▲/▼ to select [TITLE] or [CHAPTER] (DVD) or [TRACK] (VCD).
- 2 Press ENTER.
- **3** Select a title, chapter or track number using the **numeric buttons (0-9)**.

### Time search (DVD/VCD)

- 1 Press ▲/▼ to select [TT TIME] / [CH TIME] (DVD) or [TRACK TIME] / [DISC TIME] (VCD).
  - [TT TIME] refers to the total time of the current title, and [CH TIME] refers to the total time of the current chapter.
- 2 Press ENTER.
- **3** Enter hours, minutes and seconds from left to right using the **numeric buttons (0-9)** (e.g. 0:34:27).

### Audio/Subtitle/Angle selection (DVD)

You can change [AUDIO], [SUBTITLE] or [ANGLE] if these functions are available on the disc you are playing.

- 1 Press ▲/▼ to select [AUDIO], [SUBTITLE] or [ANGLE].
- 2 Press ENTER.
- **3** For Audio and Subtitle:

Press  $\blacktriangle/\lor$  to highlight your selection, and then press **ENTER**.

OR

For Angle:

Select an angle using the **numeric buttons (0-9)**.

### **Playback Operation**

### Repeat/Time Display (DVD/VCD)

- 1 Press ▲/▼ to select [REPEAT] or [TIME DISP.].
- 2 Press ENTER.
- 3 Press ▲/▼ to highlight your selection, and then press ENTER.

### Time display (CD)

Each time you press **ON SCREEN**, the time display changes as follows:

- SINGLE REMAIN 🔶 SINGLE ELAPSED 🗲

### **Special DVD features**

### **Playing by title**

- 1 Press MENU.
  - → The disc title menu appears on the TV screen.
- 2 Use ◄ / ►/▲/▼ or the numeric buttons (0-9) to select a playback option.
- **3** Press ENTER.

### Selecting an audio language/ format and subtitle language

- To select an audio language/format Press AUDIO repeatedly to select an audio language and/or format.
- To select a subtitle language Press SUBTITLE repeatedly to sele

Press **SUBTITLE** repeatedly to select a subtitle language.

### **Special VCD/SVCD features**

# Using the playback control (PBC) menu

# For a VCD with a playback control (PBC) feature (version 2.0 only)

- **1** Press **MENU** to toggle between "PBC ON" and "PBC OFF".
  - → If you select "PBC ON", the disc menu appears (if available) on the TV screen.
- 2 Use the **numeric buttons (0-9)** to select a playback option.
  - Press I◄◄ / ►►I to move to the previous/next page (if available).
- **3** During playback, press **TOP MENU/ RETURN** to return to the menu screen.
- To skip the index menu and play back a disc from the beginning

Press **MENU** to turn off the PBC function.

### Playing data discs (MP3/WMA/JPEG/DivX)

- 1 Load a data disc.
  - The disc reading time may exceed 30 seconds due to the complexity of the directory/file configuration.
  - → The data disc menu appears on the TV screen.

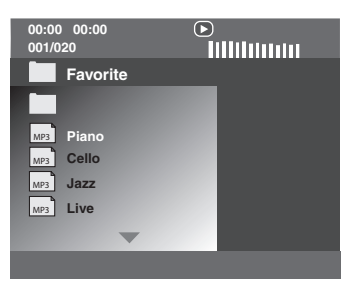

- 2 Playback starts automatically. If not, press ►/II.
- 3 Press I → / ► I to select another track/file in the current folder.

### Notes

- It may not be possible to play certain MP3/ WMA/JPEG/DivX discs due to the configuration and characteristics of the discs or the recording conditions.
- HD JPEG images may not be displayed correctly when the first image is displayed or the disc is ejected. For details about HD JPEG, see "HD JPEG" on page 29.
- Depending on the picture size, HD JPEG images may appear smaller in size.

### Selecting a folder and track/file

- 1 Press ▲/▼ to select a folder, and then press ENTER to open the folder.
- **2** Press  $\blacktriangle/ \lor$  to select a track/file.
- 3 Press ENTER.
  - → Playback starts from the selected file to the end of the folder.

### Special picture disc features

- **1** Load a picture disc (JPEG, Kodak Picture CD or Fujicolor CD).
  - → For JPEG, the picture menu appears on the TV screen.
  - ➔ For Kodak Picture CD and Fujicolor CD, the slideshow begins.
- For JPEG
- **2** Press  $\blacktriangleright$ /II to start the slideshow.

### Using the preview function

This function displays the content of the current folder or the entire disc.

- 1 Press during playback.
  - $\rightarrow$  12 thumbnails appear on the TV screen.

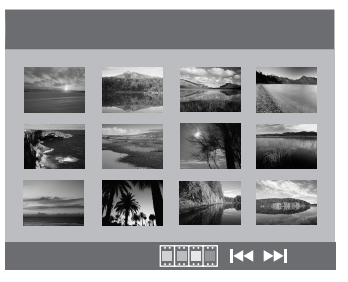

- 2 Press I → I to display the other thumbnails on the previous/next page.
- 3 Use ◄ / ►/▲/▼ to highlight one of the thumbnails, and then press ENTER to start playback.

### OR

Move the cursor to highlight **man** on the bottom of the page to start playback from the first thumbnail on the current page.

### For JPEG

**4** Press **MENU** to return to the JPEG disc menu.

### Zooming pictures in/out

- **1** During playback, press **ZOOM** repeatedly to display the picture at different scales.
- 2 Use ◄ / ►/▲/▼ to pan through the enlarged picture.

### Playback with multi-angles

During playback, press  $\blacktriangleleft / \triangleright / \land / \lor$  to rotate the picture on the TV screen.

- ◄: rotates the picture counter-clockwise
- ►: rotates the picture clockwise
- ▲: flips the picture vertically
- $\mathbf{\nabla}$ : flips the picture horizontally

### Note

For HD JPEG, the  $\blacktriangle/\checkmark$  key is not available.

### Playing MP3 music and JPEG pictures simultaneously

- **1** Load a disc that contains both MP3 music and JPEG picture data.
  - → The disc menu appears on the TV screen.
- **2** Select an MP3 music track.
- 3 During MP3 music playback, select a JPEG picture file from the TV screen, and then press ►/II.
  - → The picture files are played back one after another until the end of the folder.
- 4 To quit simultaneous playback, press **MENU**, and then press .

### Notes

- Some files cannot be played correctly depending on disc characteristics or recording conditions.
- This function is not available when [HD JPEG] is set to [ON] (see page 29).

### **Special DivX features**

# DivX files including DMF (DivX Media Format) features only

### Using the interactive menu

- **1** Load a disc.
  - → The interactive menu appears on the TV screen.
- **2** Use  $\triangleleft / \triangleright / \blacktriangle / \checkmark$  to select a chapter.
- 3 Press ENTER or ►/II to start playback of the selected chapter.
- To access the interactive menu

During playback, press MENU.

To return to the data disc menu screen

When the interactive menu is displayed, press  $\blacksquare$ .

### Selecting an audio/subtitle language

### To select an audio language

During playback, press **AUDIO** to switch the audio language recorded on the contents.

### To select a subtitle language

During playback, press **SUBTITLE** to switch or turn on/off the subtitle language recorded on the contents.

### Note

For information about external subtitle files, see "Displaying DivX external subtitle files" on page 31.

English

### Using a USB device

You can play back MP3, WMA, JPEG and DivX files saved on your supported USB device.

### Supported USB devices

This unit supports USB mass storage class devices (e.g., flash memories, card readers, portable audio players) using FAT16 or FAT32 format.

### Notes

- Some devices may not work properly even if they meet the requirements.
- If "Device not supported" appears on the TV screen when you connect the USB device, follow the procedure below.
  - Set this unit to the standby mode, and then turn it on again.
  - Disconnect the device when this unit is in the standby mode, then connect it again and turn on this unit.
  - Connect the AC adapter if the adapter is supplied with the device.

If "Device not supported" appears even after you perform this procedure, the device is not playable with this unit.

- If "USB current protection active. Device not supported" appears on the TV screen, the device is not playable with this unit because the power consumption of the device is too high.
- This unit cannot read more than two card reader slots at once, though it can recognize up to six slots. The first slot has priority.
- For an external hard disk drive, this unit is compatible with size of 80 GB or less.
- Do not connect devices other than USB mass storage class devices: USB chargers, USB hubs, PCs, etc.

### Playing data files

Yamaha and suppliers accepts no liability for the loss of data saved on the USB devices connected to this unit. As a precaution, it is recommended that the files are tested after they have been saved on.

- 1 Connect your USB device to the USB port of this unit (see "USB port" on page 11).
  - → "Press USB mode key to switch device" appears on the TV screen.

### 2 Press USB.

- The reading time may exceed 30 seconds due to the number of files/folders.
- $\rightarrow$  The file menu appears on the TV screen.
- **3** Follow the procedure in "Playing data discs (MP3/WMA/JPEG/DivX)" on page 18.

### To exit from the USB mode

Press ■ to stop playback, and then press USB.

### Notes

- You cannot access the USB mode while "LOADING" is displayed on the TV screen.
- If you disconnect the USB device or open the disc tray of this unit, the playback mode is automatically switched to the disc mode.
- For DivX, this unit is compatible with a bit rate range of 3 Mbps or less.
- Some files may not work properly depending on the USB device specification.
  - For DivX, the video may freeze shortly or the sound may break in the segments.
     For MP3, the sound may break in the segments during MP3/JPEG simultaneous playback.
     In this case, record the file at a lower bit rate and/or smaller size so that the file may work properly.
- Copyright-protected files cannot be played.
- This unit can display up to 648 files. However, less than 648 files may be displayed if some files are not playable with this unit.
- If the USB device is partitioned, only the first partition is displayed.
- This unit can play back files of 4 GB in size or less.

### Setup Menu

Setup is carried out on the TV screen, enabling you to customize this unit to suit your own particular requirements.

#### Notes

- Unless stated otherwise, all operations described here are carried out using the supplied remote control.
- To return to the previous menu, press ◄.
- To exit from the menu, press **SET UP**.

### **General setup menu**

- 1 Press SET UP.
- 2 Press ◀ / ► to select "GENERAL SETUP PAGE".
- 3 Press ENTER.

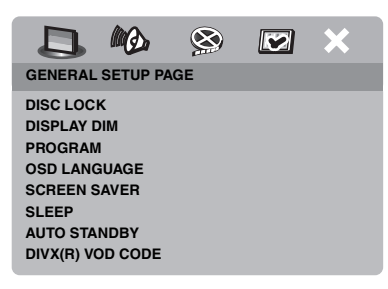

# Locking/Unlocking the disc for viewing

Not all discs are rated or coded by the manufacturer of the disc. You can prevent playback of a specific disc by locking the disc. You can lock up to 40 discs on this unit.

In "GENERAL SETUP PAGE", press
 ▲/▼ to highlight [DISC LOCK], and then press ►.

### LOCK

Select this to lock playback of the current disc. Subsequent access to a locked disc requires a six-digit password.

The default password is "000 000" (see "Changing the password" on page 32).

#### UNLOCK

Select this to unlock the disc and allow future playback.

2 Press ▲/▼ to select a setting, and then press ENTER.

### Dimming the front panel display

You can select different levels of brightness for the front panel display.

In "GENERAL SETUP PAGE", press
 ▲/▼ to highlight [DISPLAY DIM], and then press ►.

#### 100%

Select this for full brightness.

### 70%

Select this for medium brightness.

### <u>40%</u>

Select this for dimming display.

2 Press ▲/▼ to select a setting, and then press ENTER.

# Programming disc tracks (except MP3/WMA/JPEG/DivX)

You can play back the contents of a disc in the desired order by programming the tracks to be played. You can store up to 20 tracks per disc with a maximum of ten discs.

In "GENERAL SETUP PAGE", press
 ▲/▼ to highlight [PROGRAM], and then press ► to select [INPUT MENU].

→ The input menu appears on the TV screen.

### PROGRAM: TRACK (01-17)

| 1 04 |      | 6     |        |
|------|------|-------|--------|
| 2 10 |      | 7     |        |
| 3    |      | 8     |        |
| 4    |      | 9     |        |
| 5    |      | 10    |        |
|      | EXIT | START | NEXT 🕪 |

### To input your favorite tracks/ chapters

- **3** Use the **numeric buttons (0-9)** to enter a valid track/chapter number.
- 4 Use ◄ / ►/▲/▼ to move the cursor to the next position.
  - If the track/chapter number is more than ten, press ►►I to move to the next page, and then proceed with programming.

### OR

- Use ◀ / ►/▲/▼ to highlight [NEXT] on the program menu, and then press **ENTER**.
- **5** Repeat steps **3-4** to input another track/ chapter number.

### To remove a track

- 6 Use ◄ / ►/▲/▼ to move the cursor to the track you want to remove.
- **7** Press **ENTER** to remove this track from the program menu.

- To start program playback
- 8 Use ◄ / ► /▲/▼ to highlight [START] on the program menu, and then press **ENTER**.
  - → Playback starts for the selected tracks in the programmed sequence.

### To exit from program playback

9 Use ◄ / ► /▲/▼ to highlight [EXIT] on the program menu, and then press **ENTER**.

### OSD language

This menu contains various options for the onscreen display (OSD) language. For details, see "Setting the OSD Language" on page 14.

### Setting the screen saver

This function is used to turn on or off the screen saver.

In "GENERAL SETUP PAGE", press
 ▲/▼ to highlight [SCREEN SAVER], and then press ►.

### ON

Select this to turn off the TV screen when disc playback is stopped or paused for more than 15 minutes.

### <u>OFF</u>

Select this to disable the screen saver function.

2 Press ▲/▼ to select a setting, and then press ENTER.

### Setting the sleep timer

This feature automatically sets this unit to the standby mode after a certain elapsed period.

- In "GENERAL SETUP PAGE", press
   ▲/▼ to highlight [SLEEP], and then press ►.
- **2** Press  $\blacktriangle/\checkmark$  to select a setting.
  - You can select from 30, 60, 90, 120 and 150 minutes. Select [OFF] to cancel the sleep timer function.
- 3 Press ENTER.

### Setting the auto standby function

This function is used to turn the auto standby mode on or off when disc playback is stopped for more than 30 minutes.

 In "GENERAL SETUP PAGE", press
 ▲/▼ to highlight [AUTO STANDBY], and then press ►.

### 

Select this to set this unit to the standby mode automatically when disc playback is stopped or paused for more than 30 minutes.

### OFF

Select this to disable the auto standby function.

2 Press ▲/▼ to select a setting, and then press ENTER.

# Displaying the DivX<sup>®</sup> VOD registration code

Yamaha provides you with a DivX<sup>®</sup> VOD (Video On Demand) registration code that allows you to rent and purchase videos using the DivX<sup>®</sup> VOD service. For more information, visit https://

vod.divx.com/.

- In "GENERAL SETUP PAGE", press
   ▲/▼ to highlight [DIVX(R) VOD CODE], and then press ►.
  - $\rightarrow$  The registration code appears.
- 2 Press ENTER to exit.

#### Notes

- To purchase or rent the videos from DivX<sup>®</sup> VOD service at https://vod.divx.com/, use the registration code and download the video onto a CD-R for playback on this unit.
- All of the downloaded videos from DivX<sup>®</sup> VOD can only be played back on this unit.
- For DivX, the time search feature is not available.

### Audio setup menu

- 1 Press SET UP.
- 3 Press ENTER.

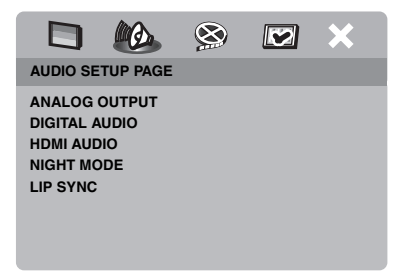

English

### Setting the analog output

Set the analog output to match the playback capability of this unit.

 In "AUDIO SETUP PAGE", press ▲/▼ to highlight [ANALOG OUTPUT], and then press ►.

### **STEREO**

Select this to change channel output to stereo, which only delivers sound from the two front speakers.

### LT/RT

Select this if this unit is connected to a Dolby Pro Logic decoder.

2 Press ▲/▼ to select a setting, and then press ENTER.

### Setting the digital output

The [DIGITAL AUDIO] options are: [DIGITAL OUTPUT] and [LPCM OUTPUT].

- In "AUDIO SETUP PAGE", press ▲/▼ to highlight [DIGITAL AUDIO], and then press ►.
- **2** Press  $\blacktriangle/ \blacksquare$  to highlight an option.
- **3** Press  $\blacktriangleright$  to open a submenu.

### DIGITAL OUTPUT

Set the digital output according to your optional audio component connections.

### OFF

Select this to turn off the digital output.

### ALL

Select this if you have connected the digital audio output jack to a multi-channel decoder/ receiver.

### MPEG → PCM

Select this if your receiver is not capable of decoding MPEG audio signals.

### PCM ONLY

Select this only if your receiver is not capable of decoding multi-channel audio signals.

### LPCM OUTPUT

Select this if you have connected this unit to a PCM-compatible receiver via a digital terminal, such as the coaxial terminal. In this case, you may need to adjust [LPCM OUTPUT].

Discs are recorded at a certain sampling rate. The higher the sampling rate, the better the sound quality.

### 48KHz

Select this to play back discs recorded at the sampling rate of 48 kHz. All 96 kHz PCM data streams (if available) are converted to the sampling rate of 48 kHz.

### 96KHz

Select this to play back discs recorded at the sampling rate of 96 kHz. If the 96 kHz disc is copy protected, the digital output is automatically converted to the sampling rate of 48 kHz.

4 Press ▲/▼ to select a setting, and then press ENTER.

### Turning the HDMI audio on/off

When you connect this unit to an HDMI compatible component via the HDMI jack, select to turn on or off the HDMI audio output.

 In "AUDIO SETUP PAGE", press ▲/▼ to highlight [HDMI AUDIO], and then press ►.

### ON

Select this to turn on the HDMI audio output.

### OFF

Select this to turn off the HDMI audio output.

#### Notes

- If you are not using the HDMI audio output, set this to [OFF].
- If the monitor/receiver connected to this unit using HDMI does not support HDMI audio signal input, set this to [OFF].
- This unit can output the following audio signals using HDMI: 32/44.1/48 kHz, 2ch linear PCM signals and bitstream signals (Dolby Digital, DTS and MPEG).
- When audio signals are being output by HDMIcompatible components, digital output signals are muted.
- When [DIGITAL OUTPUT] is set to [OFF] on this unit, HDMI audio is muted even if [HDMI AUDIO] is set to [ON] and an HDMI connection is established between the monitor and receiver.
- When [DIGITAL OUTPUT] is set to [ALL] on this unit, PCM signals are still output if the monitor and receiver only support the PCM format. However, the audio output is muted when audio format plays back the DTS source.

### Turning the night mode on/off

In the night mode, high volume output is softened and low volume output is brought upward to an audible level. It is useful when you want to watch your favorite action movie without disturbing others at night.

 In "AUDIO SETUP PAGE", press ▲/▼ to highlight [NIGHT MODE], and then press ►.

#### ON

Select this to level out the volume. This feature is only available for movies with the Dolby Digital mode.

#### OFF

Select this when you want to enjoy the full dynamic range of surround sound.

2 Press ▲/▼ to select a setting, and then press ENTER.

### Setting the lip synchronization

This feature allows you to delay the sound output in order to synchronize it with the video image. This may be necessary when you use certain LCD monitors or projectors.

- In "AUDIO SETUP PAGE", press < / ► to highlight [LIP SYNC], and then press ►.
- 2 Press *◄* / ► to adjust the delay time (between 00 ms and 200 ms), and then press **ENTER**.

### Video setup menu

- 1 Press SET UP.
- 3 Press ENTER.

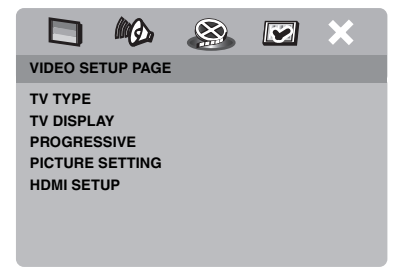

### TV type

This menu contains the options for selecting the color system that matches your TV. For details, see "Setting a color system for your TV" on page 13.

### Setting the TV display

Set the aspect ratio of this unit to match your TV. The format you select must be available on the disc. Otherwise, the TV display setting will not affect the picture during playback.

- In "VIDEO SETUP PAGE", press ▲/▼ to highlight [TV DISPLAY], and then press ►.
- 2 Press ▲/▼ to highlight one of the following options.

### 4:3 PAN SCAN

Select this if the aspect ratio of your TV is 4:3 and you want both sides of the picture to be trimmed or formatted to fit your TV screen.

### 4:3 LETTER BOX

Select this if the aspect ratio of your TV is 4:3. In this case, a wide picture with black bands on the upper and lower portions of the TV screen are displayed.

#### <u> 16:9</u>

Select this if you have a widescreen TV.

**3** Select an item, and then press **ENTER**.

### The relationship between the setting of this unit and the TV display

When the aspect ratio of your TV is 4:3:

| Setting    | Playback<br>disc | TV display |    |
|------------|------------------|------------|----|
| 4:3 PAN    | 16:9             | <b>%</b>   | *1 |
| SCAN 4:3   |                  |            |    |
| 4:3 LETTER | 16:9             | H          |    |
| BOX        | 4:3              |            |    |

When the aspect ratio of your TV is 16:9 (widescreen):

| Setting | Playback<br>disc | TV display |    |
|---------|------------------|------------|----|
| 16-9    | 16:9             | 1          |    |
| 10.9    | 4:3              |            | *2 |

- \*1: If the disc is not assigned to playback in panscan, it is played in letterbox.
- \*2: The side of the picture may be stretched depending on the TV. In this case, check the screen size and aspect ratio of your TV.

# Turning the progressive scan function on/off

This feature is only available if you have connected this unit to a progressive scan TV through the component video jacks (see "Component video jacks <A>" on page 9).

 In "VIDEO SETUP PAGE", press ▲/▼ to highlight [PROGRESSIVE], and then press ►.

### OFF

Select this to disable the progressive scan function.

### 

Select this to enable the progressive scan function.

2 Press ▲/▼ to select a setting, and then press ENTER.

### Notes on activating progressive scan:

- Ensure that your TV is equipped with progressive scan.
- Connect using a component video cable.
- When making HDMI connections, you cannot select [PROGRESSIVE].

CONSUMERS SHOULD NOTE THAT NOT ALL HIGH DEFINITION TELEVISION SETS ARE FULLY COMPATIBLE WITH THIS PRODUCT AND MAY CAUSE ARTIFACTS TO BE DISPLAYED IN THE PICTURE. IN CASE OF 525 OR 625 PROGRESSIVE SCAN PICTURE PROBLEMS, IT IS RECOMMENDED THAT THE USER SWITCH THE CONNECTION TO THE "STANDARD DEFINITION" OUTPUT. IF THERE ARE QUESTIONS REGARDING OUR VIDEO MONITOR COMPATIBILITY WITH THIS MODEL 525P AND 625P DVD PLAYER, PLEASE CONTACT OUR CUSTOMER SERVICE CENTER. This unit is compatible with the complete line of Yamaha products, including the projectors DPX-1300, DPX-830 and the plasma monitor PDM-4220.

### Adjusting picture settings

This unit comes with three predefined sets of picture color settings and one personal setting that you can define yourself.

 In "VIDEO SETUP PAGE", press ▲/▼ to highlight [PICTURE SETTING], and then press ►.

### STANDARD

Select  $\overline{\text{this for the standard picture setting.}}$ 

### <u>BRIGHT</u>

Select this to make the TV picture brighter.

### SOFT

Select this to make the TV picture softer.

### PERSONAL

Select this to personalize your picture color by adjusting the brightness, contrast, tint and color (saturation).

- 2 Press ▲/▼ to select a setting, and then press ENTER.
- **3** If you select [PERSONAL] in step **1**, proceed to steps **4-7**.
  - → The "PERSONAL PICTURE SETUP" menu appears.

|         | MQ.      |         | Ø | × |
|---------|----------|---------|---|---|
| PERSONA | L PICTUR | E SETUP |   |   |
|         |          |         |   |   |
|         |          |         |   |   |
| CONTRAS | т        |         |   | 0 |
| TINT    |          |         |   | 0 |
| COLOR   |          |         |   | 0 |
|         |          |         |   |   |
|         |          |         |   |   |
|         |          |         |   |   |

4 Press ▲/▼ to select one of the following options.

#### BRIGHTNESS

Increase or decrease the value to brighten or dim the picture. Zero (0) is the average brightness setting value.

#### CONTRAST

Increase or decrease the value to sharpen or dull the picture. Zero (0) is the average contrast setting value.

### TINT

Increase or decrease the value to darken or lighten the picture. Zero (0) is the average tint setting value.

### COLOR

Increase or decrease the value to enhance or fade the picture. Zero (0) is the average color setting value.

- 5 Press ◄ / ► to adjust the setting that best suits your personal preference.
- **6** Repeat steps **4-5** to adjust other color features.
- 7 Press ENTER.

### Note

All picture settings are not available for HDMI output.

English

### Setting the HDMI video

When you connect this unit to an HDMI compatible component via the HDMI jack, select the following video output settings depending on the connected component.

- In "VIDEO SETUP PAGE", press ▲/▼ to highlight [HDMI SETUP], and then press ►.
- **2** Press  $\blacktriangle/ \blacksquare$  to highlight an option.
- **3** Press  $\blacktriangleright$  to enter a submenu.

### WIDE SCREEN FORMAT

Set the aspect ratio of the projected images on the screen. This feature is only available when making HDMI connections and [TV DISPLAY] is set to [16:9] (see page 27).

SUPERWIDE

Select to display a 4:3 image on the 16:9 screen with non-linear stretching (center position of screen is stretched less than the sides). This feature is not available when the resolution is 480p or 576p.

#### 4:3 PILLAR BOX

Select to display a 4:3 image on the 16:9 screen without stretching. When playing a disc recorded in the 16:9 image, the image is displayed in its original aspect ratio (16:9) without pillar boxes.

### OFF

No aspect ratio adjustment is made when this option is selected.

### HDMI VIDEO

Set the resolution depending on the monitor you are using.

### 480P

480 progressive-scan video

#### 576P

576 progressive-scan video

#### 720P

720 progressive-scan video

#### 10801

1080 interlace video

#### AUTO

The resolution is automatically selected to match the monitor you are using.

### Notes

- For settings other than [AUTO], HDMI video signals may not be output properly if a resolution output setting is not supported by the HDMI component you are using. In that case, follow the steps below to return to the initial setting.
  - 1 Press **OPEN/CLOSE** ( △ ) on the front panel to open the disc tray.
  - **2** Press **◄**.
  - 3 Press SUBTITLE.

Do not perform this operation while playing back a disc on this unit.

- You cannot set [TV TYPE] and [PROGRESSIVE] when making HDMI connections.
- When disconnecting the HDMI cable, the setting of [TV TYPE] may be changed. If the component video, S-video or composite video signal is not output correctly, see "Troubleshooting" on page 34 to set the correct TV type again.

### HD JPEG

This unit can display High-Definition JPEG images when connecting to an HDMI component.

### ON

Displays JPEG pictures with high quality.

### OFF

Displays JPEG pictures with standard quality.

### Notes

- You can select [HD JPEG] when the HDMI video signals with 720p or 1080i are output.
- When [HD JPEG] is set to [ON] and HD JPEG pictures are displayed, video signals other than HDMI signals are not output.
- You cannot select [HDMI VIDEO] and [HD JPEG] when HD JPEG pictures are displayed.

### Preference setup menu

- 1 Press twice to stop playback (if necessary), and then press SET UP.
- 2 Press ◀ / ► to select "PREFERENCE PAGE".
- 3 Press ENTER.

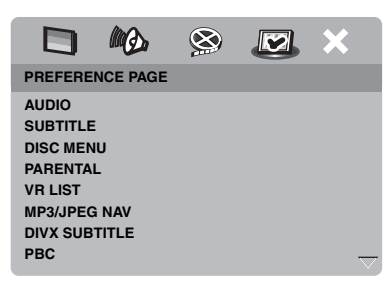

### Audio, subtitle and disc menu

These menus contain various language options for the audio, subtitles and disc menus recorded on the DVD-Video. For details, see "Setting the audio, subtitle and disc menu languages (DVD-Video only)" on page 14.

# Restricting playback with parental control

Some DVDs may have a parental level assigned to the complete disc or to certain scenes on the disc. This feature lets you set a playback limitation level.

The rating levels are from 1 to 8 and are country dependent. You can prohibit playback of certain discs that are not suitable for your children or play certain discs in alternative scenes.  In "PREFERENCE PAGE", press ▲/▼ to highlight [PARENTAL], and then press ►.

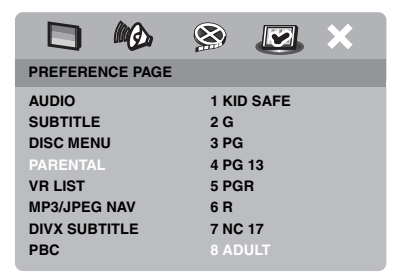

- 2 Press ▲/▼ to highlight a rating level for the inserted disc, and then press ENTER.
  - To disable parental controls and have all discs play, select [8 ADULT].
- **3** Use the **numeric buttons (0-9)** to enter the six-digit password (see "Changing the password" on page 32).
  - → DVD discs that are rated above the level you selected do not play unless you enter your six-digit password.

#### Note

Some DVD discs are not encoded with a rating though the movie rating may be printed on the disc cover. The rating level feature does not work for such discs.

### Selecting playback of VR format

There are two ways to play back a disc in VR (Video Recording) format: ORIGINAL and PLAY LIST. This feature is not available with non-VR format discs.

 In "PREFERENCE PAGE", press ▲/▼ to highlight [VR LIST], and then press ►.

English

### ORIGINAL LIST

Select this to play the originally recorded titles on the disc.

### PLAY LIST

Select this to play the edited version of the disc. This feature is only available when a play list has been created.

- 2 Press ▲/▼ to highlight a setting, and then press ENTER.
- To play back a disc in VR format
- **3** Press **SET UP** to close the setup menu.
- 4 Press ►/II to begin to play back the disc with the setting you selected.

### Selecting the MP3/JPEG menu

MP3/JPEG navigator can be set only if the disc was recorded with a menu. It allows you to select different display menus for easy navigation.

 In "PREFERENCE PAGE", press ▲/▼ to highlight [MP3/JPEG NAV], and then press ►.

### WITHOUT MENU

Select this to display all the files contained in the MP3/Picture CD.

### WITH MENU

Select this to display only the folder menu of the MP3/Picture CD.

2 Press ▲/▼ to select a setting, and then press ENTER.

# Displaying DivX external subtitle files

The font sets listed below are available for DivX external subtitle files. This setting allows you to see the proper font set on-screen to match the subtitle file.  In "PREFERENCE PAGE", press ▲/▼ to highlight [DIVX SUBTITLE], and then press ►.

### GROUP1:

Albanian (sq), Basque (eu), Catalan (ca), Danish (da), Dutch (nl), English (en), Faroese (fo), Finnish (fi), French (fr), German (de), Icelandic (is), Irish (ga), Italian (it), Norwegian (no), Portuguese (pt), Rhaeto-Romanic (rm), Scottish (gd), Spanish (es), Swedish (sv)

### GROUP2:

Albanian (sq), Croatian (hr), Czech (cs), Hungarian (hu), Polish (pl), Romanian (ro), Slovak (sk), Slovenian (sl)

### GROUP3:

Bulgarian (bg), Byelorussian (be), Macedonian (mk), Russian (ru), Serbian (sr), Ukrainian (uk)

### GROUP4:

Hebrew (iw), Yiddish (ji)

### GROUP5:

Turkish (tr)

2 Press ▲/▼ to select a group, and then press ENTER.

### Notes

- Some discs cannot be played depending on disc characteristics or recording conditions.
- Some external subtitle files may be displayed incorrectly or not at all.
- For external subtitle files, the following subtitle format filename extensions are supported (note that these files are not shown within the disc navigation menu): .srt, .sub, .ssa, .smi
- The filename of the movie file has to be repeated at the beginning of the filename for the external subtitle file.
- The number of external subtitle files that can be switched for the same movie file is limited to a maximum of ten.

# Selecting the PBC (playback control) function

You can set playback control (PBC) to on or off. This function is available only on Video CD 2.0 with the playback control (PBC) feature.

 In "PREFERENCE PAGE", press ▲/▼ to highlight [PBC], and then press ►.

#### 

Select this to display a disc menu.

#### OFF

Select this to not display a disc menu. Playback starts from the beginning of a disc.

2 Press ▲/▼ to select a setting, and then press ENTER.

#### Note

You can also use the MENU button on the remote control to turn on or off the playback control (PBC) function (see "Using the playback control (PBC) menu" on page 18).

### Changing the password

The same password is used for both parental control and disc lock. Enter your six-digit password when prompted on the screen. The default password is 000 000.

 In "PREFERENCE PAGE", press ▲/▼ to highlight [PASSWORD], and then press ► to select [CHANGE].

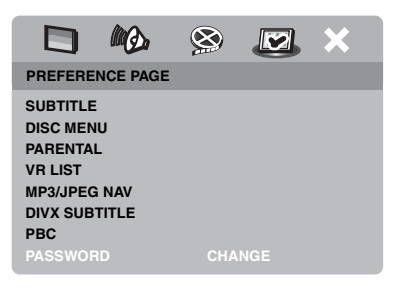

**2** Press **ENTER** to enter the "Password Change Page".

|                             | 8  | × |
|-----------------------------|----|---|
| OLD PASSWORD                | _  |   |
| NEW PASSWORD<br>CONFIRM PWD |    |   |
|                             | ок |   |
|                             |    |   |

- **3** Use the **numeric buttons (0-9)** to enter your old six-digit password.
  - When doing this for the first time, enter "000 000".
  - If you forget your old six-digit password, enter "000 000".
- 4 Enter the new six-digit password.
- **5** Enter the new six-digit password again to confirm the password.
- **6** Press **ENTER** to confirm your new password.
  - → The new six-digit password is now valid.

### **Resetting the system**

You can reset all options and your personal settings to the initial factory settings, excluding your password for [PARENTAL] and [DISC LOCK].

- In "PREFERENCE PAGE", press ▲/▼ to highlight [DEFAULT], and then press ► to select [RESET].
- 2 Press ENTER.
  - → All settings are reset to the initial factory settings.

# These codes can be used to select other languages. This does not affect the options in "AUDIO", "SUBTITLE" or "DISC MENU".

| Afar         6565         Gallegan         7176         Malagayan         7711         Soctish Gaelic         7168           Afrikaans         6570         Gerngan         7650         Malay atm         7781         Soctian         8382           Anharic         6577         Gikuyu         7573         Malayalam         7776         Shona         8378           Arahric         6582         Greek         6976         Marx         7186         Sindhia         8378           Aramenian         7280         Guarani         7178         Mari         7773         Slovak         8376           Assumese         6583         Guarani         7126         Moldavian         7772         Sonth Nochele         7887           Aymara         6589         Herero         7200         Moldavian         7773         South Nochele         7882           Bashkir         6665         Hindi         7273         Navalo         7886         Sundin-see         8387           Bergal         6673         Icelandic         7381         Navalo         7886         Sundin-see         8387           Bergal         6673         Indonesian         7303         Notheles, South         7886                                                                                                    | Abkhazian         | 6566 | Gaelic                      | 7168 | Macedonian          | 7775 | Sardinian             | 8367 |
|----------------------------------------------------------------------------------------------------|-------------------|------|-----------------------------|------|---------------------|------|-----------------------|------|
| Artikaans         6570         Georgian         7565         Malay         7776         Stonan         8382           Albanian         8381         German         6660         Malayalam         7776         Shona         8378           Ambaric         6572         Gikuyu         7571         Matese         7778         Sindhi         8378           Arabic         6582         Greek         6771         March         7186         Sindhi         8373           Arsamese         6583         Gujarati         7178         March         7772         Sonak         8374           Avestan         6569         Hausa         7265         Marchilese         7772         Sonak         8379           Aymara         6569         Herero         7200         Moldavian         7779         Souh Neubele         7882           Baskir         6665         Hindfu         7273         Navajo         7886         Soudinace         8383           Belarusian         6673         Icelarutic         7383         Modele, Sorth         7886         Soudiace         8383           Bislarin         6673         Indonesian         7364         Moragia         7871         Tagalog <td>Afar</td> <td>6565</td> <td>Gallegan</td> <td>7176</td> <td>Malagasy</td> <td>7771</td> <td>Scottish Gaelic</td> <td>7168</td>                                | Afar              | 6565 | Gallegan                    | 7176 | Malagasy            | 7771 | Scottish Gaelic       | 7168 |
| Albanian8381German6960Malayalm7776Shona8378Amharic6577Gikuyu7573Mattese7784Sindhia8368Arabic6582Greek6976Manx7186Sinhalese8373Armenian7289Guarani7178Marshillese7773Storvak8375Assance6569Hausa7265Marshillese7772Sonali8379Aymara6569Hausa7260Marshillese7772Sonali8379Aymara6589Herero7200Molgolian7778South Ndebele7884Baskir6665Hind7213Navajo7886Spanish66983Basque6985Hiri Motu7279Navajo7886Swahili8387Bengali6672Icolandi7381Nadele, North7886Swahili8386Bislami6673Indonesian7360North7880Swahili8489Bosnian6631Indonesian7360North Mabele7860Tahiian8469Bosnian6631Inderingua (framadioni)7365North Sami8369Tajik8471Breton6632Indringua7360North Sami8369Tajik8471Breton6632Indringua7360North Sami7879Tagalog8472Bornian7681Induisan7365North Sami8369Tajik8472                                                                                                    | Afrikaans         | 6570 | Georgian                    | 7565 | Malay               | 7783 | Serbian               | 8382 |
| Amharic         6577         Gikuyu         7573         Malles         7784         Sindhi         8568           Arabic         6582         Greek         6976         Manx         7186         Sinvaka         8375           Assamese         6583         Gujarati         7185         Maruhi         7782         Slovaka         8376           Avestan         6569         Hausa         7264         Moldavian         7772         Sotuh, Southen         8334           Azerbaijani         6509         Herero         7200         Moldavian         7778         South, Southence         8383           Baskur         6665         Hindi         7273         Navalo         7886         Swaline         8383           Basague         6689         Hungarian         7283         Navajo         7886         Swaline         8383           Belarusian         6673         Icclandic         7330         Mohele, Sorth         7885         Swadin         8384           Bislam         6673         Inclingue         7360         Morther Sami         8366         Taila         8476           Bislama         6671         Inclingue         7365         Noregian         7879                                                                                                    | Albanian          | 8381 | German                      | 6869 | Malayalam           | 7776 | Shona                 | 8378 |
| Arabic         6582         Greek         6976         Max         7186         Sinbles         8375           Armenian         7289         Guarani         7178         Maori         7773         Slovaka         8375           Assamese         6583         Gujarati         7185         Marthi         7772         Slovaka         8376           Avestain         6599         Husa         7265         Mardhi         7772         Sorth, South Mebele         8384           Azerbaijani         6509         Herco         7260         Mongolian         7775         South Mebele         7882           Baskur         6665         Hindi         7273         Naruo         7886         Swaliti         8383           Belarusian         6661         Hungarian         7383         Naebele, North         7886         Swaliti         8383           Bishama         6672         Idoo         7379         Ndebele, South         7881         Tagalog         8476           Bishama         6673         Inderingua (International)         7365         North Mebele         7686         Tagalog         8478           Bornia         6683         Interlingua         7375         North Mebele                                                                                                    | Amharic           | 6577 | Gikuyu                      | 7573 | Maltese             | 7784 | Sindhi                | 8368 |
| Armenian         7289         Guarani         7178         Marci         7773         Slovenian         8376           Assamese         6583         Gujarati         7185         Marahilese         7772         Slovenian         8376           Avestan         6559         Herew         7269         Moldavian         7779         South, Souther         8384           Azerbaijani         6569         Hereo         7290         Morgolian         7773         South, Souther         8384           Azerbaijani         6669         Hungarian         7285         Navajo         7886         Swahi         8383           Belaruisian         6667         Hungarian         7285         Navajo         7886         Swahi         8383           Bishari         6673         Iedoncian         7368         Nodepa         7871         Tagalog         8476           Bokmål, Norwegian         7866         Interlingua (International)         7355         Nepali         7886         Tanitian         8484           Bulgarian         6671         Induria         7355         Northegian         7870         Tatar         8448           Bulgarian         6673         Induria         7354 <t< td=""><td>Arabic</td><td>6582</td><td>Greek</td><td>6976</td><td>Manx</td><td>7186</td><td>Sinhalese</td><td>8373</td></t<>                     | Arabic            | 6582 | Greek                       | 6976 | Manx                | 7186 | Sinhalese             | 8373 |
| Assamese         6583         Cujarati         7185         Marshi         7782         Slovenian         8376           Avestan         6569         Hausa         7264         Marshallese         7772         Somla         8379           Aymara         6589         Hebrev         7260         Moldavian         7778         South Ndebele         7882           Bashkir         6665         Hindi         7273         Nauru         7865         Spanish         6983           Basque         6985         Hiri Motu         7279         Navaho         7886         Swalini         8383           Bengali         6678         Ieclandic         7383         Nebele, North         7868         Swalini         8383           Bislama         6673         Indonesian         7365         Norpal         7821         Tagalog         8476           Bislama         6673         Inderingua (International)         7355         North Mdebele         7869         Taitian         8489           Bosnian         6683         Instringua (International)         7365         North Mdebele         7868         Taitian         8449           Catilian         6671         Inspina         7375                                                                                                    | Armenian          | 7289 | Guarani                     | 7178 | Maori               | 7773 | Slovak                | 8375 |
| Avestan         6569         Hausa         726         Marhallese         772         Somain         8379           Aymara         6580         Hebrew         7260         Moldavian         7779         South Ndeblec         7883           Azerbaijani         6565         Hindi         7273         Nauru         7865         Spanish         6983           Basque         6985         Hindi         7273         Navaho         7886         Swahili         8385           Belarusian         6667         Hungarian         7285         Navajo         7886         Swahili         8383           Bihari         6673         Indonesian         7361         Nebele, South         7882         Swedish         8386           Bokmäl, Norwegian         7866         Indirian         8489         805         Interlingue (International)         7365         Nepali         7880         Tajik         8471           Breton         6682         Interlingue (International)         7365         Nordegian         7879         Tatar         8484           Burgarian         6671         Inpais         7165         Norwegian         7879         Tatar         8484           Burgaria         6683 </td <td>Assamese</td> <td>6583</td> <td>Gujarati</td> <td>7185</td> <td>Marathi</td> <td>7782</td> <td>Slovenian</td> <td>8376</td>           | Assamese          | 6583 | Gujarati                    | 7185 | Marathi             | 7782 | Slovenian             | 8376 |
| Ayman         6589         Hebrew         7269         Moldavian         7779         South, Southerm         8384           Azerbaijani         6509         Herero         7290         Mongolian         7778         South, Nobelec         7823           Bashkir         6665         Hini Motu         7270         Navaho         7865         Spanish         6983           Belarusian         6669         Hungarian         7285         Navajo         7866         Swahii         8383           Bihari         6672         Idoa         7379         Ndebele, North         7865         Swahii         8383           Bihari         6673         Indonesian         7368         Monga         7871         Taglog         8476           Boknäh, Norvegian         7866         Interlingua (International)         7369         North Mobele         7869         Tatian         8484           Bosonian         6683         Interlingua         7375         Norvegian Mokali         7869         Tatian         8484           Bulgarian         6671         Inspina         7375         Norvegian Mokali         786         Tatar         8484           Burnese         7789         Itriain         7374                                                                                                    | Avestan           | 6569 | Hausa                       | 7265 | Marshallese         | 7772 | Somali                | 8379 |
| Azerbaijani         6590         Herero         7290         Mongolian         778         South Ndebele         7882           Baskur         6665         Hind Y         7270         Navaro         7865         Spansh         6983           Basgue         6665         Hungarian         7285         Navajo         7866         Swahili         8385           Bengali         6678         Icelandic         7383         Ndebele, North         7868         Swatia         8383           Bihara         6673         Indoresian         7368         Ndonga         7871         Tagalog         8476           Bokmal, Norwegian         7860         Interlingua (International)         7368         Northern Sami         8369         Talitan         8489           Bostian         6673         Indoresian         7368         Northern Sami         8369         Talitan         8484           Burgerse         Inskitu         7385         Northern Sami         836         Falitan         8469           Castilan         6673         Indune         7375         Norwegian Mores         7378         Tatar         8484           Burgerse         7780         Italian         7378         Norwegian Mores                                                                                                    | Aymara            | 6589 | Hebrew                      | 7269 | Moldavian           | 7779 | Sotho, Southem        | 8384 |
| Baskir         6665         Hindi         7273         Naru         7865         Spanish         6983           Baque         6985         Hindi Mut         7279         Navaho         7886         Sundanese         8383           Belarusian         6669         Hungarian         7285         Navajo         7886         Sundanese         8383           Bihari         6673         Leclandic         7381         Ndebele, South         7885         Swedish         8383           Bislama         6673         Indonesian         7369         Northern Sami         8369         Tajita         8471           Bosmian         6663         Interlingue         7369         Northern Sami         8369         Tajita         8441           Bosmian         6663         Interlingue         7369         Norwegian         7860         Talara         8445           Bulgarian         6671         Inupiaq         7373         Norwegian         7879         Tatar         8443           Catalan         6765         Javanese         7460         Nyanja         7889         Theban         6679           Chenen         6769         Kaahmiri         7571         Oryanor N973         Torg                                                                                                    | Azerbaijani       | 6590 | Herero                      | 7290 | Mongolian           | 7778 | South Ndebele         | 7882 |
| Basque         6985         Hiri Mou         7279         Navabo         7886         Sundances         8385           Belaruian         6669         Hungarian         7283         Navajo         7886         Swahila         8383           Bengali         6678         Icelandic         7381         Ndebele, North         7868         Swatia         8383           Bihari         6672         Iado         7379         Ndebele, South         7888         Swatia         8386           Bisharian         6673         Indonesian         7368         Northern Sami         7860         Tahitian         8480           Bosnian         6683         Interlingua (International)         7365         Northern Sami         7860         Tahitian         8448           Burnese         7789         Irish         7165         Norwegian         7879         Tatar         84484           Catalan         6765         Japanese         7465         Nyanja         7889         Thai         8470           Chamoro         6772         Javanese         7466         Nyanja         7889         Tista         8470           Chamoro         6772         Javanese         7456         Nyanja                                                                                                    | Bashkir           | 6665 | Hindi                       | 7273 | Nauru               | 7865 | Spanish               | 6983 |
| Belarusian6669Hungarian7285Navajo7886Swahil8387Bengali6678Icelandic7380Ndebele, North7868Swati8383Bihari6672Iadonesian7360Norga7871Tagalog8476Bokmål, Norwegian7866Interlingua (International)7365Nepali7860Tahitian8489Bosnian6682Interlingue7360Norther Sami8360Tajik8471Breton6682Inutiru7385Norwegian7870Tatar8484Burmese7789Irish7165Norwegian7880Talian8463Catalan6765Japanese7465Nyanja7880Tibata6679Chanorro6772Javanese7465Nyanja7880Tibata6679Chechen6709Kaalalisut7576Octian (post 1500)7967Tonga (Tonga Islands)8473Chichewa7889Kannada7573Old Bulgarian6785Tsong8482Chinage9072Kazah7573Ordon7971Twi8475Church Slavoic6785Kinyarvanda8287Osectian7983Iufkina8475Church Slavoic6785Kinyarvanda8287Osectian7978Tivi (sha8475Church Slavoic6785Kinyarvanda8287Osectian7983Iufkina8475Church Slavoic6785Kinyarvanda<                                                                                                    | Basque            | 6985 | Hiri Motu                   | 7279 | Navaho              | 7886 | Sundanese             | 8385 |
| Bengali6678Icelandic7383Ndebele, North7868Swati8333Biharia6672Ido7379Ndebele, South7882Swedish8386Bislama6673Indonesian7368Ndoga7871Tagalog8476Bokmål, Norwegian7866Interlingua (Internationa)7368Northern Sami8369Tajik8471Breton6683Interlingue7369Northern Sami8369Tajik8471Breton6663Inturity7385Norwegian7869Taint8469Castilian6671Inupiaq7375Norwegian Nynorsk7878Taint8472Catalan6763Italian7384Norwegian Nynorsk7878Theina8472Chadan6763Japanese7465Nyaja7889Tipinya8473Chechen6769Kalaallisut7576Occian (post IS00)7967Torga (Sanad)8478Chichewa7889Kanada7573Old Bulgarian6785Turkish8482Chunch Slavic6785Kinghiz7580Old Slavonic6785Turkish8482Church Slavic6785Kinghiz7580Old Slavonic6785Turkish8482Church Slavic6785Kinghiz7580Osetian7983Utaina8575Church Slavic6785Kinghiz7580Osetian7983Utaina8575Church Slavic6785 </td <td>Belarusian</td> <td>6669</td> <td>Hungarian</td> <td>7285</td> <td>Navajo</td> <td>7886</td> <td>Swahili</td> <td>8387</td>                                                                                                    | Belarusian        | 6669 | Hungarian                   | 7285 | Navajo              | 7886 | Swahili               | 8387 |
| Bihari6672Ido7379Ndebele, South7882Swedish8386Bislama6673Indonesian7368Ndonga7871Tagalog8476Bokmål, Norwegian7866Interlingua (Internationa)7365Northern Sami8309Tajitan8489Bosnian6682Inutitu7385Northern Sami8309Tajitan8469Bulgarian6671Inupiaq7375Norwegian Nornsk7879Tatar84484Burnese7789Irish7165Norwegian Nornsk7878Theia8470Catalan6765Japanese7466Nyorsk, Norwegian7889Theia6476Catalan6765Japanese7466Nyorsk, Norwegian7878Tigrinya8473Chechen6769Kalaallisut7576Occitan (post 1500)7967Tonga (Tonga Islands)8479Chinese9072Kazakh7575Old Bulgarian6785Tswana8478Chinese9072Kazakh7575Old Slavonic6785Tswana8478Church Slavoic6785Kinyarvanda8287Oromo7977Twrisi & 8487Church Slavoic6785Kinyarvanda8287Oromo7977Twrisi & 8487Church Slavoic6785Kinyarvanda8287Oromo7977Twrisi & 8487Church Slavoic6785Kinyarvanda8287Oromo7977Twrisi & 8487Church Slavoic6785 </td <td>Bengali</td> <td>6678</td> <td>Icelandic</td> <td>7383</td> <td>Ndebele, North</td> <td>7868</td> <td>Swati</td> <td>8383</td>                                                                                                    | Bengali           | 6678 | Icelandic                   | 7383 | Ndebele, North      | 7868 | Swati                 | 8383 |
| Bislama6673Indonesian7368Ndonga7871Tagalog8476Bokmål, Norvegian7860Interlingua (International)7365Nepali7869Tahitian8489Bosnian6683Interlingua7369Northern Sami836Tajik8471Breton6682Inuktitut7385North Ndebele7869Taila8465Bulgarian6671Inupiaq7375Norvegian7879Tatar8484Burmese7789Irish7165Norvegian7879Theia8473Catalan6763Japanese7465Nyanyonxk788Theia8473Chechen6769Kalaallisut7576Occitan (post 1500)7967Tonga (Tonga Islands)8479Chechen6769Kalaallisut7575Old Bulgarian6785Tsonga8478Chinese9072Kazakh7575Old Slavonic6785Tswana8478Church Slavonic6785Kinyarwanda8287Osetian7983Uirkmen8475Church Slavonic6785Kinyarwanda8287Osetian7983Uirkmen8476Church Slavonic6785Kinyarwanda8287Osetian7983Uighur8571Church Slavonic6785Kinyarwanda8287Osetian7983Uighur8572Church Slavonic6785Kinyarwanda7574Porian7965Vietham8573Church Slavo                                                                                                    | Bihari            | 6672 | Ido                         | 7379 | Ndebele, South      | 7882 | Swedish               | 8386 |
| Bokmål, Norwegian7866Interlingua (International)7365Nepali7869Tahitian8489Bosnian6683Interlingue7369Northern Sami8369Tajik8471Breton6682Inuktitut7385Norwegian7878Tatar8484Bulgarian6671Inupiaq7375Norwegian Bokmål7866Telugu8469Castilian6983Italian7384Norwegian Bokmål7866Telugu8469Castalan6765Japanese7465Nyanja7878Thai6779Chachen6769Kalaallisut7576Occitan (post 1500)7967Tonga (Tonga Islands)8473Chechen6789Kanada7575Old Bulgarian6785Tsong8483Chinese9072Kazakh7575Old Slavonic6785Tswana8478Church Slavonic6785Kinkun7573Orsetian7983Uighur8471Church Slavonic6785Kingura R371Orsetian7983Uighur8473Church Slavonic6785Kingura R371Orsetian7983Uighur8475Church Slavonic6785Kingura R371Orsetian7983Uighur8475Church Slavonic6785Kingura R371Orsetian7983Uighur8575Church Slavonic6785Kingura R371Orsetian7983Uighur8575Church Slavonic6785Kingura R375<                                                                                                    | Bislama           | 6673 | Indonesian                  | 7368 | Ndonga              | 7871 | Tagalog               | 8476 |
| Bosnian6683Interlingue7369Northern Sami8369Tajik8471Breton6682Inuktitut7385North Ndebele7868Tamil8465Bulgarian6671Inupiaq7375Norwegian7879Tatar8448Burmese7789Irish7165Norwegian Dokmål7866Telugu8469Castilian6983Italian7384Norwegian Nynorsk7878Thai8472Catalan6765Japanese7465Nyanja7879Tibetan6679Chamorro6772Javanese7486Nynorsk, Norwegian7878Tigrinya8473Chekea7889Kalaallisut7576Occitan (post 1500)7971Tonga (Tonga Islands)8479Chichewa7889Kalaallisut7575Old Slavonic6785Tswana8478Chichewa7889Kashniri7583Old Slavonic6785Tswana8475Chuang9005Khmer7575Old Slavonic6785Turkish8482Chuang9005Kinyu753Oromo7971Twi & 8487Church Slavonic6785Kinyu7589Ossetic7983Ukrainian8575Corsican6779Koran7579Panjabi805Ukrainian8572Corsican6779Koran7579Panjabi805Ukrainian8573Corsican6779Koran7575Porsian                                                                                                    | Bokmål, Norwegian | 7866 | Interlingua (International) | 7365 | Nepali              | 7869 | Tahitian              | 8489 |
| Breton         6682         Inuktitut         7385         North Ndebele         7868         Tamil         8465           Bulgarian         6671         Inupiaq         7375         Norwegian         7879         Tatar         8484           Burmese         7789         Irish         7165         Norwegian Bokmål         7866         Telugu         8469           Castilian         6765         Japanese         7464         Nyanja         7889         Thai         6670           Chamoro         6772         Javanese         7468         Nyanja         7889         Tiprinya         8473           Chechen         6769         Kalaallisut         7576         Occitan (post 1500)         7967         Tonga (Tonga Islands)         8479           Chewa         7889         Kannada         7578         Old Bulgarian         6785         Tswana         8478           Chinese         9072         Kazakh         7575         Old Slavonic         6785         Turkinsh         8482           Church Slavonic         6785         Kikuyu         7573         Oromo         7977         Twi mem         8475           Church Slavonic         6785         Kinyarwanda         8287 <t< td=""><td>Bosnian</td><td>6683</td><td>Interlingue</td><td>7369</td><td>Northern Sami</td><td>8369</td><td>Tajik</td><td>8471</td></t<>         | Bosnian           | 6683 | Interlingue                 | 7369 | Northern Sami       | 8369 | Tajik                 | 8471 |
| Bulgarian         6671         Inupiaq         7375         Norwegian         7879         Tatar         8484           Burmese         7789         Irish         7165         Norwegian Bokmål         7866         Telugu         8469           Castilian         6983         Italian         7384         Norwegian Nynorsk         7878         Thai         8472           Catalan         6765         Japanese         7465         Nyanja         7889         Tibetan         6679           Chamorro         6772         Javanese         7486         Nynorsk, Norwegian         7878         Tigrinya         8473           Chechen         6769         Kalaallisut         7576         Occitan (post 1500)         7967         Tonga (Tonga Islands)         8479           Chewa         7889         Kashmiri         7583         Old Church Slavonic         6785         Tswana         8478           Chuang         9065         Khmer         7577         Oriya         7982         Turkish         8482           Chuang         9065         Khmer         7573         Oromo         7977         Twi         8487           Churash         6785         Kikuyu         7573         Oromo                                                                                                    | Breton            | 6682 | Inuktitut                   | 7385 | North Ndebele       | 7868 | Tamil                 | 8465 |
| Burmese         7789         Irish         7165         Norwegian Bokmål         7866         Telugu         8469           Castilian         6983         Italian         7384         Norwegian Nynorsk         7878         Thai         8472           Catalan         6765         Japanese         7465         Nyanja         7878         Tibetan         6679           Chamoro         6772         Javanese         7466         Nynorsk, Norwegian         7878         Tigrinya         8473           Chechen         6769         Kalallisut         7576         Occitan (post 1500)         7967         Tonga (Tonga Islands)         8473           Chewa         7889         Kannada         7575         Old Bulgarian         6785         Tswana         8478           Chinese         9072         Kazakh         7575         Old Slavonic         6785         Turkish         8482           Chuang         9065         Khmer         7577         Oriya         7982         Turkish         8475           Church Slavonic         6785         Kinyarwanda         8287         Ossetian         7983         Ughur         8571           Church Slavonic         6785         Kungian         7579                                                                                                    | Bulgarian         | 6671 | Inupiaq                     | 7375 | Norwegian           | 7879 | Tatar                 | 8484 |
| Castilian         6983         Italian         7384         Norwegian Nynorsk         7878         Thai         8472           Catalan         6765         Japanese         7465         Nyanja         7889         Tibetan         6679           Chamorro         6772         Javanese         7486         Nynorsk, Norwegian         7878         Tigrinya         8473           Chechen         6769         Kalaallisut         7576         Occitan (post 1500)         7967         Tonga (Tonga Islands)         8479           Chewa         7889         Kannada         7576         Old Bulgarian         6785         Tsong         8483           Chichewa         7889         Kashmiri         7573         Old Slavonic         6785         Tswana         8478           Chunes         9072         Kazakh         7573         Old Slavonic         6785         Turkish         8482           Church Slavonic         6785         Kikuyu         7573         Oromo         7977         Twi         8487           Church Slavonic         6785         Kinyarwanda         8287         Ossetian         7983         Ukrainian         8575           Corsican         6779         Korean         7579 <td>Burmese</td> <td>7789</td> <td>Irish</td> <td>7165</td> <td>Norwegian Bokmål</td> <td>7866</td> <td>Telugu</td> <td>8469</td>       | Burmese           | 7789 | Irish                       | 7165 | Norwegian Bokmål    | 7866 | Telugu                | 8469 |
| Catalan         6765         Japanese         7465         Nyanja         7889         Tibetan         6679           Chamorro         6772         Javanese         7486         Nynorsk, Norwegian         7878         Tigrinya         8473           Chechen         6769         Kalaallisut         7576         Occitan (post 1500)         7967         Tonga (Tonga Islands)         8479           Chewa         7889         Kannada         7578         Old Bulgarian         6785         Tsong         8483           Chichewa         7889         Kashmiri         7583         Old Church Slavonic         6785         Tswana         8478           Chinese         9072         Kazakh         7575         Old Slavonic         6785         Turkish         8482           Churag         9065         Khmer         7577         Oriya         7982         Turkmen         8475           Church Slavoic         6785         Kikuyu         7573         Oromo         7977         Twi         8482           Church Slavonic         6786         Kirghiz         7589         Ossetian         7983         Uighur         8571           Church Slavonic         6786         Kirghiz         7589                                                                                                    | Castilian         | 6983 | Italian                     | 7384 | Norwegian Nynorsk   | 7878 | Thai                  | 8472 |
| Chamorro         6772         Javanese         7486         Nynorsk, Norwegian         7878         Tigrinya         8473           Chechen         6769         Kalaallisut         7576         Occitan (post 1500)         7967         Tonga (Tonga Islands)         8479           Chewa         7889         Kannada         7576         Old Bulgarian         6785         Tsong         8483           Chichewa         7889         Kashmiri         7583         Old Church Slavonic         6785         Tswana         8478           Chinese         9072         Kazakh         7575         Old Slavonic         6785         Turkish         8482           Chuang         9065         Khmer         7577         Oriya         7982         Turkmen         8475           Church Slavoic         6785         Kikuyu         7573         Oromo         7977         Twi         8487           Church Slavonic         6786         Kirghiz         7589         Ossetian         7983         Ughur         8575           Cornish         7578         Komi         7579         Panjabi         8065         Uzbek         8590           Croatian         7282         Kuanyama         7574         Pers                                                                                                    | Catalan           | 6765 | Japanese                    | 7465 | Nyanja              | 7889 | Tibetan               | 6679 |
| Chechen         6769         Kalaallisut         7576         Occitan (post 1500)         7967         Tonga (Tonga Islands)         8479           Chewa         7889         Kannada         7578         Old Bulgarian         6785         Tsong         8483           Chichewa         7889         Kashmiri         7583         Old Church Slavonic         6785         Tswana         8478           Chinese         9072         Kazakh         7575         Old Slavonic         6785         Turkish         8482           Chuang         9065         Khmer         7577         Oriya         7982         Turkmen         8475           Church Slavoic         6785         Kikuyu         7573         Oromo         7977         Twi         8487           Church Slavoic         6785         Kinyarwanda         8287         Ossetian         7983         Ughur         8571           Church Slavoic         6786         Kirghiz         7589         Ossetia         7983         Ukrainian         8575           Cornish         7587         Komi         7576         Pali         8076         Vietuamese         8673           Czech         6783         Kurdish         7585         Polish </td <td>Chamorro</td> <td>6772</td> <td>Javanese</td> <td>7486</td> <td>Nynorsk, Norwegian</td> <td>7878</td> <td>Tigrinya</td> <td>8473</td> | Chamorro          | 6772 | Javanese                    | 7486 | Nynorsk, Norwegian  | 7878 | Tigrinya              | 8473 |
| Chewa         7889         Kannada         7578         Old Bulgarian         6785         Tsong         8483           Chichewa         7889         Kashmiri         7583         Old Church Slavonic         6785         Tswana         8478           Chinese         9072         Kazakh         7575         Old Slavonic         6785         Turkish         8482           Chuang         9065         Khmer         7577         Oriya         7982         Turkmen         8475           Church Slavoic         6785         Kikuyu         7573         Oromo         7977         Twi         8487           Church Slavonic         6785         Kinyarwanda         8287         Ossetian         7983         Ulghur         8571           Church Slavonic         6786         Kirghiz         7580         Ossetic         7983         Ukrainian         8575           Cornish         7587         Komi         7586         Pali         8073         Urdu         8582           Corsican         6779         Korean         7579         Panjabi         8065         Uzbek         8590           Croatian         7282         Kuanyama         7574         Persian         7065                                                                                                    | Chechen           | 6769 | Kalaallisut                 | 7576 | Occitan (post 1500) | 7967 | Tonga (Tonga Islands) | 8479 |
| Chichewa         7889         Kashmiri         7583         Old Church Slavonic         6785         Tswana         8478           Chinese         9072         Kazakh         7575         Old Slavonic         6785         Turkish         8482           Chuang         9065         Khmer         7577         Oriya         7982         Turkmen         8475           Church Slavic         6785         Kikuyu         7573         Oromo         7977         Twi         8487           Church Slavic         6785         Kinyarwanda         8287         Ossetian         7983         Uighur         8571           Church Slavonic         6786         Kirghiz         7589         Ossetian         7983         Ukrainian         8575           Cornish         7587         Komi         7586         Pali         8073         Urdu         8582           Corsican         6779         Korean         7579         Panjabi         8065         Uzbek         8590           Croatian         7282         Kuanyama         7574         Persian         7065         Vietnamese         8673           Czech         6783         Kurdish         7585         Polish         8076                                                                                                    | Chewa             | 7889 | Kannada                     | 7578 | Old Bulgarian       | 6785 | Tsong                 | 8483 |
| Chinese         9072         Kazakh         7575         Old Slavonic         6785         Turkish         8482           Chuang         9065         Khmer         7577         Oriya         7982         Turkmen         8475           Church Slavic         6785         Kikuyu         7573         Oromo         7977         Twi         8487           Church Slavonic         6785         Kinyarwanda         8287         Ossetian         7983         Uighur         8571           Church Slavonic         6786         Kirghiz         7589         Ossetian         7983         Ukrainian         8575           Cornish         7587         Komi         7586         Pali         8073         Urdu         8582           Corsican         6779         Korean         7579         Panjabi         8065         Uzbek         8590           Croatian         7282         Kuanyama         7574         Persian         7065         Vietnamese         8673           Czech         6783         Kurdish         7585         Polish         8076         Volapük         8679           Danish         6865         Kwanyama         7574         Portuguese         8084         Wall                                                                                                    | Chichewa          | 7889 | Kashmiri                    | 7583 | Old Church Slavonic | 6785 | Tswana                | 8478 |
| Chuang         9065         Khmer         7577         Oriya         7982         Turkmen         8475           Church Slavic         6785         Kikuyu         7573         Oromo         7977         Twi         8487           Church Slavonic         6785         Kinyarwanda         8287         Ossetian         7983         Uighur         8571           Church Slavonic         6786         Kirghiz         7589         Ossetic         7983         Ukrainian         8575           Cornish         7587         Komi         7586         Pali         8073         Urdu         8582           Corsican         6779         Korean         7579         Panjabi         8065         Uzbek         8590           Croatian         7282         Kuanyama         7574         Persian         7065         Vietnamese         8673           Czech         6783         Kurdish         7585         Polish         8076         Volapük         8679           Danish         6865         Kwanyama         7574         Portuguese         8084         Walloon         8765           Dutch         7876         Lao         7679         Provençal         7967         Welsh                                                                                                    | Chinese           | 9072 | Kazakh                      | 7575 | Old Slavonic        | 6785 | Turkish               | 8482 |
| Church Slavic         6785         Kikuyu         7573         Oromo         7977         Twi         8487           Church Slavonic         6785         Kinyarwanda         8287         Ossetian         7983         Uighur         8571           Church Slavonic         6786         Kirghiz         7589         Ossetic         7983         Ukrainian         8575           Cornish         7587         Komi         7586         Pali         8073         Urdu         8582           Corsican         6779         Korean         7579         Panjabi         8065         Uzbek         8590           Croatian         7282         Kuanyama         7574         Persian         7065         Vietnamese         8673           Czech         6783         Kurdish         7585         Polish         8076         Volapük         8679           Danish         6865         Kwanyama         7574         Portuguese         8084         Walloon         8765           Dutch         7876         Lao         7679         Provençal         7967         Welsh         6789           Dzongkha         6890         Latin         7665         Pushto         8083         Wolof                                                                                                    | Chuang            | 9065 | Khmer                       | 7577 | Oriya               | 7982 | Turkmen               | 8475 |
| Church Slavonic         6785         Kinyarwanda         8287         Ossetian         7983         Uighur         8571           Chuvash         6786         Kirghiz         7589         Ossetic         7983         Ukrainian         8575           Cornish         7587         Komi         7586         Pali         8073         Urdu         8582           Corsican         6779         Korean         7579         Panjabi         8065         Uzbek         8590           Croatian         7282         Kuanyama         7574         Persian         7065         Vietnamese         8673           Czech         6783         Kurdish         7585         Polish         8076         Volapük         8679           Danish         6865         Kwanyama         7574         Portuguese         8084         Walloon         8765           Dutch         7876         Lao         7679         Provençal         7967         Welsh         6789           Dzongkha         6890         Latin         7665         Pushto         8083         Wolof         8779           English         6978         Latvian         7666         Raeto-Romance         8277         Yidish                                                                                                    | Church Slavic     | 6785 | Kikuyu                      | 7573 | Oromo               | 7977 | Twi                   | 8487 |
| Chuvash         6786         Kirghiz         7589         Ossetic         7983         Ukrainian         8575           Cornish         7587         Komi         7586         Pali         8073         Urdu         8582           Corsican         6779         Korean         7579         Panjabi         8065         Uzbek         8590           Croatian         7282         Kuanyama         7574         Persian         7065         Vietnamese         8673           Czech         6783         Kurdish         7585         Polish         8076         Volapük         8679           Danish         6865         Kwanyama         7574         Portuguese         8084         Walloon         8765           Dutch         7876         Lao         7679         Provençal         7967         Welsh         6789           Dzongkha         6890         Latin         7665         Pushto         8083         Wolof         8779           English         6978         Latvian         7666         Raeto-Romance         8277         Yidish         8973           Estonian         6984         Limburgan         7673         Rundi         8278         Zhuang         906                                                                                                    | Church Slavonic   | 6785 | Kinyarwanda                 | 8287 | Ossetian            | 7983 | Uighur                | 8571 |
| Cornish         7587         Komi         7586         Pali         8073         Urdu         8582           Corsican         6779         Korean         7579         Panjabi         8065         Uzbek         8590           Croatian         7282         Kuanyama         7574         Persian         7065         Vietnamese         8673           Czech         6783         Kurdish         7585         Polish         8076         Volapük         8679           Danish         6865         Kwanyama         7574         Portuguese         8084         Walloon         8765           Dutch         7876         Lao         7679         Provençal         7967         Welsh         6789           Dzongkha         6890         Latin         7665         Pushto         8083         Wolof         8779           English         6978         Latvian         7666         Raeto-Romance         8277         Yidish         8973           Esperanto         6979         Letzeburgesch         7666         Raeto-Romance         8277         Yidish         8979           Faroese         7079         Limburger         7673         Rundi         8278         Zhuang                                                                                                    | Chuvash           | 6786 | Kirghiz                     | 7589 | Ossetic             | 7983 | Ukrainian             | 8575 |
| Corsican         6779         Korean         7579         Panjabi         8065         Uzbek         8590           Croatian         7282         Kuanyama         7574         Persian         7065         Vietnamese         8673           Czech         6783         Kurdish         7585         Polish         8076         Volapük         8679           Danish         6865         Kwanyama         7574         Portuguese         8084         Walloon         8765           Dutch         7876         Lao         7679         Provençal         7967         Welsh         6789           Dzongkha         6890         Latin         7665         Pushto         8083         Wolof         8779           English         6978         Latvian         7666         Raeto-Romance         8277         Yidish         8973           Esperanto         6979         Letzeburgesch         7666         Raeto-Romance         8277         Yidish         8979           Faroese         7079         Limburgen         7673         Rundi         8278         Zhuang         9065           Fijjian         7074         Limburgish         7673         Russian         8285         Zulu </td <td>Cornish</td> <td>7587</td> <td>Komi</td> <td>7586</td> <td>Pali</td> <td>8073</td> <td>Urdu</td> <td>8582</td>                                          | Cornish           | 7587 | Komi                        | 7586 | Pali                | 8073 | Urdu                  | 8582 |
| Croatian         7282         Kuanyama         7574         Persian         7065         Vietnamese         8673           Czech         6783         Kurdish         7585         Polish         8076         Volapük         8679           Danish         6865         Kwanyama         7574         Portuguese         8084         Walloon         8765           Dutch         7876         Lao         7679         Provençal         7967         Welsh         6789           Dzongkha         6890         Latin         7665         Pushto         8083         Wolof         8779           English         6978         Latvian         7666         Quechua         8185         Xhosa         8872           Esperanto         6979         Letzeburgesch         7666         Raeto-Romance         8277         Yidish         8973           Estonian         6984         Limburgan         7673         Rundi         8278         Zhuang         9065           Fijjian         7074         Limburgish         7673         Russian         8285         Zulu         9085           Finnish         7073         Lingala         7678         Samoan         8371                                                                                                    | Corsican          | 6779 | Korean                      | 7579 | Panjabi             | 8065 | Uzbek                 | 8590 |
| Czech         6783         Kurdish         7585         Polish         8076         Volapük         8679           Danish         6865         Kwanyama         7574         Portuguese         8084         Walloon         8765           Dutch         7876         Lao         7679         Provençal         7967         Welsh         6789           Dzongkha         6890         Latin         7665         Pushto         8083         Wolof         8779           English         6978         Latvian         7666         Quechua         8185         Xhosa         8872           Esperanto         6979         Letzeburgesch         7666         Raeto-Romance         8277         Yidish         8973           Estonian         6984         Limburgan         7673         Romanian         8279         Yoruba         8979           Faroese         7079         Limburger         7673         Rundi         8278         Zhuang         9065           Fijjian         7074         Limburgish         7673         Russian         8285         Zulu         9085           Finnish         7073         Lingala         7678         Samoan         8371         French                                                                                                    | Croatian          | 7282 | Kuanyama                    | 7574 | Persian             | 7065 | Vietnamese            | 8673 |
| Danish         6865         Kwanyama         7574         Portuguese         8084         Walloon         8765           Dutch         7876         Lao         7679         Provençal         7967         Welsh         6789           Dzongkha         6890         Latin         7665         Pushto         8083         Wolof         8779           English         6978         Latvian         7666         Quechua         8185         Xhosa         8872           Esperanto         6979         Letzeburgesch         7666         Raeto-Romance         8277         Yidish         8973           Estonian         6984         Limburgan         7673         Romanian         8279         Yoruba         8979           Faroese         7079         Limburger         7673         Rundi         8278         Zhuang         9065           Fijjian         7074         Limburgish         7673         Russian         8285         Zulu         9085           Finnish         7073         Lingala         7678         Samoan         8371           French         7082         Lithuanian         7664         Sango         8371           Frisian         7089                                                                                                    | Czech             | 6783 | Kurdish                     | 7585 | Polish              | 8076 | Volapük               | 8679 |
| Dutch         7876         Lao         7679         Provençal         7967         Welsh         6789           Dzongkha         6890         Latin         7665         Pushto         8083         Wolof         8779           English         6978         Latvian         7666         Quechua         8185         Xhosa         8872           Esperanto         6979         Letzeburgesch         7666         Raeto-Romance         8277         Yiddish         8973           Estonian         6984         Limburgan         7673         Romanian         8279         Yoruba         8979           Faroese         7079         Limburger         7673         Rundi         8278         Zhuang         9065           Fijian         7074         Limburgish         7673         Russian         8285         Zulu         9085           Finnish         7073         Lingala         7678         Samoan         8377           French         7082         Lithuanian         7684         Sango         8371           Frisian         7089         Luxembourgish         7666         Sanskrit         8365                                                                                                    | Danish            | 6865 | Kwanyama                    | 7574 | Portuguese          | 8084 | Walloon               | 8765 |
| Dzongkha         6890         Latin         7665         Pushto         8083         Wolof         8779           English         6978         Latvian         7666         Quechua         8185         Xhosa         8872           Esperanto         6979         Letzeburgesch         7666         Raeto-Romance         8277         Yiddish         8973           Estonian         6984         Limburgan         7673         Romanian         8279         Yoruba         8979           Faroese         7079         Limburger         7673         Rundi         8278         Zhuang         9065           Fijian         7074         Limburgish         7673         Russian         8285         Zulu         9085           Finnish         7073         Lingala         7678         Samoan         8377           French         7082         Lithuanian         7684         Sango         8371           Frisian         7089         Luxembourgish         7666         Sanskrit         8365                                                                                                    | Dutch             | 7876 | Lao                         | 7679 | Provençal           | 7967 | Welsh                 | 6789 |
| English         6978         Latvian         7686         Quechua         8185         Xhosa         8872           Esperanto         6979         Letzeburgesch         7666         Raeto-Romance         8277         Yiddish         8973           Estonian         6984         Limburgan         7673         Romanian         8279         Yoruba         8979           Faroese         7079         Limburger         7673         Rundi         8278         Zhuang         9065           Fijian         7074         Limburgish         7673         Russian         8285         Zulu         9085           Finnish         7073         Lingala         7678         Samoan         8377           French         7082         Lithuanian         7684         Sango         8371           Frisian         7089         Luxembourgish         7666         Sanskrit         8365                                                                                                    | Dzongkha          | 6890 | Latin                       | 7665 | Pushto              | 8083 | Wolof                 | 8779 |
| Esperanto         6979         Letzeburgesch         7666         Raeto-Romance         8277         Yiddish         8973           Estonian         6984         Limburgan         7673         Romanian         8279         Yoruba         8979           Faroese         7079         Limburger         7673         Rundi         8278         Zhuang         9065           Fijian         7074         Limburgish         7673         Russian         8285         Zulu         9085           Finnish         7073         Lingala         7678         Samoan         8377            French         7082         Lithuanian         7684         Sango         8371            Frisian         7089         Luxembourgish         7666         Sanskrit         8365                                                                                                    | English           | 6978 | Latvian                     | 7686 | Quechua             | 8185 | Xhosa                 | 8872 |
| Estonian         6984         Limburgan         7673         Romanian         8279         Yoruba         8979           Faroese         7079         Limburger         7673         Rundi         8278         Zhuang         9065           Fijian         7074         Limburgish         7673         Russian         8285         Zulu         9085           Finnish         7073         Lingala         7678         Samoan         8377            French         7082         Lithuanian         7684         Sango         8371            Frisian         7089         Luxembourgish         7666         Sanskrit         8365                                                                                                    | Esperanto         | 6979 | Letzeburgesch               | 7666 | Raeto-Romance       | 8277 | Yiddish               | 8973 |
| Faroese         7079         Limburger         7673         Rundi         8278         Zhuang         9065           Fijian         7074         Limburgish         7673         Russian         8285         Zulu         9085           Finnish         7073         Lingala         7678         Samoan         8377            French         7082         Lithuanian         7684         Sango         8371            Frisian         7089         Luxembourgish         7666         Sanskrit         8365                                                                                                    | Estonian          | 6984 | Limburgan                   | 7673 | Romanian            | 8279 | Yoruba                | 8979 |
| Fijian         7074         Limburgish         7673         Russian         8285         Zulu         9085           Finnish         7073         Lingala         7678         Samoan         8377         9085           French         7082         Lithuanian         7684         Sango         8371         9085           Frisian         7089         Luxembourgish         7666         Sanskrit         8365         9085                                                                                                    | Faroese           | 7079 | Limburger                   | 7673 | Rundi               | 8278 | Zhuang                | 9065 |
| Finnish         7073         Lingala         7678         Samoan         8377           French         7082         Lithuanian         7684         Sango         8371           Frisian         7089         Luxembourgish         7666         Sanskrit         8365                                                                                                    | Fijian            | 7074 | Limburgish                  | 7673 | Russian             | 8285 | Zulu                  | 9085 |
| French7082Lithuanian7684Sango8371Frisian7089Luxembourgish7666Sanskrit8365                                                                                                    | Finnish           | 7073 | Lingala                     | 7678 | Samoan              | 8377 |                       |      |
| Frisian 7089 Luxembourgish 7666 Sanskrit 8365                                                                                                    | French            | 7082 | Lithuanian                  | 7684 | Sango               | 8371 |                       |      |
|                                                                                                    | Frisian           | 7089 | Luxembourgish               | 7666 | Sanskrit            | 8365 |                       |      |

### Troubleshooting

Refer to the chart below when this unit does not function properly. If the problem you are experiencing is not listed below or if the instruction below does not help, set this unit to the standby mode, disconnect the power cable, and contact the nearest authorized Yamaha dealer or service center.

| Problem                                                                                                    | Solution                                                                                                    |  |  |
|----------------------------------------------------------------------------------------------------|----------------------------------------------------------------------------------------------------|--|--|
| No power                                                                                                    | Connect the AC power cable properly.                                                                                                    |  |  |
|                                                                                                    | Press STANDBY/ON on the front panel to turn on the power.                                                                                                    |  |  |
| No picture                                                                                                    | Refer to the manual supplied with your TV to select the video input<br>channel correctly. Change the TV channel until you see the DVD<br>screen.                                                                                                    |  |  |
|                                                                                                    | Turn on your TV.                                                                                                    |  |  |
|                                                                                                    | Check the video connection.                                                                                                    |  |  |
|                                                                                                    | Video signals other than HDMI signals are not output when HD JPEG pictures are displayed (see "HD JPEG" on page 29).                                                                                                    |  |  |
| No picture is displayed when<br>you make HDMI connections<br>(using the HDMI jacks)                                                  | <ul> <li>Follow the steps below to change the [HDMI VIDEO] to [AUTO].</li> <li>Press OPEN/CLOSE ( △) on the front panel or press and hold  on the remote control to open the disc tray.</li> <li>Press ◄ on the remote control.</li> <li>Press SUBTITLE on the remote control.</li> </ul>                                                                                                    |  |  |
| No picture is displayed when<br>you do not use progressive<br>scan connections (using the<br>component video jacks)                  | <ol> <li>Follow the steps below to turn off the progressive scan.</li> <li>Press OPEN/CLOSE ( △ ) on the front panel or press and hold          on the remote control to open the disc tray.</li> <li>Press          on the remote control.</li> <li>Press ZOOM on the remote control to deactivate the progressive scan.</li> </ol>                                                                                          |  |  |
| Completely distorted picture or<br>black/white picture or no                                                                         | Check that the disc is compatible with this unit (see "Playable disc formats" on page 3).                                                                                                    |  |  |
| picture                                                                                                    | <ul> <li>Check that the TV type of this unit is set to match that of the disc and your TV (see "Setting a color system for your TV" on page 13). Follow the steps below to change the setting of [TV TYPE].</li> <li>Press OPEN/CLOSE ( △) on the front panel or press and hold ■ on the remote control to open the disc tray.</li> <li>Press ► on the remote control.</li> <li>Press AUDIO on the remote control.</li> </ul> |  |  |
| Distorted picture                                                                                                    | Occasionally, a small amount of picture distortion may appear<br>depending on the disc being played back. This is not a malfunction                                                                                                    |  |  |
| The screen size looks<br>unnatural, or the caption is<br>displayed only partially on the<br>TV monitor or is not displayed<br>at all | Check that the TV setting of this unit matches the screen size of your TV (see "Setting the TV display" on page 27).<br>Change the screen size and the aspect ratio of your TV.                                                                                                    |  |  |
| 5   |  |
|-----|--|
| gli |  |
| 6   |  |
|     |  |

| Problem                                                  | Solution                                                                                                    |
|----------------------------------------------------------|----------------------------------------------------------------------------------------------------|
| Problem<br>No sound or distorted cound                   | A direct the evolution                                                                                                    |
| No sound of distorted sound                              | Adjust the volume.                                                                                                    |
|                                                          | Ear MD2/WMA, shaelt that the compling rate and hit rate are                                                                                                    |
|                                                          | compatible with this unit (see "Specifications" on page 39).                                                                                                    |
| No audio at digital output                               | Check the digital connections.                                                                                                    |
|                                                          | If you are playing a DTS source, check that your receiver can decode DTS, and that [DIGITAL OUTPUT] is set to [ALL] (see page 25).                                        |
|                                                          | If you are playing an MPEG-2 source, check that your receiver can decode MPEG-2. Otherwise, check that [DIGITAL OUTPUT] is set to [MPEG $\rightarrow$ PCM] (see page 25). |
|                                                          | Check that the audio format of the selected audio language matches your receiver capabilities.                                                                            |
| Disc does not play                                       | The CD-R/RW, DVD+R/RW/R DL and DVD-R/RW/R DL must be finalized.                                                                                                    |
|                                                          | Check that the disc label is facing up.                                                                                                    |
|                                                          | Check whether the disc is defective by trying another disc.                                                                                                    |
|                                                          | If you have recorded a JPEG, MP3 or WMA disc yourself, check that<br>your disc contains at least ten JPEG picture files or five MP3/WMA<br>music tracks.                  |
|                                                          | For MP3/WMA, check that the sampling rate and bit rate are<br>compatible. For JPEG, check that the resolution is compatible (see<br>"Specifications" on page 39).         |
|                                                          | Check the region code (see "Region codes" on page 3).                                                                                                    |
| Picture freezes momentarily<br>during playback           | Check the disc for fingerprints/scratches and clean it with a soft cloth wiping from center to edge.                                                                      |
| This unit does not respond to the remote control         | Aim the remote control directly at the remote control sensor on the front panel.                                                                                          |
|                                                          | Reduce the distance of the remote control from this unit.                                                                                                    |
|                                                          | Replace the batteries in the remote control.                                                                                                    |
|                                                          | Reinsert the batteries with their polarities (+/- signs) as indicated.                                                                                                    |
| Buttons do not work                                      | To completely reset this unit, unplug the AC cord from the AC outlet for 5-10 seconds.                                                                                    |
| This unit does not respond to<br>some operating commands | Some operations may not be permitted by the disc. Refer to the instructions of the disc jacket.                                                                           |
| during playback                                          | The $\blacktriangle/\forall$ key is not available during HD JPEG playback.                                                                                                |
| This unit cannot read CD or<br>DVD                       | Use a commonly available CD/DVD lens cleaner to clean the lens before sending this unit for repair.                                                                       |

## Troubleshooting

| Problem                                      | Solution                                                                                                    |
|----------------------------------------------|----------------------------------------------------------------------------------------------------|
| "NO DISC" appears in the front panel display | Check that the disc is placed in the disc tray correctly.                                                                                        |
| "UN DISC" appears in the front panel display | The disc being loaded is not supported by this unit. Check the disc type (see "Playable disc formats" on page 3).                                |
| Menu items cannot be selected                | Press 	■ twice on the remote control before selecting the setup menu.                                                                            |
|                                              | Depending on the disc availability, some menu items cannot be selected.                                                                          |
|                                              | To select [HD JPEG], check that the HDMI component is connected correctly and the HDMI video signals with 720p or 1080i are output.              |
| HD JPEG pictures cannot be                   | Check that [HD JPEG] is set to [ON] (see page 29).                                                                                               |
| displayed                                    | The disc reading time may exceed 30 seconds.                                                                                                    |
|                                              | MP3 music and HD JPEG pictures cannot be played simultaneously.                                                                                  |
| No sound during DivX movie<br>playback       | The audio code may not be supported by this unit.                                                                                                |
| The USB device cannot be                     | Check that the USB device is connected correctly.                                                                                                |
| recognized                                   | Some devices may not work even if they are USB mass storage class devices.                                                                       |
|                                              | Set this unit to the standby mode, and then turn it on again.                                                                                    |
|                                              | Disconnect the device when this unit is in the standby mode, then connect it again and turn on this unit.                                        |
|                                              | Connect the AC adapter if the adapter is supplied with the device.                                                                               |
|                                              | If "Device not supported" appears on the TV screen, check whether the device is supported by this unit (see "Supported USB devices" on page 21). |
|                                              | If "USB current protection active. Device not supported" appears on the TV screen, the device is not playable with this unit (see page 21).      |

Sound that has not been converted into numerical values. Analog sound varies, while digital sound has specific numerical values. These jacks send audio through two channels, the left and right.

#### Aspect ratio

The ratio of vertical and horizontal sizes of a displayed image. The horizontal vs. vertical ratio of conventional TVs is 4:3, and that of widescreens is 16:9.

#### Audio output jacks

Jacks on the back of the DVD player that send audio to another system (TV, Stereo, etc.).

#### Bit rate

The amount of data used to hold a given length of music, measured in kilobits per seconds, or kbps. Or, the speed at which you record. Generally, the higher the bit rate, or the higher the recording speed, the better the sound quality. However, higher bit rates use more space on a Disc.

#### Chapter

Sections of a picture or a music piece on a DVD that are smaller than titles. A title is composed of several chapters. Each chapter is assigned a chapter number enabling you to locate the chapter you want.

#### Component video output jacks

Jacks on the back of the DVD player that send highquality video to a TV that has component video input jacks (R/G/B, Y/PB/PR, etc.).

#### Disc menu

A screen display prepared for allowing selection of images, sounds, subtitles, multi-angles, etc. recorded on a DVD.

#### Digital

Sound that has been converted into numerical values. Digital sound is available when you use the digital audio output jacks. These jacks send audio through multiple channels, instead of just two channels as analog does.

#### DivX

DivX is a popular media technology created by DivX, Inc. DivX media files contain highly compressed video with high visual quality while maintaining a relatively small file size. DivX files can also include advanced media features like menus, subtitles, and alternate audio tracks. Many DivX media files are available for download online, and you can create your own using your personal content and easy-to-use tools from DivX.com.

#### DivX Ultra

DivX Ultra Certified products provide enhanced playback of advanced media features supported by the DivX Media Format. Key features include interactive video menus, subtitles, alternate audio tracks, video tags and chapter points.

#### DMF (DivX Media Format)

The DivX Media Format supports advanced media features, adding controls for an interactive media experience: interactive video menus, chapter points, multi-language subtitles and alternate audio tracks.

#### Dolby Digital

A surround sound system developed by Dolby Laboratories containing up to six channels of digital audio (front left and right, surround left and right, center and subwoofer).

#### DTS

Digital Theatre Systems. This is a surround sound system, but it is different from Dolby Digital. The formats were developed by different companies.

#### HDMI

HDMI (High-Definition Multimedia Interface) is the first industry-supported, uncompressed, all-digital A/V (audio/video) interface. Providing an interface between any A/V source (such as a set-top box or A/V receiver) and an audio/video monitor (such as a digital television-DTV), HDMI supports standard, enhanced or highdefinition video as well as multi-channel digital audio using a single cable. HDMI transmits all ATSC HDTV standards and supports 8-channel digital audio, with bandwidth extra to accommodate future enhancements and requirements.

When used in combination with HDCP (Highbandwidth Digital Content Protection), HDMI provides a secure audio/video interface that meets the security requirements of content providers and system operations. For further information on HDMI, visit the HDMI website at "www.hdmi.org/".

#### HDCP

HDCP (High-bandwidth Digital Content Protection) developed by Intel corporation, is a method to encrypt digital video and audio data for purpose of content protection. For further information on HDCP, visit the HDCP website at "www.digital-cp.com".

#### HD JPEG

HD (High-Definition) JPEG provides images in their enhanced resolution via HDMI connection.

## Glossary

#### Interactive menu

Interactive video menus offer unprecedented convenience and control so you can quickly navigate between various scenes or bonus features, and select from audio track and subtitle options.

#### JPEG

A very common digital still picture format. A stillpicture data compression system proposed by the Joint Photographic Expert Group, which features small decrease in image quality in spite of its high compression ratio.

#### MP3

A file format with a sound data compression system. "MP3" is the abbreviation of Motion Picture Experts Group 1 (or MPEG-1) Audio Layer 3. By using MP3 format, one CD-R or CD-RW can contain about ten times as much data as a regular CD can.

#### Parental control

A function of the DVD to limit playback of the disc by the age of the users according to the limitation level in each country. The limitation varies from disc to disc; when it is activated, playback will be prohibited if the software's level is higher than the user-set level.

#### PCM (Pulse Code Modulation)

A system for converting analog sound signals to digital signals for later processing, with no data compression used in conversion.

#### Playback control (PBC)

Refers to the signal recorded on video CDs or SVCDs for controlling reproduction. By using menu screens recorded on a Video CD or SVCD that supports PBC, you can enjoy interactive-type software as well as software having a search function.

#### Play list

A list of selected titles to be played back in a specific order. This option is only available with VR format and must be created beforehand.

#### Progressive scan

It displays all the horizontal lines of a picture at one time, as a signal frame. This system can convert the interlaced video from DVD into progressive format for connection to a progressive display. It dramatically increases the vertical resolution.

#### Region code

A system for allowing discs to be played back only in the region designated beforehand. This unit will only play discs that have compatible region codes. You can find the region code of your unit by looking on the product label. Some discs are compatible with more than one region (or ALL regions).

#### S-video

Produces a clear picture by sending separate signals for the luminance and the color. You can use S-video only if your TV has S-video input jack.

#### Surround

A system for creating realistic three dimensional sound fields full of realism by arranging multiple speakers around the listener.

#### Title

The longest section of a picture or music feature on DVD, music, etc., in video software, or the entire album in audio software. Each title is assigned a title number enabling you to locate the title you want.

#### Video output jack

Jack on the back of the DVD player that sends video to a TV.

#### VR (Video Recording) format

A format which enables you to create a DVD disc that can be extensively re-edited.

#### PLAYABLE DISC FORMATS

- DVD-Video
- DVD-R, DVD-RW, DVD-R DL
- DVD+R, DVD+RW, DVD+R DL
- Video CD, SVCD
- CD
- PICTURE CD
- CD-R, CD-RW
- MP3 (ISO 9660) .....fs 32, 44.1, 48 kHz / 96, 128, 256, 320 kbps (CBR only)
- WMA ...... fs 44.1 kHz, 62–192 kbps (CBR only) /
  - fs 48 kHz, 128-192 kbps (CBR only)
- DivX
- JPEG...... 3072 x 2048 dpi or less

#### VIDEO PERFORMANCE

- Video (CVBS) output......1 Vpp into 75 ohm
  S-Video output ......Y: 1 Vpp into 75 ohm C: 0.3 Vpp into 75 ohm
  Component video output .....Y: 1 Vpp into 75 ohm PB PR: 0.7 Vpp into 75 ohm
- RGB (Scart) output (U.K. and Europe models only)

#### AUDIO FORMAT

- Digital Dolby Digital, DTS, MPEG.....Compressed digital PCM......fs 44.1, 48, 96 kHz / 16, 20, 24 bits
- Analog sound .....Stereo

#### AUDIO PERFORMANCE

| DA Converter                    |                          |
|---------------------------------|--------------------------|
| • Signal-Noise (1 kHz)          | 105 dB                   |
| Dynamic range (1 kHz)           |                          |
| • DVD                           | fs 96 kHz, 2 Hz-44 kHz / |
|                                 | fs 48 kHz, 2 Hz-22 kHz   |
| • SVCD                          | fs 48 kHz, 2 Hz-22 kHz / |
|                                 | fs 44.1 kHz, 2 Hz-20 kHz |
| • CD, VCD                       | fs 44.1 kHz, 2 Hz-20 kHz |
| • Distortion and Noise (1 kHz). |                          |

#### **MULTIMEDIA APPLICATIONS**

Connections......USB mass storage class device
Playback formats (USB device)

| MP3  | fs 32, 44.1, 48 kHz /                 |
|------|---------------------------------------|
|      | 96, 128, 256, 320 kbps (CBR only)     |
| WMA  | fs 44.1 kHz, 62-192 kbps (CBR only) / |
|      | fs 48 kHz, 128-192 kbps (CBR only)    |
| DivX |                                       |
| JPEG |                                       |

#### **TV STANDARD**

- Number of lines ......PAL: 625, NTSC: 525
   Vertical frequency.....PAL: 50 Hz, NTSC: 60 Hz
- Playback.......Multistandard (PAL/NTSC)

#### CONNECTIONS

| Video output                               | RCA/Phono x 1 (yellow)        |
|--------------------------------------------|-------------------------------|
| S-video output                             | Mini DIN, 4 pins x 1          |
| <ul> <li>Component video output</li> </ul> |                               |
| Y output                                   | RCA/Phono x 1 (green)         |
| Рв output                                  | RCA/Phono x 1 (blue)          |
| PR output                                  | RCA/Phono x 1 (red)           |
| · SCART (U.K. and Europe n                 | nodels only)                  |
|                                            | Euroconnector x 1             |
| • Audio output (L+R) RO                    | CA/Phono x 1 pair (white/red) |
| <ul> <li>Digital output</li> </ul>         |                               |
| Coaxial                                    | RCA/Phono x 1                 |
| (1                                         | EC60958 for CDDA, LPCM /      |
| IEC61937 for MI                            | PEG 1/2, Dolby Digital, DTS)  |
| HDMI                                       | Type A x 1                    |
| • USB                                      |                               |
| Remote Control                             |                               |
| Input                                      |                               |
| Output                                     |                               |
|                                            | -                             |

#### CABINET

| • | Dimensions (W x D x H) |                |
|---|------------------------|----------------|
| • | Weight                 | Approx. 2.6 kg |

#### POWER SUPPLY

| AC 120 V, 60 Hz           |
|---------------------------|
| AC 230 V, 50 Hz           |
| d South America models    |
| AC 110-240 V, 50 Hz/60 Hz |
| AC 110-240 V, 60 Hz       |
| Approx. 14 W              |
| Less than 1 W             |
|                           |

| LASER           |                            |
|-----------------|----------------------------|
| Туре            | Semiconductor laser GaAlAs |
| Wave length     | 650 nm (DVD)               |
|                 | 780 nm (VCD/CD)            |
| Output Power    | 7 mW (DVD)                 |
|                 | 10 mW (VCD/CD)             |
| Beam divergence | 60 degrees                 |

Specifications are subject to change without prior notice.

# PRECAUCIÓN: LEA LAS INDICACIONES SIGUIENTES ANTES DE UTILIZAR ESTE APARATO.

- Para asegurar el mejor rendimiento de este aparato, lea atentamente este manual. Y luego guárdelo en un lugar seguro para poder consultarlo en el futuro en caso de ser necesario.
- 2 Instale la unidad en un lugar bien ventilado, fresco, seco y limpio lejos de la luz solar directa, fuentes de calor, vibraciones, polvo, humedad, o frío. En el mueble, deje al menos 2,5 cm de espacio libre alrededor de la unidad para conseguir una ventilación adecuada.
- 3 Coloque este aparato lejos de otros aparatos eléctricos, motores o transformadores, para evitar así los ruidos de zumbido.
- 4 No exponga este aparato a cambios bruscos de temperaturas, del frío al calor, ni lo coloque en lugares muy húmedos (una habitación con deshumidificador, por ejemplo), para impedir así que se forme condensación en su interior, lo que podría causar una descarga eléctrica, un incendio, daños en el aparato y/o lesiones a las personas.
- 5 Evite instalar este aparato en un lugar donde puedan caerle encima objetos extraños o donde quede expuesto al goteo o a la salpicadura de líquidos. Encima de este aparato no ponga:
  - Otros componentes, porque pueden causar daños y/o decoloración en la superficie de este aparato.
  - Objetos con fuego (velas, por ejemplo), porque pueden causar un incendio, daños en el aparato y/o lesiones a las personas.
  - Recipientes con líquidos, porque pueden caerse y derramar el líquido, causando descargas eléctricas al usuario y/o dañando el aparato.
- 6 No tape este aparato con un periódico, mantel, cortina, etc. para no impedir el escape del calor. Si aumenta la temperatura en el interior del aparato, esto puede causar un incendio, daños en el aparato y/o lesiones a las personas.
- 7 No enchufe este aparato a una toma de corriente hasta después de haber terminado todas las conexiones.
- 8 No ponga el aparato al revés. Podría recalentarse y posiblemente causar daños.
- **9** No utilice una fuerza excesiva con los conmutadores, los controles y/o los cables.
- 10 Cuando desconecte el cable de la alimentación de la toma de corriente, sujete la clavija y tire de ella; no tire del propio cable.
- 11 No limpie este aparato con disolventes químicos porque podría estropear el acabado. Utilice un paño limpio y seco para limpiar el aparato.
- 12 Utilice solamente la tensión especificada en este aparato. Utilizar el aparato con una tensión superior a la especificada resulta peligroso y puede producir un incendio, daños en el aparato y/o lesiones a las personas. Yamaha no se hará responsable de ningún daño debido al uso de este aparato con una tensión diferente de la especificada.
- 13 No intente modificar ni arreglar este aparato. Póngase en contacto con el personal de servicio Yamaha cualificado cuando necesite realizar alguna reparación. La caja no deberá abrirse nunca por ninguna razón.
- 14 Cuando no piense utilizar este aparato durante mucho tiempo (es decir, cuando se ausente de casa por vacaciones, etc.) desconecte el cable de alimentación de la toma de corriente.
- 15 Asegúrese de leer la sección "Solución de problemas" antes de dar por concluido que su aparato está averiado.
- 16 Antes de trasladar este aparato, pulse STANDBY/ON para ponerlo en el modo de espera, y luego desconecte el cable de alimentación de CA de la toma de corriente.
- 17 Instale esta unidad cerca de la toma de CA, donde se pueda llegar fácilmente a la clavija de alimentación de CA.
- 18 Las baterías y las pilas no deberán exponerse a un calor excesivo como, por ejemplo, el que producen los rayos del sol, el fuego y similares.

Esta unidad no se desconecta de la fuente de alimentación de CA si está conectada a una toma de corriente, aunque la propia unidad esté apagada. A este estado se le llama modo de espera. En este estado, está unidad ha sido diseñada para que consuma un cantidad de corriente muy pequeña.

#### PRECAUCIÓN

El uso de los controles, los ajustes o los procedimientos que no se especifican enste manual pueden causar una exposición peligrosa a la radiación.

#### **ADVERTENCIA**

PARA REDUCIR EL RIESGO DE INCENDIO O DESCARGA ELÉCTRICA, NO EXPONGA ESTA UNIDAD A LA LLUVIA NI A LA HUMEDAD.

#### SEGURIDAD CONTRA LA RADIACIÓN LÁSER

Esta unidad utiliza rayos láser. Debido a la posibilidad de que se produzcan daños en los ojos, la extracción de la cubierta de la unidad o las reparaciones solamente deberán ser realizadas por un técnico cualificado.

#### PELIGRO

Esta unidad emite radiación láser visible cuando se abre. Evite la exposición directa a los rayos láser.

Cuando esta unidad esté enchufada a una toma de corriente, no ponga sus ojos cerca de la abertura de la bandeja del disco ni otras aberturas para mirar al interior.

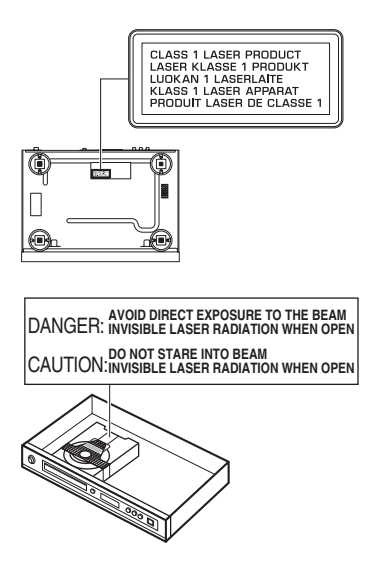

## Índice

| Introducción                     | 3  |
|----------------------------------|----|
| Accesorios suministrados         | .3 |
| Códigos de región                | .3 |
| Formatos de discos reproducibles | .3 |
| Limpieza de discos               | .4 |
| Información de patente           | .4 |

## Controles de funcionamiento .....5

| Panel delantero   | 5 |
|-------------------|---|
| Panel trasero     | 6 |
| Mando a distancia | 7 |

| Conexiones | 8 |
|------------|---|

| Notas generales sobre las conexio | nes8 |
|-----------------------------------|------|
| Conexiones de audio               |      |
| Conexión digital                  | 8    |
| Conexión analógica                | 8    |
| Conexiones de vídeo               | 9    |
| Jacks de vídeo componente <a></a> | 9    |
| Jacks de S-vídeo <b></b>          | 9    |
| Jack de vídeo compuesto <c></c>   | 9    |
| Conexión de HDMI                  | 10   |
| Jack HDMI                         | 10   |
| Otras conexiones                  | 11   |
| Puerto USB                        | 11   |
| Jacks del mando a distancia       | 11   |

## Primeros pasos ......12

| Paso 1: Introducción de las pilas en el  |    |
|------------------------------------------|----|
| mando a distancia                        | 12 |
| Utilización del mando a distancia        | 12 |
| Paso 2: Encendido de esta unidad         | 12 |
| Paso 3: Ajuste de un tipo/visualización  |    |
| e idioma de TV                           | 13 |
| Ajuste de un sistema de color para su TV | 13 |
| Ajuste de una relación de aspecto para   |    |
| su TV                                    | 13 |
| Ajuste del idioma OSD                    | 14 |
| Ajuste de idioma de audio, subtítulos y  |    |
| menú de disco (DVD-Video solamente)      | 14 |

| Operación de reproducción                | 15 |
|------------------------------------------|----|
| Operación básica                         | 15 |
| Selección de una pista/capítulo          | 15 |
| Búsqueda hacia atrás/adelante            | 15 |
| Funciones de repetición/aleatoria        | 15 |
| Reproducción de repetición/aleatoria     | 15 |
| Repetición de una sección dentro de un   |    |
| capítulo/pista                           | 16 |
| Operaciones para la reproducción         |    |
| de vídeo (DVD/VCD/SVCD)                  | 16 |
| Utilización del menú de disco            | 16 |
| Reproducción a cámara lenta              | 16 |
| Acercamiento/Alejamiento de imágenes     |    |
| de zoom                                  | 16 |
| Reanudación de la reproducción desde     |    |
| el último punto donde paró               | 16 |
| Utilización de la visualización en       |    |
| pantalla (OSD)                           | 17 |
| Funciones especiales de DVD              | 18 |
| Reproducción por título                  | 18 |
| Selección de un idioma de audio/formato  |    |
| y un idioma de subtítulos                | 18 |
| Funciones especiales de VCD/SVCD         | 18 |
| Utilización del menpu de control         |    |
| de reproducción (PBC)                    | 18 |
| Reproducción de discos de datos          |    |
| (MP3/WMA/JPEG/DivX)                      | 18 |
| Selección de una carpeta y pista/archivo | 19 |
| Funciones especiales de disco            |    |
| de imágenes                              | 19 |
| Uso de la función de presentación        |    |
| preliminar                               | 19 |
| Acercamiento/Alejamiento de imágenes     |    |
| de zoom                                  | 19 |
| Reproducción con múltiples ángulos       | 20 |
| Reproducción simultánea de música        |    |
| MP3 e imágenes JPEG                      | 20 |
| Funciones especiales de DivX             | 20 |
| Utilización del menú interactivo         | 20 |
| Selección de un idioma de                |    |
| audio/subtítulos                         | 20 |
| Utilización de un dispositivo USB        | 21 |
| Dispositivos USB compatibles             | 21 |
| Reproducción de archivos de datos        | 21 |

| Menu de preparacion22                        |
|----------------------------------------------|
| Menú de preparación general22                |
| Bloqueo/desbloqueo del disco                 |
| para reproducirlo22                          |
| Control de brillo del visualizador del panel |
| delantero22                                  |
| Programación de pistas de discos             |
| (excepto MP3/WMA/JPEG/DivX)22                |
| Idioma OSD23                                 |
| Ajuste del salvapantallas23                  |
| Ajuste del temporizador para dormir24        |
| Establecimiento de la función de espera      |
| automática24                                 |
| Visualización del código de registro         |
| DivX® VOD24                                  |
| Menú de preparación de audio24               |
| Ajuste de la salida analógica25              |
| Ajuste de la salida digital25                |
| Activación/desactivación del audio HDMI25    |
| Activación/desactivación del modo nocturno26 |
| Sincronización con la imagen de vídeo26      |
| Menú de preparación de vídeo26               |
| Tipo de TV26                                 |
| Ajuste de la visualización del TV27          |
| Activación/desactivación de la función de    |
| exploración progresiva27                     |
| Ajustes de la imagen28                       |
| Ajuste de vídeo HDMI29                       |
| Menú de preparación de preferencias 30       |
| Menú de audio, subtítulos y disco30          |
| Restricción de reproducción con control      |
| de los padres                                |
| Selección de reproducción del formato VR30   |
| Selección del menú MP3/JPEG31                |
| Visualización de archivos de subtítulos      |
| externos DivX                                |
| Selección de la función PBC                  |
| (control de reproducción)32                  |
| Cambio de contraseña32                       |
| Restablecimiento del sistema                 |

| Códigos de idiomas33    |
|-------------------------|
| Solución de problemas34 |
| Glosario37              |
| Especificaciones        |

Gracias por haber adquirido esta unidad. Este manual de instrucciones explica el funcionamiento básico de esta unidad. Este manual se imprime antes de la producción. El diseño y las especificaciones están sujetos a cambios por motivo de mejoras, etc. Si hay diferencias entre el manual y el producto, el producto tiene prioridad.

## Accesorios suministrados

- Mando a distancia
- Dos pilas (AAA, R03, UM-4) para el mando a distancia
- Cable con clavijas de audio/vídeo
- · Manual de instrucciones

## Códigos de región

Esta unidad ha sido diseñada para soportar el sistema de administración de regiones. Compruebe el número del código de región en la caja del disco DVD. Si el número no coindice con el número de región de la unidad (vea la tabla de abajo o la parte posterior de la unidad), ésta tal vez no pueda reproducir el disco.

| Destino                                     | Código<br>de región<br>de esta<br>unidad | Discos<br>reproducibles |
|---------------------------------------------|------------------------------------------|-------------------------|
| EE.UU.,<br>Canadá                           |                                          |                         |
| Reino Unido,<br>Europa                      |                                          |                         |
| Asia,<br>Corea                              | 3                                        |                         |
| Australia,<br>Centroamérica<br>y Sudamérica |                                          |                         |

## Formatos de discos reproducibles

Esta unidad ha sido diseñada para reproducir los discos que tengan los logotipos indicados más abajo. No intente cargar ningún otro tipo de disco en esta unidad.

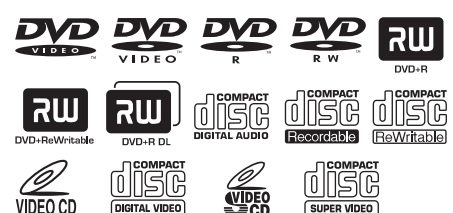

Esta unidad puede reproducir:

- Discos DVD-R/RW/R DL y DVD+R/RW/R DL grabados en formato compatible con DVD-Video
- Discos DVD-RW grabados en el formato VR (compatible con CPRM).
- Archivos MP3, WMA y JPEG grabados en CD-R/RW, DVD-R/RW, DVD+R/RW y USB
- CDs de KODAK Picture y de FUJICOLOR
- ISO 9660 Level1/Level2 para CD-R/RW
- Hasta 298 carpetas por disco/dispositivo USB y 648 archivos por carpeta con un máximo de 8 jerarquías
- Archivos DivX<sup>®</sup> grabados en CD-R/RW, DVD-R/RW, DVD+R/RW y USB
  - Producto con certificación DivX<sup>®</sup> Ultra Certified oficial
  - Reproduce todas las versiones de vídeo DivX<sup>®</sup> (incluida la versión DivX<sup>®</sup> 6) y ofrece reproducción mejorada de achivos multimedia DivX<sup>®</sup> y formato de medio DivX<sup>®</sup>

#### Notas

- Los CD-R/RW, DVD-R/RW/R DL y DVD+R/RW/ R DL no se pueden reproducir si no están finalizados.
- Progressive JPEG y los archivos WMA protegidos por copyright no se pueden reproducir con esta unidad.
- Sólo se puede reproducir la primera sesión de DVD-R/RW/R DL y DVD+R/R DL.
- Algunos discos no podrán reproducirse, dependiendo de sus características o condiciones de grabación.
- No utilice discos de formas extrañas (en forma de corazón, etc.).
- No utilice discos con cinta, pegatinas, pegamento o muchos arañazos en sus superfícies.
- Para conocer detalles de los formatos que se pueden reproducir, vea "Especificaciones" en la página 39.

## Limpieza de discos

- Cuando se ensucie un disco, límpielo con un paño de limpieza. Limpie el disco desde el centro hacia afuera. No lo limpie en sentido circular.
- No utilice disolventes como bencina, diluyente, limpiadores de venta en el comercio o aerosoles antiestáticos para discos analógicos.

## Información de patente

## 

DIGITAL

Fabricado bajo licencia de Dolby Laboratories. "Dolby", "Pro Logic" y el símbolo con una doble D son marcas registradas de Dolby Laboratories.

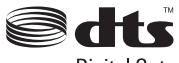

**Digital Out** 

"DTS" y "DTS Digital Out" son marcas registradas de DTS, Inc.

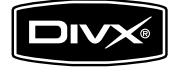

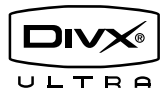

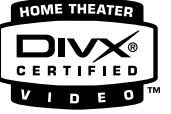

DivX, DivX Ultra Certified y los logotipos asociados son marcas comerciales de DivX, Inc. y deben utilizarse en virtud de una licencia.

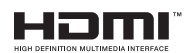

HDMI, el logotipo HDMI y High Definition Multimedia Interface son marcas de fábrica o marca registradas de HDMI Licensing LLC.

Este producto incorpora tecnología de protección del copyright que está protegida por reclamaciones de métodos de ciertas patentes de los EE.UU. y otros derechos de propiedad intelectual pertenecientes a Macrovision Corporation y otros propietarios. El uso de esta tecnología de protección del copyright debe contar con la autorización de Macrovision Corporation, y ha sido diseñada para ser usadas en casa y otros lugares de visión limitada, a menos que Macrovision Corporation autorice lo contrario. El cambio de ingeniería o el desmontaje están prohibidos.

## Panel delantero

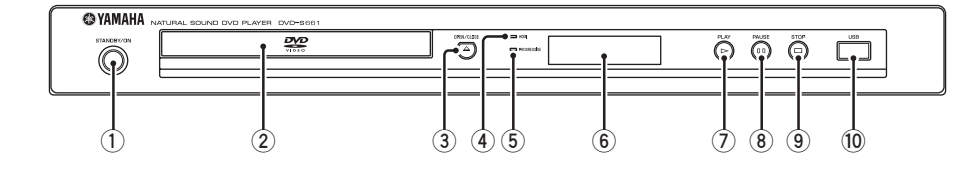

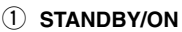

Enciende esta unidad o la pone en el modo de espera.

2 Bandeja de disco

Carga un disco en su bandeja.

③ OPEN/CLOSE ( $\triangle$ )

Abre o cierra la bandeja del disco.

#### Indicador HDMI

Se enciende cuando se conecta un componente HDMI y cuando salen señales por el jack HDMI de esta unidad.

#### 5 Indicador PROGRESSIVE

Se enciende cuando esta unidad se pone en el modo progresivo.

- (6) Visualizador del panel delantero Muestra el estado actual de esta unidad.
- ⑦ PLAY (▷) Inicia la reproducción.
- (8) **PAUSE ( )** Hace una pausa en la reproducción.
- (9) STOP (□) Detiene la reproducción.
- 10 Puerto USB Conéctelo al puerto USB de su dispositivo USB (vea la página 11).

## Panel trasero

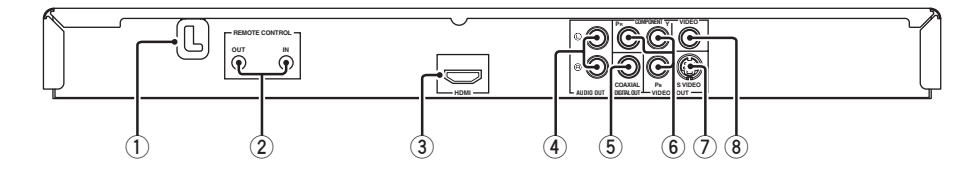

#### 1) Conector de alimentación

Conecte el cable de alimentación a una toma de CA.

#### 2 Jacks REMOTE CONTROL (IN, OUT)

Conecte el jack REMOTE CONTROL (IN) de esta unidad al jack de salida del mando a distancia de su receptor AV Yamaha. Conecte el jack REMOTE CONTROL (OUT) de esta unidad al jack de entrada del mando a distancia de su componente Yamaha (vea la página 11).

#### 3 Jack HDMI

Conéctelo al jack de entrada HDMI de su componente HDMI (vea la página 10).

#### 4 Jacks AUDIO OUT (L, R)

Conéctelos a los jacks de entrada de audio de su receptor AV o sistema estéreo (vea la página 8).

#### 5 Jack DIGITAL OUT - COAXIAL

Conéctelo al jack de entrada coaxial de su receptor AV (vea la página 8).

 Jacks VIDEO OUT - COMPONENT (Y, Pв, PR)

Conéctelos a los jacks de entrada componente de su receptor AV (vea la página 9).

#### ⑦ Jack VIDEO OUT - S VIDEO Confetela al isale da antrada da S y

Conéctelo al jack de entrada de S-vídeo de su receptor AV (vea la página 9).

#### 8 Jack VIDEO OUT - VIDEO

Conéctelo al jack de entrada de vídeo compuesto de su receptor AV (vea la página 9).

#### Precaución: No toque las clavijas internas de los jacks del panel trasero de esta unidad. La descarga electrostática puede dañar permanentemente esta unidad.

## Mando a distancia

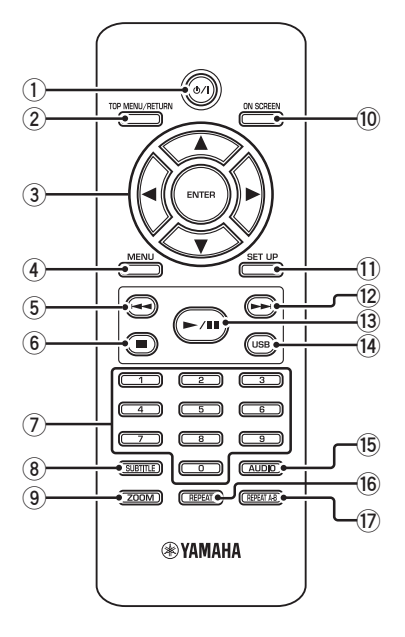

#### 1 ወ/ነ

Enciende esta unidad o la pone en el modo de espera.

#### 2 TOP MENU/RETURN

Visualiza el menú de disco de nivel superior (DVD).

Retrocede al menú anterior (DVD\*/VCD) (vea la página 18).

#### ③ ◀/►/▲/▼

Selecciona un elemento en el menú actualmente visualizado.

Búsqueda o reproducción a cámara lenta.

#### ENTER

Confirma la selección del menú.

#### (4) MENU

Visualiza el menú de un disco (DVD/JPEG) (vea las páginas 16, 18, 19 y 20). Activa o desactiva PBC (VCD) (vea la página 18).

#### 5 ৰ

Retrocede al capítulo o pista anterior. Busca hacia atrás.\*

#### 6

Detiene la reproducción. Abre la bandeja del disco.\*

#### ⑦ Botones numéricos (0-9)

Selecciona elementos numerados en el menú actualmente visualizado.

#### **8** SUBTITLE

Selecciona el idioma de subtítulos (vea las páginas 18 y 20).

#### 9 ZOOM

Aumenta la imagen de vídeo (vea las páginas 16 y 19).

#### 10 ON SCREEN

Accede o sale del menú de visualización en pantalla (OSD) de esta unidad (vea la página 17).

#### 1 SET UP

Accede o sale del menú de configuración de esta unidad (vea las páginas 13 y 22).

#### 12 -

Avanza al capítulo o pista siguiente. Busca hacia adelante.\*

#### 13 ►/11

Inicia la reproducción o hace pausas en ella.

#### (14) USB

Accede al contenido del dispositivo USB conectado o sale del modo USB (vea la página 21).

#### 15 AUDIO

Selecciona el idioma o formato de audio (vea las páginas 18 y 20).

#### 16 REPEAT

Para acceder al modo de repetición/ reproducción aleatoria o para salir de él (vea la página 15).

#### 17 REPEAT A-B

Repite un segmento específico (vea la página 16).

\* Mantenga pulsado el botón durante más de dos segundos.

# Notas generales sobre las conexiones

Asegúrese de apagar esta unidad y desenchufar el cable de alimentación antes de cambiar las conexiones.

- Dependiendo del componente que quiera conectar, hay varias formas de hacer conexiones. Las conexiones posibles se describen más abajo.
- Consulte los manuales suministrados con sus otros componentes para hacer las mejores conexiones.
- No conecte esta unidad a través de su videograbadora. La calidad de vídeo podría ser distorsionada por el sistema de protección contra la copia.
- No conecte el jack de salida de audio de esta unidad al jack de entrada fonográfica de su sistema de audio.

## Conexiones de audio

## **Conexión digital**

Esta unidad tiene un jack coaxial de salida digital. Conecte el jack DIGITAL OUT -COAXIAL de esta unidad a su receptor AV equipado con decodificador Dolby Digital, DTS o MPEG utilizando un cable coaxial de venta en el comercio.

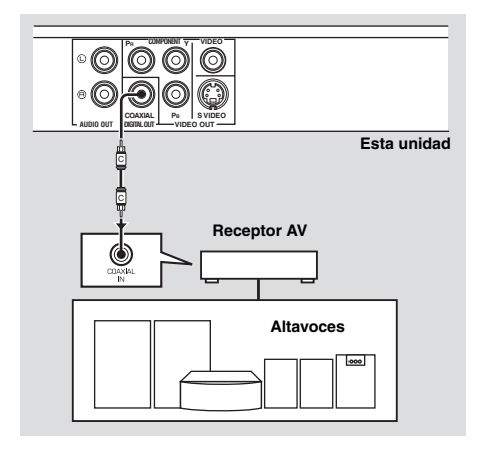

#### Notas

- Necesita poner [SALIDA DIGITAL] en [TODO] (vea "SALIDA DIGITAL" en la página 25).
- Si el formato de audio de la salida digital no concuerda con la capacidad de su receptor, el receptor producirá un sonido distorsionado o no producirá sonido en absoluto. Asegúrese de seleccionar el formato de audio apropiado desde la pantalla de menú del disco.

Al pulsar una vez AUDIO en el mando a distancia se puede cambiar no sólo el idioma, sino también el formato de audio. El formato seleccionado aparece en el visualizador del panel delantero durante varios segundos.

• Si quiere disfrutar de los formatos Dolby Digital, DTS y MPEG, tendrá que conectar esta unidad a un receptor AV que soporte estos formatos.

## Conexión analógica

Esta unidad tiene jacks de salida analógica de 2 canales.

Conecte los jacks AUDIO OUT (L, R) de esta unidad a los jacks de entrada correspondientes de su componente de audio (un amplificador estéreo, por ejemplo) usando el cable con clavijas de audio suministrado.

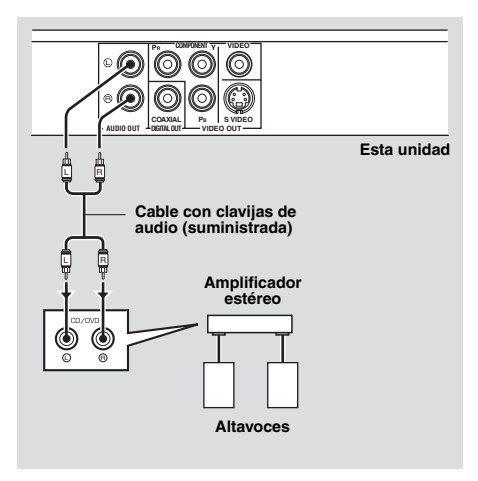

## Conexiones de vídeo

Si su receptor AV tiene jacks de salida de vídeo, conecte su receptor y luego su TV para poder usar un TV para siete fuentes de vídeo diferentes (LD, videograbadora, etc.) empleando el selector de entrada de su receptor.

Esta unidad tiene varios tipos de jacks de vídeo. Use la que corresponda a los jacks de entrada del componente que va a conectar.

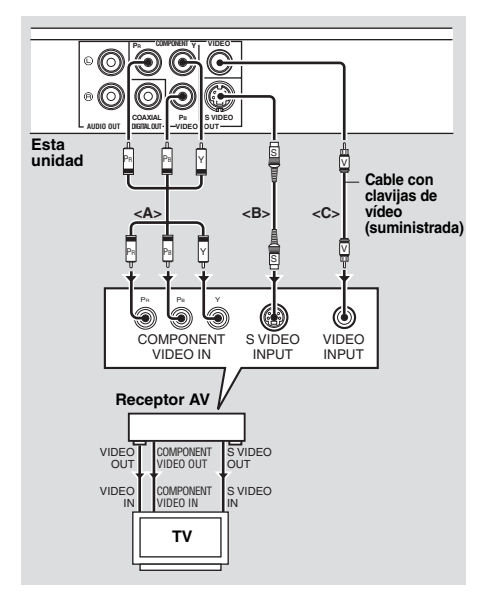

## Jacks de vídeo componente <A>

Las conexiones de vídeo componente logran una reproducción en color de más alta fidelidad que las conexiones S-vídeo al transmitir señales de vídeo por cables separados para la luminancia (Y: verde) y crominancia (PB: azul, PR: rojo). Conecte los jacks VIDEO OUT -COMPONENT (Y, PB, PR) de esta unidad a los jacks de entrada componente de su receptor AV y luego a los de su TV utilizando un cable componente de venta en el comercio. Fíjese en el color de cada jacks cuando haga las conexiones.

Si su receptor no tiene jacks de salida componente, podrá obtener una imagen de vídeo mejor conectando directamente los jacks de salida componente de esta unidad a los jacks de entrada componente de su TV.

## Jack de S-vídeo <B>

Las conexiones de S-vídeo proporcionan una imagen más clara que las conexiones de vídeo compuesto al transmitir señales de vídeo por cables separados para la luminancia (Y) y la crominancia (C).

Conecte el jack VIDEO OUT - S VIDEO de esta unidad a un jack de entrada de S-vídeo de su receptor AV y luego al de su TV utilizando un cable de S-vídeo de venta en el comercio.

## Jack de vídeo compuesto <C>

Conecte el jack VIDEO OUT - VIDEO de esta unidad a un jack de entrada de vídeo de su receptor AV y luego al de su TV utilizando un cable con clavija de vídeo suministrado.

## Conexión de HDMI

## Jack HDMI

HDMI proporciona audio y vídeo digital de alta calidad con una sola conexión. Conecte el jack HDMI de esta unidad a un jack de entrada HDMI de su receptor AV y

luego al de su TV utilizando un cable de HDMI de venta en el comercio.

Si su receptor no tiene un jack de entrada HDMI, podrá obtener una imagen de vídeo mejor conectando directamente el jack HDMI de esta unidad al jack de entrada HDMI de su TV.

Esta unidad puede visualizar imágenes JPEG de alta definición (720p o 1080i) cuando la conecte a un HDTV mediante el jack HDMI. Para conocer detalles, vea "JPEG HD" en la página 29.

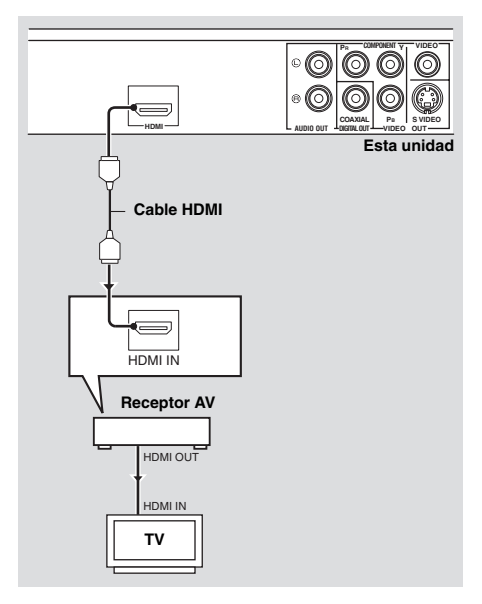

#### Notas

- Necesita establecer [AUDIO HDMI] (vea la página 25) y [VÍDEO HDMI] (vea la página 29).
- Necesitará hacer conexiones de audio apropiadas si el componente conectado no da salida a señales de audio (vea "Conexiones de audio" en la página 8).
- Esta unidad no es compatible con los componentes HDMI o DVI que son incompatibles con HDCP.
- Necesitará un cable de conversión HDMI/DVI de venta en el comercio cuando conecte esta unidad a otros componentes DVI. En este caso, el jack HDMI de esta unidad no dará salida a ninguna señal de audio.
- Dependiendo del componente DVI conectado, los colores blanco y negro de la imagen pueden no estar bien definidos. En ese caso, ajuste la configuración de la imagen del componente DVI conectado.
- No desconecte ni apague la alimentación del componente HDMI/DVI conectado al jack HDMI de esta unidad mientras se transfieren datos. Hacerlo podría distorsionar la reproducción o causar ruidos.
- Cuando conecte un componente HDMI, consulte su manual de instrucciones.

## **Otras conexiones**

## Puerto USB

Esta unidad tiene un puerto USB y puede acceder a los archivos MP3, WMA, DivX y JPEG guardados en su dispositivo USB. Conecte el puerto USB del panel delantero de esta unidad a un puerto USB de su dispositivo USB.

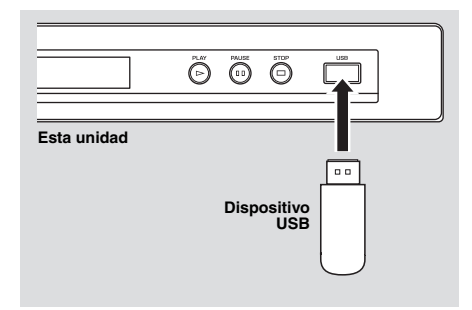

#### Notas

- Esta unidad puede que no reconozca algunos dispositivos USB.
- Para conocer detalles acerca de las funciones USB, vea "Utilización de un dispositivo USB" en la página 21.

## Jacks del mando a distancia

Esta unidad tiene jacks de entrada/salida de mando a distancia. Si su receptor AV es un producto Yamaha capaz de transmitir señales de control SCENE, usted podrá usar la función SCENE.

Conecte el jack REMOTE CONTROL (IN) de esta unidad a un jack de salida de control remoto de su receptor utilizando un cable con minijack monofónico de venta en el comercio para que esta unidad inicie automáticamente la reproducción pulsando simplemente un botón de su receptor.

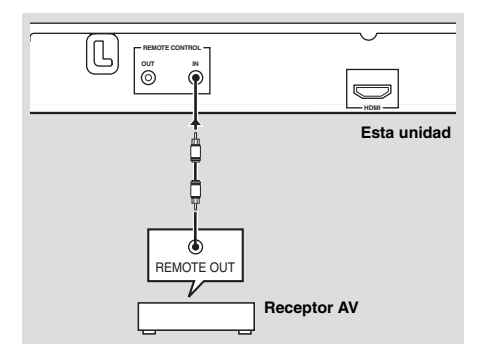

#### Nota

Para conocer detalles de la función SCENE, consulte el manual del propietario suministrado con su receptor AV de Yamaha.

## Paso 1: Introducción de las pilas en el mando a distancia

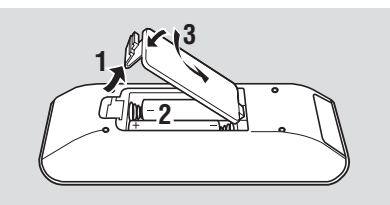

- **1** Abra el compartimiento de las pilas.
- 2 Introduzca las pilas suministradas (AAA, R03, UM-4) siguiendo las indicaciones (+/–) del interior del compartimiento.
- **3** Cierre la tapa.

#### Notas

- Introduzca correctamente las pilas según las marcas de polaridad (+/-). Las pilas introducidas en sentido opuesto pueden tener fugas.
- Cambie inmediatamente las pilas agotadas por otras nuevas para evitar fugas.
- Quite las pilas del compartimiento si el mando a distancia no se va a utilizar durante más de un mes.
- Si las pilas tienen fugas, tírelas inmediatamente. Evite tocar el material que sale de las pilas o dejar que éste entre en contacto con ropas, etc. Limpie a fondo el compartimiento de las pilas antes de instalar otras nuevas.
- No utilice pilas viejas y nuevas juntas.
- No utilice juntas pilas de tipos diferentes (alcalinas y de manganeso, por ejemplo). Lea las indicaciones de las pilas con atención porque hay tipos diferentes que pueden tener la misma forma y color.
- Tire las pilas siguiendo las regulaciones vigentes en su localidad.

#### Utilización del mando a distancia

Use el mando a distancia dentro de una distancia de 6 m de esta unidad y apúntelo hacia el sensor de mando a distancia.

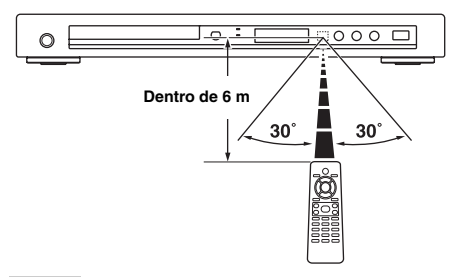

#### Notas

- No derrame agua u otros líquidos en el mando a distancia.
- No deje caer el mando a distancia.
- No deje ni guarde el mando a distancia en las condiciones siguientes:
  - lugares de humedad alta como, por ejemplo, cerca de un baño
  - lugares de alta temperatura como, por ejemplo, cerca de una calefacción o estufa
  - lugares de temperaturas muy bajas
  - lugares polvorientos
- Cuando el mando a distancia no funcione bien, apúntelo inclinándolo hacia arriba, hacia el sensor.

## Paso 2: Encendido de esta unidad

- 1 Conecte el cable de alimentación a una toma de CA.
- 2 Encienda su TV y receptor AV.
- **3** Seleccione la fuente de entrada apropiada en el receptor AV (consulte el manual suministrado con su receptor AV).
- 4 Pulse **STANDBY/ON** en el panel delantero o ゆ/l en el mando a distancia para encender esta unidad.
  - → El visualizador del panel delantero se enciende.
- **5** Prepare el TV para la entrada de vídeo correcta (consulte el manual suministrado con su TV).
  - → La pantalla predeterminada aparece en el TV.

## Paso 3: Ajuste de un tipo/ visualización e idioma de TV

Puede personalizar esta unidad con el menú de configuración visualizado en la pantalla del TV.

## Notas

- A menos que se indique lo contrario, todas las operaciones aquí descritas se realizarán con el mando a distancia suministrado.
- Para volver al menú anterior, pulse ◄.
- Pulse **SET UP** para salir del menú.

## Ajuste de un sistema de color para su TV

Esta unidad es compatible con los formatos de vídeo NTSC y PAL. Seleccione el sistema de color para su TV.

## PÁG. CONF. VÍDEO PÁG. CONF. VÍDEO TIPO TV PAL PANTALLA TV NTSC PROGRESIVA MULTI AJUSTE COLOR CONFIGURACIÓN HDMI

- 1 Pulse SET UP.
- 2 Pulse repetidamente ► para seleccionar "PÁG. CONF. VÍDEO".
- Pulse ▲/▼ para resaltar [TIPO TV] y luego pulse ►.
- 4 Pulse ▲/▼ para resaltar una de las opciones siguientes.

## PAL

Seleccione esto si el TV conectado es del sistema PAL. Esto cambiará las señales de vídeo de los discos NTSC y éstas saldrán en el formato PAL.

#### NTSC

Seleccione esto si el TV conectado es del sistema NTSC. Esto cambiará las señales de vídeo de los discos PAL y éstas saldrán en el formato NTSC.

#### MULTI

Seleccione esto si el TV conectado es compatible con los formatos NTSC y PAL (TV multisistema, por ejemplo).

El formato de salida corresponderá a las señales de vídeo del disco.

5 Seleccione un elemento y luego pulse **ENTER**.

#### Notas

- Antes de cambiar el estándar de televisión actual, asegúrese de que su TV soporte el tipo de TV seleccionado.
- Si la imagen no se visualiza correctamente en su TV, espere unos 15 segundos a que esta unidad active la recuperación automática.
- Cuando haga conexiones HDMI no podrá cambiar ni seleccionar [TIPO TV].

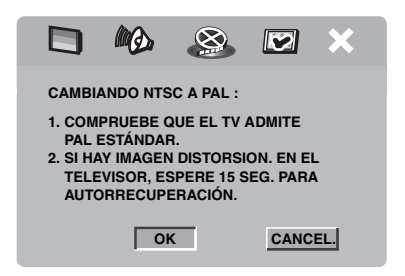

## Ajuste de una relación de aspecto para su TV

Puede ajustar la relación de aspecto de esta unidad para que concuerde con la de su TV. Si la relación de aspecto de su TV es 4:3 no necesitará cambiar este ajuste. Si su TV es de pantalla panorámica, cambie este ajuste según el procedimiento de abajo.

Para conocer detalles, vea "Ajuste de la visualización del TV" en la página 27.

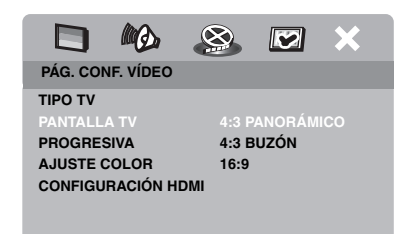

- 1 Pulse SET UP.
- 2 Pulse repetidamente ► para seleccionar "PÁG. CONF. VÍDEO".
- 3 Pulse ▲/▼ para resaltar [PANTALLA TV] y luego pulse ►.
- 4 Pulse ▲/▼ para resaltar [16:9] y luego pulse ENTER.

## Ajuste del idioma OSD

Puede seleccionar su idioma preferido para el menú de configuración. Este ajuste permanece una vez seleccionado.

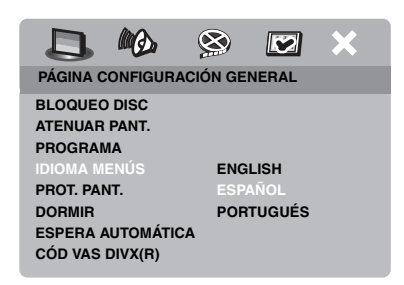

- 1 Pulse SET UP.
- 2 Pulse ◄ / ► para seleccionar "PÁGINA CONFIGURACIÓN GENERAL".
- 3 Pulse ▲/▼ para resaltar [IDIOMA MENÚS] y luego pulse ►.
- 4 Pulse ▲/▼ para seleccionar un idioma y luego pulse ENTER.

# Ajuste de idioma de audio, subtítulos y menú de disco (DVD-Video solamente)

Puede seleccionar su idioma preferido para audio, subtítulos y menú de disco. Esta unidad cambiará automáticamente al idioma preferido siempre que se introduzca un disco. Si el idioma seleccionado no se encuentra en el disco, en su lugar se utilizará el idioma predeterminado que tenga el disco.

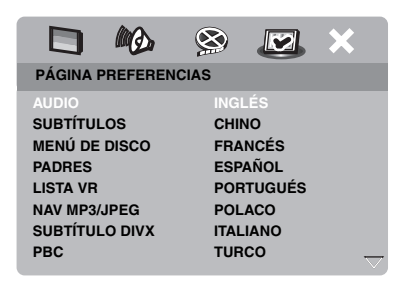

- 1 Pulse dos veces y luego pulse SET UP.
- 2 Pulse repetidamente ► para seleccionar "PÁGINA PREFERENCIAS".
- Pulse ▲/▼ para resaltar una de las opciones de abajo y luego pulse ►.
  - AUDIO (idioma de audio)
  - SUBTÍTULOS (idioma de subtítulos)
  - MENÚ DE DISCO (idioma de menú de disco)
- 4 Pulse ▲/▼ para seleccionar un idioma y luego pulse ENTER.
- **5** Repita los pasos **3-4** para otros ajustes de idioma.

#### Para seleccionar un dioma que no está en la lista

- 1 Seleccione [OTROS] en [AUDIO], [SUBTÍTULOS] o [MENÚ DE DISCO].
- 2 Utilice los **botones numéricos (0-9)** para introducir el código de idioma de 4 dígitos (vea "Códigos de idiomas" en la página 33) y luego pulse **ENTER**.

#### Notas

- Si aparece el icono de prohibición (**O**) en la pantalla del televisor cuando se pulsa un botón, la función de ese botón no estará disponible en el disco actual en ese momento.
- A menos que se indique lo contrario, todas las operaciones aquí descritas se realizarán con el mando a distancia suministrado.
- Dependiendo del disco, algunas operaciones pueden ser diferentes o tal vez no se puedan hacer. Consulte las instrucciones suministradas con el disco.
- No empuje la bandeja del disco ni ponga otros objetos que no sean discos en ella. Esto podría causar fallos en el funcionamiento de esta unidad.

## Operación básica

- 1 Asegúrese de que esta unidad esté encendida.
- 2 Pulse OPEN/CLOSE (△) en el panel frontal para abrir la bandeja del disco.
- **3** Ponga el disco en su bandeja con la cara impresa hacia arriba.
- 4 Pulse de nuevo **OPEN/CLOSE** (△) para cerrar la bandeja del disco.
  - Después de reconocer el disco, esta unidad empieza a reproducir automáticamente.
  - Si pulsa ►/II estando la bandeja del disco abierta, ésta se cerrará y la reproducción empezará automáticamente.
- 5 Para hacer una pausa, pulse ►/II durante la reproducción.
  - → La reproducción hace una pausa y el sonido se silencia.
  - La reproducción cuadro a cuadro se puede hacer pulsando repetidamente PAUSE () en el panel delantero.
- 6 Pulse de nuevo ►/II para reanudar la reproducción normal.
- 7 Para detener la reproducción, pulse 🔳 .

#### Selección de una pista/capítulo

- Pulse I◄◄ / ►►Io utilice los botones numéricos (0-9) para seleccionar un número de pista/capítulo.
- 2 Durante la reproducción repetida, pulse
   I<</li>
   I
   I
   I
   I
   I
   I
   I
   I
   I
   I
   I
   I
   I
   I
   I
   I
   I
   I
   I
   I
   I
   I
   I
   I
   I
   I
   I
   I
   I
   I
   I
   I
   I
   I
   I
   I
   I
   I
   I
   I
   I
   I
   I
   I
   I
   I
   I
   I
   I
   I
   I
   I
   I
   I
   I
   I
   I
   I
   I
   I
   I
   I
   I
   I
   I
   I
   I
   I
   I
   I
   I
   I
   I
   I
   I
   I
   I
   I
   I
   I
   I
   I
   I
   I
   I
   I
   I
   I
   I
   I
   I
   I
   I
   I
   I
   I
   I
   I
   I
   I
   I
   I
   I
   I
   I
   I
   I
   I
   I
   I
   I
   I
   I
   I
   I
   I
   I
   I
   I
   I
   I
   I
   I
   I
   I
   I
   I
   I
   I
   I
   I
   I
   I
   I
   I
   I
   I
   I
   I
   I
   I
   I
   I
   I
   I
   I
   I
   I
   I
   I
   I
   I
   I
   I
   I
   I
   I
   I
   I
   I
   I
   I
   I
   I
   I<

### Búsqueda hacia atrás/adelante

- Mantenga pulsado I<</li>
  I pulse
  I >.
- 2 Mientras busca, pulse repetidamente I≪</ →>Io </ >> para seleccionar la velocidad deseada.
- 3 Pulse ►/II para reanudar la reproducción normal.

#### Notas

- La tecla ◄ / ► puede que no se encuentre disponible con algunos discos.
- Para MP3 y WMA, la función de búsqueda le permite buscar la pista que está siendo reproducida.

## Funciones de repetición/aleatoria

#### Reproducción de repetición/ aleatoria

Cada vez que pulsa **REPEAT** durante la reproducción, la visualización del panel delantero cambia de la forma siguiente:

#### DVD

- → RPT ONE (repetición de un capítulo)
- → RPT TT (repetición de un título)
- → RPT ALL (repetición de todo)
- → SHUFFLE (aleatoria)
- → RPT SHF (repetición aleatoria)
- → RPT OFF (repetición apagada)

#### VCD/SVCD/CD

- → RPT ONE (repetición de una pista)
- → RPT ALL (repetición de todo)
- → SHUFFLE (aleatoria)
- → RPT SHF (repetición aleatoria)
- → RPT OFF (repetición apagada)

## Operación de reproducción

#### MP3/WMA/DivX

- → RPT ONE (repetición de una pista)
- → RPT FLD (repetición de carpeta)
- → SHUFFLE (aleatoria)
- → RPT OFF (repetición apagada)

#### Nota

Para VCD no se dispone de repetición de reproducción cuando está activado el modo PBC.

### Repetición de una sección dentro de un capítulo/pista

- **1** Mientras reproduce, pulse **REPEAT A-B** en el punto de inicio deseado.
  - → "SET A" aparece en el visualizador del panel delantero.
- 2 Pulse de nuevo **REPEAT A-B** en el punto de finalización deseado.
  - A y B sólo se pueden ajustar dentro del mismo capítulo/pista.
  - → "RPT AB" aparece en el visualizador del panel delantero y la sección seleccionada se repite continuamente.
- **3** Pulse **REPEAT A-B** para salir de la secuencia.

## Operaciones para la reproducción de vídeo (DVD/VCD/SVCD)

## Utilización del menú de disco

Dependiendo del disco puede aparecer un menú en la pantalla del TV una vez introducido el disco.

#### Para seleccionar una función o elemento de reproducción

Utilice ◀ / ►/▲/▼ o los **botones numéricos (0-9)** y luego pulse **ENTER** para iniciar la reproducción.

## Para acceder al menú o salir de él Pulse MENU.

## Reproducción a cámara lenta

Puede reproducir vídeo a cámara lenta.

- Pulse ▲ para retrocer a cámara lenta o ▼ para avanzar a cámara lenta.
- 2 Durante el modo de cámara lenta, pulse repetidamente ▲/▼ para seleccionar la velocidad deseada.
- 3 Pulse ►/II o ENTER para reanudar la reproducción normal.

#### Nota

Para VCD y SVCD no se dispone de reproducción a cámara lenta en retroceso.

### Acercamiento/Alejamiento de imágenes de zoom

Puede aumentar o reducir la imagen en la pantalla del televisor y panoramizar la imagen aumentada.

- 1 Durante la reproduccion, pulse repetidamente **ZOOM** para visualizar la imagen con escalas diferentes.
  - Utilice ◄ / ►/▲/▼ para ver una panorámica de la imagen ampliada.
  - ➔ La reproducción continúa.
- 2 Pulse repetidamente **ZOOM** para volver al tamaño original.

## Reanudación de la reproducción desde el último punto donde paró

Puede reanudar la reproducción de los últimos diez discos, aunque los discos hayan sido expulsados o esta unidad esté apagada.

- 1 Introduzca uno de los últimos diez discos.
  - → "CARGANDO" aparece en la pantalla del TV.
- 2 Pulse ►/II mientras "CARGANDO" se visualiza en la pantalla del TV.
  - → "REANUDAR REPR." aparece en la pantalla del TV y el disco se reproduce desde el último punto donde paró.
- Para cancelar el modo de reanudación

Pulse de nuevo 
en el modo de parada de reproducción.

## Utilización de la visualización en pantalla (OSD)

El menú OSD muestra la información de reproducción del disco (ej., número de título o capítulo, tiempo de reproducción transcurrido o idioma de audio/subtítulos). Se pueden hacer varias operaciones sin interrumpir la reproducción del disco.

- 1 Pulse ON SCREEN durante la reproducción.
  - → En la pantalla del TV aparece una lista de información del disco disponible.

#### DVD

| MENÚ                                     | D                              |  |
|------------------------------------------|--------------------------------|--|
| TÍTUL<br>CAPÍTULO<br>AUDIO<br>SUBTÍTULOS | 02/14<br>02/14<br>5.1 C<br>ING |  |
| VELOC. 16                                | TRANSC TÍTULO 0:02:25          |  |

#### VCD/SVCD

| MENÚ                                         |   | lacksquare                                |          |
|----------------------------------------------|---|-------------------------------------------|----------|
| PISTA<br>TPO. DISCO<br>TPO. PISTA<br>REPETIR |   | 02/14<br>0:49:17<br>0:03:43<br>DESACTIVAR | $\nabla$ |
| VELOC. 16                                    | Ш | TRANSC. TOTAL 0:02:25                     |          |

- 2 Pulse ▲/▼ para desplazar la información y luego pulse ENTER para acceder al elemento seleccionado.
- Utilice los botones numéricos (0-9) para introducir el número/tiempo o pulse
   ▲/▼ para seleccionar, y luego pulse
   ENTER.
  - → La reproducción cambiará al tiempo elegido o al título/capítulo/pista seleccionado.

#### Selección de título/capítulo/pista (DVD/VCD)

- Pulse ▲/▼ para seleccionar [TÍTUL] o [CAPÍTULO] (DVD) o [PISTA] (VCD).
- 2 Pulse ENTER.
- 3 Seleccione un número de título, capítulo o pista con los botones numéricos (0-9).

## Búsqueda con tiempo (DVD/VCD)

- Pulse ▲/▼ para seleccionar [TIEMPO TÍTULO] / [TPO. CAPÍTULO] (DVD) o [TPO. PISTA] / [TPO. DISCO] (VCD).
  - [TIEMPO TÍTULO] se refiere al tiempo total del título actual, y [TPO. CAPÍTULO] se refiere al tiempo total del capítulo actual.
- 2 Pulse ENTER.
- **3** Introduzca las horas, minutos y segundos de izquieda a derecha con los **botones numéricos (0-9)** (ej., 0:34:27).
- Selección de audio/subtítulos/ ángulo (DVD)

Puede cambiar [AUDIO], [SUBTÍTULOS] o [ÁNG.] si estas funciones se encuentran disponibles en el disco que está reproduciendo.

- Pulse ▲/▼ para seleccionar [AUDIO], [SUBTÍTULOS] o [ÁNG.].
- 2 Pulse ENTER.
- **3** Para audio y subtítulos:

Pulse  $\blacktriangle/\blacktriangledown$  para resaltar su selección y luego pulse **ENTER**.

0

Para ángulo:

Seleccione un ángulo con los **botones** numéricos (0-9).

## Operación de reproducción

### Visualización de repetición/tiempo (DVD/VCD)

- Pulse ▲/▼ para seleccionar [REPETIR] o [CONTADOR].
- 2 Pulse ENTER.
- Pulse ▲/▼ para resaltar su selección y luego pulse ENTER.

## Visualización de tiempo (CD)

Cada vez que pulsa **ON SCREEN**, la visualización de tiempo cambia de la forma siguiente:

→ TRANSC. TOTAL ----> RESTANTE TOTAL ---

- REST. INDIVIDUAL - TRANSC. INDI.

## Funciones especiales de DVD

## Reproducción por título

- 1 Pulse MENU.
  - → El menú de títulos del disco aparece en la pantalla del TV.
- 2 Utilice ◄ / ►/▲/▼ o los botones numéricos (0-9) para seleccionar una opción de reproducción.
- **3** Pulse ENTER.

## Selección de un idioma de audio/ formato y un idioma de subtítulos

#### Para seleccionar un idioma de audio/formato

Pulse repetidamente **AUDIO** para seleccionar un idioma de audio y/o formato.

### Para seleccionar un idioma de subtítulos

Pulse repetidamente **SUBTITLE** para seleccionar un idioma de subtítulos.

# Funciones especiales de VCD/SVCD

# Utilización del menpu de control de reproducción (PBC)

## Para un VCD con una función de control de reproducción (PBC) (versión 2.0 solamente)

- 1 Pulse **MENU** para cambiar entre "PBC ACTIVADO" y "PBC DESACTIVADO".
  - → Si selecciona "PBC ACTIVADO", el menú del disco aparece (si está disponible) en la pantalla del TV.
- 2 Utilice los **botones numéricos (0-9)** para seleccionar una opción de reproducción.
  - Pulse I◄◄ / ►►I para ir a la página anterior/siguiente (si está disponible).
- 3 Durante la reproducción, pulse TOP MENU/RETURN para volver a la pantalla de menú.

## Para omitir el menú de índice y reproducir un disco desde el comienzo

Pulse MENU para desactivar la función PBC.

## Reproducción de discos de datos (MP3/WMA/JPEG/DivX)

- 1 Cargue un disco de datos.
  - El tiempo de lectura del disco puede sobrepasar 30 segundos debido a lo complejo de la configuración del directorio/archivo.
  - → El menú del disco de datos aparece en la pantalla del TV.

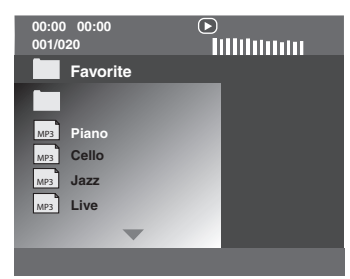

- 2 La reproducción empieza automáticamente. Si no, pulse ►/II.
- 3 Pulsar I◄◀ / ►►I para seleccionar otra pista/archivo en la carpeta actual.

#### Notas

- Puede no ser posible reproducir ciertos discos MP3/WMA/JPEG/DivX debido a la configuración y características de los discos o a las condiciones de la grabación.
- Las imágenes JPEG de HD puede que no se visualicen correctamente al visualizarse la primera vez o al expulsarse el disco. Para conocer detalles de JPEG de HD, vea "JPEG HD" en la página 29.
- Dependiendo del tamaño de la imagen, las imágenes JPEG de HD pueden aparecer más pequeñas.

#### Selección de una carpeta y pista/ archivo

- Pulse ▲/▼ para seleccionar una carpeta y luego pulse ENTER para abrirla.
- 2 Pulse ▲/▼ para seleccionar una pista/ archivo.
- **3** Pulse ENTER.
  - → La reproducción empieza desde el archivo seleccionado y seguirá hasta el final de la carpeta.

# Funciones especiales de disco de imágenes

- 1 Introduzca un disco de imágenes (JPEG, CDs de Kodak Picture o de Fujicolor).
  - → Para JPEG, el menú de imágenes aparece en la pantalla del TV.
  - → Para los CDs de Kodak Picture y de Fujicolor empiezan los diaporamas.

#### Para JPEG

2 Pulse ►/II para iniciar el diaporama.

# Uso de la función de presentación preliminar

Esta función le permite visualizar el contenido de la carpeta actual o todo el disco.

- **1** Pulse durante la reproducción.
  - ➔ En la pantalla del TV aparecen 12 imágenes miniatura.

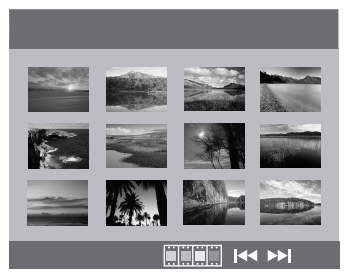

- 2 Pulse I → / ► I para visualizar otras imágenes miniatura en la página anterior/ siguiente.
- 3 Utilice ◄ / ► /▲/▼ para resaltar una de las imágenes miniatura y luego pulse ENTER para iniciar la reproducción.

#### 0

Mueva el cursor para resaltar en la parte inferior de la página y empezar a reproducir desde la primera imágen miniatura de la página actual.

#### Para JPEG

**4** Pulse **MENU** para volver al menú del disco JPEG.

## Acercamiento/Alejamiento de imágenes de zoom

- 1 Durante la reproduccion, pulse repetidamente **ZOOM** para visualizar la imagen con escalas diferentes.
- 2 Utilice ◄ / ►/▲/▼ para ver una panorámica de la imagen ampliada.

#### Reproducción con múltiples ángulos

Durante la reproducción, pulse  $\triangleleft / \triangleright / \land / \lor$  para girar la imagen en la pantalla del TV.

- ◄: gira la imagen hacia la izquierda
- ►: gira la imagen hacia la derecha
- ▲ : da vuelta a la imagen verticalmente
- ▼: da vuelta a la imagen horizontalmente

#### Nota

Para JPEG de HD no está disponible la tecla  $\blacktriangle/\lor$ .

#### Reproducción simultánea de música MP3 e imágenes JPEG

- 1 Introduzca un disco que tenga música MP3 y datos de imagen JPEG.
  - → El menú del disco aparece en la pantalla del TV.
- 2 Seleccione una pista de música MP3.
- 3 Durante la reproducción de música MP3, seleccione un archivo de imágenes JPEG desde la pantalla del TV y luego pulse
   ►/II.
  - → Los archivos de imágenes se reproducirán uno tras otro hasta el final de la carpeta.
- 4 Para abandonar la reproducción simultánea, pulse MENU y luego pulse .

#### Notas

- Algunos archivos no podrán reproducirse correctamente, dependiendo de sus características o condiciones de grabación.
- Esta función no está disponible cuando [JPEG HD] se pone en [ACTIVAR] (vea la página 29).

## Funciones especiales de DivX

#### Archivos DivX que incluyen funciones DMF (DivX Media Format) solamente

#### Utilización del menú interactivo

- 1 Cargue un disco.
  - → El menú interactivo aparece en la pantalla del TV.
- 2 Use ◄ / ► /▲/▼ para seleccionar un capítulo.
- 3 Pulse ENTER o ►/II para iniciar la reproducción del capítulo seleccionado.
- Para acceder al menú interactivo Pulse MENU durante la reproducción.
- Para volver a la pantalla del menú del disco de datos

Pulse cuando se visualice el menú interactivo.

#### Selección de un idioma de audio/ subtítulos

#### Para seleccionar un idioma de audio

Durante la reproducción, pulse **AUDIO** para cambiar el idioma de audio grabado en el contenido.

#### Para seleccionar un idioma de subtítulos

Durante la reproducción, pulse **SUBTITLE** para cambiar o encender/ apagar el idioma de subtítulos grabado en el contenido.

#### Nota

Para conocer información de los archivos de subtítulos externos, vea "Visualización de archivos de subtítulos externos DivX" en la página 31.

## Utilización de un dispositivo USB

Puede reproducir archivos MP3, WMA, JPEG y DivX guardados en su dispositivo USB compatible.

### **Dispositivos USB compatibles**

Esta unidad es compatible con dispositivos de almacenamiento USB (p. ej., memorias flash, lectores de tarjetas, reproductores de audio portátiles) que utilizan el formato FAT16 o FAT32.

#### Notas

- Algunos dispositivos puede que no funcionen correctamente a pesar de cumplir estos requerimientos.
- Si aparece "No se admite este dispositivo." en la pantalla del TV cuando conecta el dispositivo USB, siga el procedimiento de abajo.
  - Ponga esta unidad en el modo de espera y vuelva a encenderla.
  - Desconecte el dispositivo cuando está unidad esté en el modo de espera, conéctelo de nuevo y vuelva a encenderlo.
  - Conecte el adaptador de CA si éste se suministra con el dispositivo.

Si aparece "No se admite este dispositivo." incluso después de haber seguido este procedimiento, el dispositivo no podrá reproducir con esta unidad.

- Si aparece "No hay protección USB actual. No se admite este dispositivo." en la pantalla del TV, el dispositivo no puede reproducir con esta unidad porque su consumo de energía es demasiado alto.
- Esta unidad no puede leer más de dos ranuras de lector de tarjetas a la vez, aunque pueda reconocer hasta seis ranuras. La primera ranura tiene prioridad.
- Para una unidad de disco duro externa, esta unidad es compatible con capacidades de 80 GB o menos.
- No conecte dispositivos que no sean de almacenamiento USB: Cargadores USB, nodos USB, PCs, etc.

## Reproducción de archivos de datos

Yamaha y los proveedores no aceptan ninguna responsabilidad por la pérdida de datos guardados en los dispositivos USB conectados a esta unidad. Como medida de precaución se recomienda que estos archivos sean verificados después de haber sido guardados.

- 1 Conecte su dispositivo USB al puerto USB de esta unidad (vea "Puerto USB" en la página 11).
  - → "Pulse USB para cambiar dispositivo" aparece en la pantalla del TV.

## 2 Pulse USB.

- El tiempo de lectura puede sobrepasar 30 segundos debido al número de archivos/carpetas.
- → El menú de archivo aparece en la pantalla del TV.
- **3** Siga el procedimiento de "Reproducción de discos de datos (MP3/WMA/JPEG/DivX)" en la página 18.

#### Para salir del modo USB

Pulse ■ para detener la reproducción y luego pulse **USB**.

#### Notas

- No puede acceder al modo USB mientras "CARGANDO" se visualiza en la pantalla del TV.
- Si desconecta el dispositivo USB o abre la bandeja del disco de esta unidad, el modo de reproducción cambia automáticamente al modo del disco.
- Para DivX, esta unidad es compatible con una velocidad de bits de 3 Mbps o menos.
- Algunos archivos puede que no funcionen correctamente dependiendo de la especificación del dispositivo USB.
  - Para DivX, la imagen se puede congelar en breve tiempo o el sonido se puede romper en los segmentos.
     Para MP3, el sonido se puede romper en los segmentos durante la reproducción simultánea de MP3/JPEG.
     En este caso, grabe el archivo con una velocidad de bits inferior y/o con un tamaño más pequeño para que el archivo pueda trabajar correctamente.
- Los archivos protegidos por copyright no se pueden reproducir.
- Esta unidad puede visualizar hasta 648 archivos. Sin embargo, si algunos archivos no se pueden reproducir con esta unidad puede que se visualicen menos de 648 archivos.
- Si el dispositivo USB tiene particiones sólo se visualiza la primer partición.
- Esta unidad puede reproducir archivos de 4 GB o menos.

## Menú de preparación

Esta preparación se realiza mediante la pantalla del TV, permitiéndose personalizar esta unidad según sus necesidades particulares.

#### Notas

- A menos que se indique lo contrario, todas las operaciones aquí descritas se realizarán con el mando a distancia suministrado.
- Para volver al menú anterior, pulse ◄.
- Pulse SET UP para salir del menú.

## Menú de preparación general

- 1 Pulse SET UP.
- 2 Pulse ◀ / ► para seleccionar "PÁGINA CONFIGURACIÓN GENERAL".
- **3** Pulse ENTER.

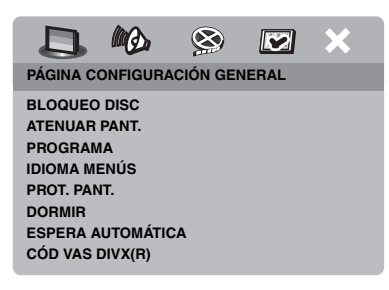

## Bloqueo/desbloqueo del disco para reproducirlo

No todos los discos han sido calificados o codificados por el fabricante. Usted puede impedir la reproducción de un disco específico bloqueándolo. En esta unidad puede bloquear hasta 40 discos.

 En "PÁGINA CONFIGURACIÓN GENERAL", pulse ▲/▼ para resaltar [BLOQUEO DISC] y luego pulse ►.

#### BLOQUEAR

Seleccione esto para bloquear la reproducción del disco actual. Para acceder luego a un disco bloqueado se necesita una contraseña de seis dígitos.

La contraseña predeterminada es "000 000" (vea "Cambio de contraseña" en la página 32).

#### DESBLOQUEAR

Seleccione esto para desbloquear el disco y permitir reproducirlo en el futuro.

2 Pulse ▲/▼ para seleccionar un ajuste y luego pulse ENTER.

#### Control de brillo del visualizador del panel delantero

Puede seleccionar diferentes niveles de brillo para el visualizador del panel delantero.

 En "PÁGINA CONFIGURACIÓN GENERAL", pulse ▲/▼ para resaltar [ATENUAR PANT.] y luego pulse ►.

#### <u>100%</u>

Seleccione esto para obtener el máximo brillo.

#### 70%

Seleccione esto para obtener un brillo medio.

#### <u>40%</u>

Seleccione esto para reducir el brillo.

2 Pulse ▲/▼ para seleccionar un ajuste y luego pulse ENTER.

# Programación de pistas de discos (excepto MP3/WMA/JPEG/DivX)

Programando las pistas puede reproducir el contenido de un disco en el orden que usted quiera. Puede almacenar hasta 20 pistas por disco, con un máximo de diez discos.

 En "PÁGINA CONFIGURACIÓN GENERAL", pulse ▲/▼ para resaltar [PROGRAMA] y luego pulse ► para seleccionar [MENÚ INTRO].

## 2 Pulse ENTER.

→ El menú de introducción aparece en la pantalla del TV.

#### PROGR.: PISTA (01-17)

| 1 04 |       | 6       |        |
|------|-------|---------|--------|
| 2 10 |       | 7       |        |
| 3    |       | 8       |        |
| 4    |       | 9       |        |
| 5    |       | 10      |        |
|      | SALIR | INICIAR | SGTE 🕞 |

- Para introducir sus pistas/capítulos favoritos
- **3** Utilice el **botones numéricos (0-9)** para introducir un número válido de pista/ capítulo.
- 4 Utilice ◄ / ►/▲/▼ para mover el cursor a la posición siguiente.
  - Si el número de pista/capítulo es superior al diez, pulse ►►Ipara ir a la página siguiente y seguir con la programación.

#### 0

- Utilice ◄ / ►/▲/▼ para resaltar [SGTE] en el menú de programas y luego pulse ENTER.
- **5** Repita los pasos **3-4** para introducir otro número de pista/capítulo.

## Para eliminar una pista

- 6 Utilice ◄ / ►/▲/▼ para mover el cursor a la pista que quiera eliminar.
- 7 Pulse ENTER para eliminar esta pista del menú de programa.

## Para iniciar la reproducción de un programa

#### 8 Utilice ◀ / ►/▲/▼ para resaltar [INICIAR] en el menú de programas y luego pulse ENTER.

→ La reproducción empieza por las pists seleccinadas y sigue en el orden programado.

## Para salir de la reproducción de un programa

9 Utilice ◄ / ►/▲/▼ para resaltar [SALIR] en el menú de programas y luego pulse ENTER.

## Idioma OSD

Este menú contiene varias opciones de idiomas de visualización en pantalla (OSD). Para conocer detalles, vea "Ajuste del idioma OSD" en la página 14.

## Ajuste del salvapantallas

Esta función se utiliza para activar o desactivar el salvapantallas.

 En "PÁGINA CONFIGURACIÓN GENERAL", pulse ▲/▼ para resaltar [PROT. PANT.] y luego pulse ►.

## ACTIVAR

Seleccione esto para apagar la pantalla del TV cuando la reproducción del disco se detiene o está en pausa durante más de 15 minutos.

## DESACTIVAR

Seleccione esto para desactivar la función del salvapantallas.

2 Pulse ▲/▼ para seleccionar un ajuste y luego pulse ENTER.

# Ajuste del temporizador para dormir

Esta función pone automáticamente esta unidad en el modo de espera después de pasar cierto tiempo.

- En "PÁGINA CONFIGURACIÓN GENERAL", pulse ▲/▼ para resaltar [DORMIR] y luego pulse ►.
- **2** Pulse  $\blacktriangle / \blacktriangledown$  para seleccionar un ajuste.
  - Puede seleccionar entre 30, 60, 90, 120 y 150 minutos. Seleccione [DESACTIVAR] para cancelar la función del temporizador para dormir.
- **3** Pulse ENTER.

# Establecimiento de la función de espera automática

Esta función se utiliza para activar o desactivar el modo de espera automática cuando la reproducción de un disco se para más de 30 minutos.

 En "PÁGINA CONFIGURACIÓN GENERAL", pulse ▲/▼ para resaltar [ESPERA AUTOMÁTICA] y luego pulse ►.

#### ACTIVAR

Seleccione esto para poner automáticamente esta unidad en el modo de espera cuando la reproducción de un disco se para o hace una pausa durante más de 30 minutos.

#### DESACTIVAR

Seleccione esto para desactivar la función de espera automática.

2 Pulse ▲/▼ para seleccionar un ajuste y luego pulse ENTER.

### Visualización del código de registro DivX<sup>®</sup> VOD

Yamaha le proporciona el código de registro DivX<sup>®</sup> VOD (vídeo sobre demanda) que le permite alquilar o comprar vídeos utilizando el servicio DivX<sup>®</sup> VOD.

Para más información, visite https:// vod.divx.com/.

- En "PÁGINA CONFIGURACIÓN GENERAL", pulse ▲/▼ para resaltar [CÓD VAS DIVX(R)] y luego pulse ►.
  - ➔ Aparece el código de registro.
- 2 Pulse ENTER para salir.

#### Notas

- Para comprar o alquilar vídeos del servicio DivX<sup>®</sup> VOD en https://vod.divx.com/, utilice el código de registro y descargue el vídeo a un CD-R para reproducirlo en esta unidad.
- Los vídeos descargados de DivX®VOD sólo podrán reproducirse en esta unidad.
- Esta función de búsqueda con tiempo no está disponible para DivX.

## Menú de preparación de audio

- 1 Pulse SET UP.
- 2 Pulse ◀ / ► para seleccionar "PÁGINA CONFIGURACIÓN AUDIO".
- 3 Pulse ENTER.

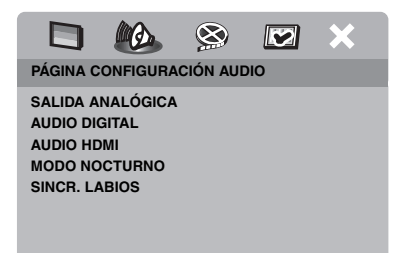

## Menú de preparación

## Ajuste de la salida analógica

Ajuste la salida analógica para que concuerde con la capacidad de reproducción de esta unidad.

 En "PÁGINA CONFIGURACIÓN AUDIO", pulse ▲/▼ para resaltar [SALIDA ANALÓGICA] y luego pulse ►.

### <u>ESTÉREO</u>

Seleccione esto para cambiar la salida de canales a estéreo, que sólo reproduce el sonido por los dos altavoces delanteros.

#### I/D

Seleccione esto si su unidad está conectada a un decodificador Dolby Pro Logic.

2 Pulse ▲/▼ para seleccionar un ajuste y luego pulse ENTER.

## Ajuste de la salida digital

Las opciones [AUDIO DIGITAL] son: [SALIDA DIGITAL] y [SALIDA LPCM].

- En "PÁGINA CONFIGURACIÓN AUDIO", pulse ▲/▼ para resaltar [AUDIO DIGITAL] y luego pulse ►.
- 2 Pulse ▲/▼ para resaltar una opción.
- 3 Pulse ► para abrir un submenú.

#### SALIDA DIGITAL

Ajuste la salida digital según las conexiones de su componente de audio opcional.

#### DESACTIVAR

Seleccione esto para desactivar la salida digital.

#### TODO

Seleccione esto si ha conectado el jack de salida de audio digital a un decodificador/ receptor de múltiples canales.

#### MPEG → PCM

Seleccione esto si su receptor no es capaz de decodificar señales de audio MPEG.

#### PCM SÓLO

Seleccione esto sólo si su receptor no es capaz de decodificar señales de audio de múltiples canales.

#### SALIDA LPCM

Seleccione esto si ha conectado esta unidad a un receptor compatible con PCM a través de un terminal digital, como el terminal coaxial. En este caso, puede tener que ajustar [SALIDA LPCM].

Los discos se graban a cierta frecuencia de muestreo. Cuanto más alta es la frecuencia de muestreo, mejor es la calidad del sonido.

#### 48KHz

Seleccione esto para reproducir discos grabados a la frecuencia de muestreo de 48 kHz. Todas las series de datos PCM de 96 kHz PCM (si están disponibles) se convierten a la frecuencia de muestreo de 48 kHz.

#### 96KHz

Seleccione esto para reproducir discos grabados a la frecuencia de muestreo de 96 kHz. Si el disco de 96 kHz está protegido contra la copia, la salida digital se convertirá automáticamente a la frecuencia de muestreo de 48 kHz.

4 Pulse ▲/▼ para seleccionar un ajuste y luego pulse ENTER.

### Activación/desactivación del audio HDMI

Cuando conecte esta unidad a un componente compatible con HDMI a través del jack HDMI, seleccione activar o desactivar la salida de audio HDMI.

 En "PÁGINA CONFIGURACIÓN AUDIO", pulse ▲/▼ para resaltar [AUDIO HDMI] y luego pulse ►.

#### ACTIVAR

Seleccione esto para activar la salida de audio HDMI.

#### DESACTIVAR

Seleccione esto para desactivar la salida de audio HDMI.

#### Notas

- Si no está utilizando la salida de audio HDMI ponga esto en [DESACTIVAR].
- Si el monitor/receptor conectado a esta unidad usando HDMI no soporta la entrada de señal de audio HDMI, ponga esto en [DESACTIVAR].
- Esta unidad puede dar salida a las señales de audio siguientes usando HDMI: Señales de 32/ 44,1/48 kHz, PCM lineal de 2 anales y señales de serie de bits (Dolby Digital, DTS y MPEG).
- Cuando salen señales de audio de componentes compatibles con HDMI, las señales de salida digitales se silencian.
- Cuando [SALIDA DIGITAL] se pone en [DESACTIVAR] en esta unidad, el audio HDMI se silencia aunque [AUDIO HDMI] se ponga en [ACTIVAR] y se establezca una conexión HDMI entre el monitor y el receptor.
- Cuando [SALIDA DIGITAL] se pone en [TODO] en esta unidad, las señales PCM aún salen si el monitor y el receptor sólo soportan el formato PCM. Sin embargo, la salida de audio se silencia cuando se reproduce el formato de audio de la fuente DTS.

# Activación/desactivación del modo nocturno

En el modo de escucha nocturna, la salida de volumen alto bajará y la de volumen bajo subirá a un nivel audible. Esto es útil para cuando usted quiere ver sus películas de acción favoritas sin molestar a otros durante la noche.

 En "PÁGINA CONFIGURACIÓN AUDIO", pulse ▲/▼ para resaltar [MODO NOCTURNO] y luego pulse ►.

#### ACTIVAR

Seleccione esto para nivelar el volumen. Esta función sólo está disponible para películas con el modo Dolby Digital.

#### DESACTIVAR

Seleccione esto cuando quiera disfrutar de la gama dinámica completa del sonido surround.

 Pulse ▲/▼ para seleccionar un ajuste y luego pulse ENTER.

# Sincronización con la imagen de vídeo

Esta función le permite retrasar la salida de sonido para sincronizarla con la imagen. Esto puede ser necesario cuando utilice ciertos proyectores o monitores LCD.

- En "PÁGINA CONFIGURACIÓN AUDIO", pulse ◄ / ► para resaltar [SINCR. LABIOS] y luego pulse ►.
- 2 Pulse *◄* / ► para ajustar el tiempo de retardo (entre 00 ms y 200 ms), y luego pulse ENTER.

## Menú de preparación de vídeo

- 1 Pulse SET UP.
- 2 Pulse ◀ / ► para seleccionar "PÁG. CONF. VÍDEO".
- 3 Pulse ENTER.

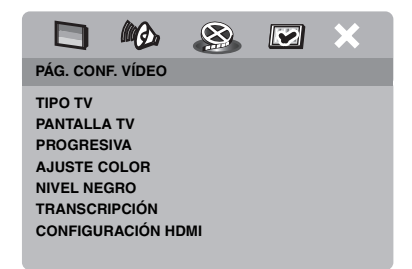

## Tipo de TV

Este menú tiene las opciones para seleccionar el sistema de color que concuerda con su TV. Para conocer detalles, vea "Ajuste de un sistema de color para su TV" en la página 13.

## Ajuste de la visualización del TV

Ajuste la relación de aspecto de esta unidad para que concuerde con la de su TV. El formato que seleccione deberá estar en el disco. Si no, el ajuste de visualización del TV no afectará a la imagen durante la reproducción.

- En "PÁG. CONF. VÍDEO", pulse ▲/▼ para resaltar [PANTALLA TV] y luego pulse ►.
- 2 Pulse ▲/▼ para resaltar una de las opciones siguientes.

#### 4:3 PANORÁMICO

Seleccione esto si la relación de aspecto de su TV es 4:3 y usted quiere que ambos lados de la imagen queden recortados o formateados para ajustarse a la pantalla de su TV.

#### 4:3 BUZÓN

Seleccione esto si la relación de aspecto de su TV es 4:3. En este caso se visualizará una imagen panorámica con bandas negras en las partes superior e inferior de la pantalla del TV.

#### 16:9

Seleccione esto si tiene un TV de pantalla panorámica.

**3** Seleccione un elemento y luego pulse **ENTER**.

#### La relación entre el ajuste de esta unidad y la pantalla del TV

Cuando la relación de aspecto de su TV es 4:3:

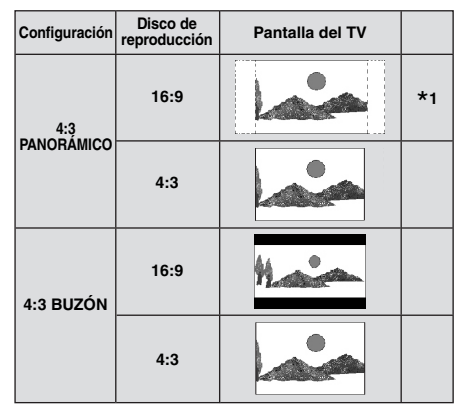

Cuando la relación de aspecto de su TV es 16:9 (pantalla panorámica):

| Configuración | Disco de<br>reproducción | Pantalla del TV |    |
|---------------|--------------------------|-----------------|----|
| 16:9          |                          | 1               |    |
| 16:9          | 4:3                      |                 | *2 |

- \*1: Si el disco no ha sido asignado para la reproducción en exploración panorámica se reproducen en el modo de buzón.
- \*2: Los lados de la imagen pueden alargarse dependiendo del TV. En este caso, compruebe el tamaño de la pantalla y la relación de aspecto de su TV.

## Activación/desactivación de la función de exploración progresiva

Esta función sólo está disponible si ha conectado esta unidad a un TV de exploración progresiva mediante los jacks de vídeo componente (vea "Jacks de vídeo componente <A>" en la página 9).

 En "PÁG. CONF. VÍDEO", pulse ▲/▼ para resaltar [PROGRESIVA] y luego pulse ►.

#### DESACTIVAR

Seleccione esto para desactivar la función de exploración progresiva.

#### ACTIVAR

Seleccione esto para activar la función de exploración progresiva.

2 Pulse ▲/▼ para seleccionar un ajuste y luego pulse ENTER.

## Acerca de activación de la exploración progresiva:

- Asegúrese de que su TV esté equipado con exploración progresiva.
- Conecte con un cable de vídeo componente.
- Cuando haga conexiones HDMI no podrá seleccionar [PROGRESIVA].

LOS CONSUMIDORES DEBERÁN NOTAR QUE NO TODOS LOS TELEVISORES DE ALTA DEFINICIÓN SON TOTALMENTE COMPATIBLES CON ESTE PRODUCTO Y QUE PUEDEN APARACER ARTEFACTOS EN LA IMAGEN DE TENER PROBLEMAS CON LA IMAGEN DE EXPLORACIÓN PROGRESIVA 525 O 625, AL USUARIO SE LE RECOMIENDA CAMBIAR LA CONEXION A LA SALIDA "DEFINICIÓN ESTÁNDAR". SI TIENE PREGUNTAS ACERCA DE LA COMPATIBILIDAD DE NUESTRO MONITOR DE VÍDEO CON ESTE MODELO DE REPRODUCTOR DVD DE 525P Y 625P, PÓNGASE EN CONTACTO CON NUESTRO CENTRO DE SERVICIO AL CLIENTE.

Esta unidad es compatible con la línea completa de productos Yamaha, incluyendo los proyectores DPX-1300 y DPX-830 y el monitor de plasma PDM-4220.

## Ajustes de la imagen

Esta unidad incluye tres juegos predefinidos de ajustes de color de imagen y un ajuste personal que usted mismo puede definir.

 En "PÁG. CONF. VÍDEO", pulse ▲/▼ para resaltar [AJUSTE COLOR] y luego pulse ►.

#### **ESTÁNDAR**

Seleccione esto para el ajuste de imagen estándar.

#### BRILLO

Seleccione esto para que la imagen de TV sea más brillante.

#### SUAVE

Seleccione esto para que la imagen de TV sea más suave.

#### PERSONAL

Seleccione esto para personalizar el color de la imagen ajustando el brillo, el contraste, el matiz y el color (saturación).

- 2 Pulse ▲/▼ para seleccionar un ajuste y luego pulse ENTER.
- **3** Si selecciona [PERSONAL] en el paso **1**, vaya a los pasos **4-7**.
  - → Aparece el menú "CONFIG IMAGEN PERSONAL".

|           | MQ.      |        | × |
|-----------|----------|--------|---|
| CONFIG IN | IAGEN PE | RSONAL |   |
|           |          |        |   |
| BRILLO    |          |        |   |
| CONTRAS   | TE       |        | 0 |
| TINTE     |          |        | 0 |
| COLOR     |          |        | 0 |
|           |          |        |   |
|           |          |        |   |
|           |          |        |   |

4 Pulse ▲/▼ para seleccionar una de las opciones siguientes.

#### BRILLO

Aumente o disminuya el valor para dar o quitar brillo a la imagen. El valor medio de ajuste de brillo es cero (0).

#### CONTRASTE

Aumente o disminuya el valor para dar o quitar nitidez a la imagen. El valor medio de ajuste de contraste es cero (0).

#### TINTE

Aumente o disminuya el valor para oscurecer o iluminar la imagen. El valor medio de ajuste de matiz es cero (0).

#### COLOR

Aumente o disminuya el valor para realzar o desvanecer la imagen. El valor de ajuste medio del color es cero (0).

- 5 Pulse ◄ / ► para establecer el ajuste que mejor se adapte a sus preferencias personales.
- **6** Repita los pasos **4-5** para ajustar otras características del color.
- 7 Pulse ENTER.

#### Nota

Para la salida HDMI no se encuentran disponibles todos los ajustes.

## Ajuste de vídeo HDMI

Cuando conecte esta unidad a un componente compatible con HDMI a través del jack HDMI, seleccione los ajustes de salida de vídeo siguientes dependiendo del componente conectado.

- En "PÁG. CONF. VÍDEO", pulse ▲/▼ para resaltar [CONFIGURACIÓN HDMI] y luego pulse ►.
- 2 Pulse ▲/▼ para resaltar una opción.
- **3** Pulse ► para introducir un submenú.

## FORM. PANT. ANCHA

Ajuste la relación de aspecto de las imágenes proyectadas en la pantalla. Esta función no está disponible cuando se hacen conexiones HDMI y [PANTALLA TV] se pone en [16:9] (vea la página 27).

#### PANORÁMICA

Seleccione para visualizar una imagen 4:3 en la pantalla 16:9 con alargamiento no lineal (la posición central de la pantalla se alarga menos que los lados). Esta función no se encuentra disponible cuando la resolución es 480p o 576p.

#### 4:3 BUZÓN

Seleccione para visualizar una imagen 4:3 en la pantalla 16:9 sin alargamiento. Cuando reproduzca un disco grabado con imagen 16:9, la imagen se reproducirá con su relación de aspecto original (16:9) sin buzón.

#### DESACTIVAR

Cuando se selecciona esta opción no se hace el ajuste de la relación de aspecto.

#### VÍDEO HDMI

Ajuste la resolución dependiendo del monitor que esté usando.

#### 480P

Vídeo de exploración progresiva 480

#### 576P

Vídeo de exploración progresiva 576

#### 720P

Vídeo de exploración progresiva 720

#### 10801

Vídeo entrelazado 1080

#### AUTO

La resolución se selecciona automáticamente según el monitor que usted esté utilizando.

#### Notas

- Para otros ajustes que no sean [AUTO], las señales de vídeo HDMI puede que no salgan correctamente si un ajuste de salida de resolución no está soportado por el componente HDMI que usted está utilizando. En ese caso, siga los pasos de abajo para volver al ajuste inicial.
  - 1 Pulse **OPEN/CLOSE (** <u>△</u>**)** en el panel frontal para abrir la bandeja del disco.
  - 2 Pulse ◀.

#### 3 Pulse SUBTITLE.

No haga esta operación mientras reproduce un disco en esta unidad.

- Cuando haga conexiones HDMI no podrá ajustar [TIPO TV] ni [PROGRESIVA].
- El ajuste de [TIPO TV] puede cambiar cuando desconecte el cable HDMI. Si la señal de vídeo componente, S-vídeo o vídeo compuesto no sale correctamente, vea "Solución de problemas" en la página 34 para establecer de nuevo el tipo de TV correcto.

#### JPEG HD

Esta unidad puede visualizar imágenes JPEG de alta definición cuando se conecta a un componente HDMI.

#### ACTIVAR

Visualiza imágenes JPEG con alta calidad.

#### DESACTIVAR

Visualiza imágenes JPEG con calidad estándar.

#### Notas

- Puede seleccionar [JPEG HD] cuando salen señales de vídeo HDMI con 720p o 1080i.
- Cuando [JPEG HD] se ponga en [ACTIVAR] y se visualicen imágenes JPEG de HD no saldrán otras señales de vídeo que no sean las señales HDMI.
- No puede seleccionar [VÍDEO HDMI] (vea la página 29) ni [JPEG HD] cuando se visualicen las imágenes JPEG de HD.

## Menú de preparación de preferencias

- Pulse dos veces para detener la reproducción (si es necesario) y luego pulse SET UP.
- 2 Pulse ◀ / ► para seleccionar "PÁGINA PREFERENCIAS".
- 3 Pulse ENTER.

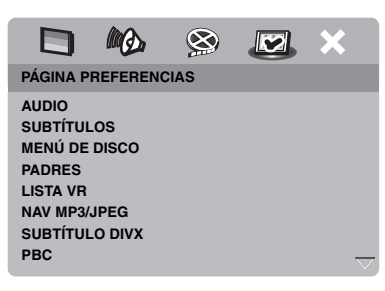

## Menú de audio, subtítulos y disco

Estos menús contienen varias opciones de idiomas para los menús de audio, subtítulos y discos que están grabados en el DVD-Vídeo. Para conocer detalles, vea "Ajuste de idioma de audio, subtítulos y menú de disco (DVD-Video solamente)" en la página 14.

# Restricción de reproducción con control de los padres

Algunos DVDs pueden tener un nivel de control de los padres asignado a todo el disco o a ciertas escenas del mismo. Esta función le permite ajustar un nivel de limitación para la reproducción.

Los niveles de calificación val del 1 al 8 y dependen de cada país. Usted puede prohibir la reproducción de ciertos discos no aptos para sus hijos, o reproducir escenas alternativas para ciertos discos.  En "PÁGINA PREFERENCIAS", pulse
 ▲/▼ para resaltar [PADRES] y luego pulse ►.

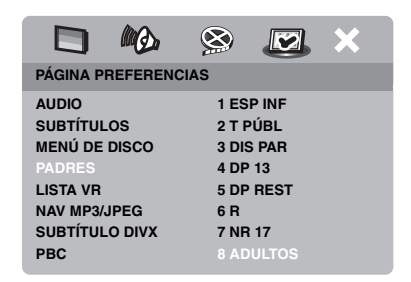

- 2 Pulse ▲/▼ para resaltar un nivel de calificación para el disco introducido y luego pulse ENTER.
  - Para desactivar el control de los padres y reproducir todos los discos, seleccione [8 ADULTOS].
- **3** Utilice los **botones numéricos (0-9)** para introducir la contraseña de seis dígitos (vea "Cambio de contraseña" en la página 32).
  - → Los discos DVD calificados por encima del nivel que usted seleccione no se reproducirán a menos que se introduzca la contraseña de seis dígitos.

#### Nota

Algunos discos DVD no están codificados con calificación a pesar de que ésta está impresa en la caja del disco. La función de nivel de calificación no sirve para algunos discos.

#### Selección de reproducción del formato VR

Hay dos formas de reproducir un disco en el formato VR (grabación de vídeo): LISTA ORIGINAL y LISTA REPRODUCCIÓN. Esta función no se encuentra disponible con discos que no son del formato VR.

 1 En "PÁGINA PREFERENCIAS", pulse
 ▲/▼ para resaltar [LISTA VR] y luego pulse ►.
## LISTA ORIGINAL

Seleccione esto para reproducir los títulos grabados originalmente en el disco.

## LISTA REPROD.

Seleccione esto para reproducir la versión editada del disco. Esta función sólo está disponible cuando se ha creado una lista de reproducción.

- 2 Pulse ▲/▼ para resaltar un ajuste y luego pulse ENTER.
- Para reproducir un disco en el formato VR
- **3** Pulse **SET UP** para cerrar el menú de preparación.
- 4 Pulse ►/II para empezar a reproducir la opción que usted seleccionó.

## Selección del menú MP3/JPEG

El navegador MP3/JPEG sólo puede usarse si el disco fue grabado con un menú. Esto le permite seleccionar menús de visualización diferentes para navegar fácilmente.

 1 En "PÁGINA PREFERENCIAS", pulse
 ▲/▼ para resaltar [NAV MP3/JPEG] y luego pulse ►.

## <u>SIN MENÚ</u>

Seleccione esto para visualizar todos los archivos del MP3/CD de imagen.

## CON MENÚ

Seleccione esto para visualizar sólo el menú de carpeta del MP3/CD de imagen.

2 Pulse ▲/▼ para seleccionar un ajuste y luego pulse ENTER.

## Visualización de archivos de subtítulos externos DivX

Para los archivos de subtítulos externos Divx se encuentran disponibles los juegos de fuentes listados más abajo. Este ajuste le permite ver en la pantalla el juego de fuentes apropiado que concuerda con el archivo de subtítulos.  1 En "PÁGINA PREFERENCIAS", pulse
 ▲/▼ para resaltar [SUBTÍTULO DIVX] y luego pulse ►.

## GRUPO1:

Albanés (sq), Vascuence (eu), Catalán (ca), Danés (da), Holandés (nl), Inglés (en), Feroe (fo), Finlandés (fi), Francés (fr), Alemán (de), Islandés (is), Irlandés (ga), Italiano (it), Noruego (no), Portugués (pt), Romanche (rm), Escocés (gd), Español (es), Sueco (sv)

## GRUPO2:

Albanés (sq), Ccroata (hr), Checo (cs), Júngaro (hu), Polaco (pl), Rumano (ro), Eslovaco (sk), Esloveno (sl)

## GRUPO3:

Búlgaro (bg), Bielorruso (be), Macedonio (mk), Ruso (ru), Serbio (sr), Ucraniano (uk)

## GRUPO4:

Hebreo (iw), Yiddish (ji)

## GRUPO5:

Turco (tr)

2 Pulse ▲/▼ para seleccionar un grupo y luego pulse ENTER.

### Notas

- Algunos discos no podrán reproducirse, dependiendo de sus características o condiciones de grabación.
- Algunos archivos de subtítulos externos pueden visualizarse mal o no visualizarse en absoluto.
- Para los archivos de subtítulos externos se soportan las extensiones de nombres de archivos de formato de subtítulos indicados a continuación (note que estos archivos no se muestran dentro del menú de navegación del disco): .srt, .sub, .ssa, .smi
- El nombre de archivo del archivo de película tiene que ser repetido al comienzo del nombre de archivo para el archivo de subtítulo externo.
- El número de archivos de subtítulos externos que puede ser cambiado para el mismo archivo de película se limita a un máximo de diez.

## Selección de la función PBC (control de reproducción)

Puede activar o desactivar el control de reproducción (PBC). Esta función sólo está disponible en Vídeo CD 2.0 con control de reproducción (PBC).

En "PÁGINA PREFERENCIAS", pulse
 ▲/▼ para resaltar [PBC] y luego pulse ►.

#### ACTIVAR

Seleccione esto para ver un menú de disco.

#### DESACTIVAR

Seleccione esto para no visualizar un menú de disco. La reproducción empieza desde el principio del disco.

2 Pulse ▲/▼ para seleccionar un ajuste y luego pulse ENTER.

#### Nota

También puede utilizar el botón MENU del mando a distancia para activar o desactivar la función de control de reproducción (PBC) (vea "Utilización del menpu de control de reproducción (PBC)" en la página 18).

## Cambio de contraseña

Para el control de los padres y el bloqueo del disco se utiliza la misma contraseña. Introduzca su contraseña de seis dígitos cuando se le indique en la pantalla. La contraseña predeterminada es 000 000.

En "PÁGINA PREFERENCIAS", pulse

 ▲/▼ para resaltar [CONTRASEÑA], y
 luego pulse ► para seleccionar
 [CAMBIAR].

|                                                                                      | ₩Ø.                           | 8    | × |
|--------------------------------------------------------------------------------------|-------------------------------|------|---|
| PÁGINA P                                                                             | REFERENC                      | CIAS |   |
| SUBTÍTUL<br>MENÚ DE<br>PADRES<br>LISTA VR<br>NAV MP3/,<br>SUBTÍTUL<br>PBC<br>CONTRAS | OS<br>DISCO<br>JPEG<br>O DIVX |      |   |

**2** Pulse **ENTER** para entrar en la "Página de cambio de contraseña".

|                          |                            | 8  |   | × |
|--------------------------|----------------------------|----|---|---|
| CONTR<br>NUEVA<br>CONFIF | SÑ ANT.<br>CONTRSÑ<br>RMAR |    | _ |   |
|                          |                            | ОК |   |   |

- **3** Utilice el **botones numérico (0-9)** para introducir su contraseña de seis dígitos antigua.
  - Cuando haga esto por primera vez, introduzca "000 000".
  - Si olvidó su contraseña antigua de seis dígitos, introduzca "000 000".
- **4** Introduzca la contraseña nueva de seis dígitos.
- **5** Introduzca de nuevo la contraseña nueva de seis dígitos para confirmarla.
- **6** Pulse **ENTER** para confirmar su contraseñal nueva.
  - → La contraseña nueva de seis dígitos es válida ahora.

## Restablecimiento del sistema

Puede reponer todas las opciones y sus ajustes personales a los ajustes iniciales de fábrica, excepto su contraseña para [PADRES] y [BLOQUEO DISC].

- En "PÁGINA PREFERENCIAS", pulse

   ▲/▼ para resaltar [PREDETERMIN.] y
   luego pulse ► para seleccionar
   [RESTABLECER].
- 2 Pulse ENTER.
  - ➔ Todos los ajustes cambian a los ajustes iniciales de fábrica.

# Estos códigos se pueden utilizar para seleccionar otros idiomas. Eso no afecta a las opciones de in "AUDIO", "SUBTÍTULOS" o "MENÚ DE DISCO".

| Abcaciano         | 6566 | Gaélico                     | 7168 | Macedonio                 | 7775 | Sardo               | 8367 |
|-------------------|------|-----------------------------|------|---------------------------|------|---------------------|------|
| Afar              | 6565 | Gallego                     | 7176 | Malgache                  | 7771 | Gaélico escocés     | 7168 |
| Afrikaans         | 6570 | Georgiano                   | 7565 | Malayo                    | 7783 | Serbio              | 8382 |
| Albanés           | 8381 | Alemán                      | 6869 | Malayálam                 | 7776 | Shona               | 8378 |
| Amárico           | 6577 | Gikuyu                      | 7573 | Maltés                    | 7784 | Sindhi              | 8368 |
| Árabe             | 6582 | Griego                      | 6976 | Manx                      | 7186 | Cingalés            | 8373 |
| Armenio           | 7289 | Guaraní                     | 7178 | Maorí                     | 7773 | Eslovaco            | 8375 |
| Assamés           | 6583 | Gujarati                    | 7185 | Marathi                   | 7782 | Esloveno            | 8376 |
| Avéstico          | 6569 | Hausa                       | 7265 | Marshallés                | 7772 | Somalí              | 8379 |
| Aymará            | 6589 | Hebreo                      | 7269 | Moldavo                   | 7779 | Sotho, meridional   | 8384 |
| Azerí             | 6590 | Herero                      | 7290 | Mongol                    | 7778 | Ndebele del sur     | 7882 |
| Bashkirio         | 6665 | Hindi                       | 7273 | Nauru                     | 7865 | Español             | 6983 |
| Vascuence         | 6985 | Hiri Motu                   | 7279 | Navaho                    | 7886 | Sundanés            | 8385 |
| Bielorruso        | 6669 | Húngaro                     | 7285 | Navajo                    | 7886 | Suahili             | 8387 |
| Bengalí           | 6678 | Islandés                    | 7383 | Ndebele, norte            | 7868 | Swati               | 8383 |
| Bihari            | 6672 | Ido                         | 7379 | Ndebele, sur              | 7882 | Sueco               | 8386 |
| Bislama           | 6673 | Indonesio                   | 7368 | Ndonga                    | 7871 | Tagalo              | 8476 |
| Bokmål, noruego   | 7866 | Interlingua (Internacional) | 7365 | Nepalí                    | 7869 | Tahitiano           | 8489 |
| Bosnio            | 6683 | Interlingue                 | 7369 | Sami septentrional        | 8369 | Tajik               | 8471 |
| Bretón            | 6682 | Inuktitut                   | 7385 | Ndebele del norte         | 7868 | Tamil               | 8465 |
| Búlgaro           | 6671 | Inupiaq                     | 7375 | Noruego                   | 7879 | Tártaro             | 8484 |
| Birmano           | 7789 | Irlandés                    | 7165 | Bokmål noruego            | 7866 | Telugu              | 8469 |
| Castellano        | 6983 | Italiano                    | 7384 | Nynorsk noruego           | 7878 | Tailandés           | 8472 |
| Catalán           | 6765 | Japonés                     | 7465 | Nyanja                    | 7889 | Tibetano            | 6679 |
| Chamorro          | 6772 | Javanés                     | 7486 | Nynorsk, noruego          | 7878 | Tigriña             | 8473 |
| Chechen           | 6769 | Kalaallisut                 | 7576 | Occitano (post 1500)      | 7967 | Tonga (Islas Tonga) | 8479 |
| Chewa             | 7889 | Kannada                     | 7578 | Búlgaro antiguo           | 6785 | Tsong               | 8483 |
| Chichewa          | 7889 | Cachemir                    | 7583 | Eslavo de iglesia antiguo | 6785 | Tswana              | 8478 |
| Chino             | 9072 | Kazaj                       | 7575 | Eslavo antiguo            | 6785 | Turco               | 8482 |
| Chuang            | 9065 | Khmer                       | 7577 | Oriya                     | 7982 | Turcomano           | 8475 |
| Eslavo de iglesia | 6785 | Kikuyu                      | 7573 | Oromo                     | 7977 | Twi                 | 8487 |
| Eslavo de iglesia | 6785 | Kinyarwanda                 | 8287 | Oseto                     | 7983 | Uighur              | 8571 |
| Chuvash           | 6786 | Kirguiz                     | 7589 | Osético                   | 7983 | Ucraniano           | 8575 |
| Córnico           | 7587 | Komi                        | 7586 | Pali                      | 8073 | Urdu                | 8582 |
| Corso             | 6779 | Coreano                     | 7579 | Punjabí                   | 8065 | Uzbeco              | 8590 |
| Croata            | 7282 | Kuanyama                    | 7574 | Persa                     | 7065 | Vietnamita          | 8673 |
| Checo             | 6783 | Kurdo                       | 7585 | Polaco                    | 8076 | Volapük             | 8679 |
| Danés             | 6865 | Kwanyama                    | 7574 | Portugués                 | 8084 | Walloon             | 8765 |
| Holandés          | 7876 | Laosiano                    | 7679 | Provenzal                 | 7967 | Galés               | 6789 |
| Dzongkha          | 6890 | Latín                       | 7665 | Pushto                    | 8083 | Wolof               | 8779 |
| Inglés            | 6978 | Latvio                      | 7686 | Ouechua                   | 8185 | Xhosa               | 8872 |
| Esperanto         | 6979 | Letzeburgesch               | 7666 | Reto-Romance              | 8277 | Yídish              | 8973 |
| Estonio           | 6984 | Limburgan                   | 7673 | Rumano                    | 8279 | Yoruba              | 8979 |
| Feroe             | 7079 | Limburger                   | 7673 | Rundi                     | 8278 | Zhuang              | 9065 |
| Fiviano           | 7074 | Limburgish                  | 7673 | Ruso                      | 8285 | Zulú                | 9085 |
| Finlandés         | 7073 | Lingala                     | 7678 | Samoano                   | 8377 |                     |      |
| Francés           | 7082 | Lituano                     | 7684 | Sango                     | 8371 |                     |      |
| Frisio            | 7089 | Luxemburgués                | 7666 | Sánscrito                 | 8365 |                     |      |
|                   |      |                             |      |                           |      |                     |      |

## Solución de problemas

Consulte la tabla de abajo cuando esta unidad no funcione correctamente. Si el problema que usted tiene no está en la lista de abajo o las instrucciones no sirven de ayuda, ponga esta unidad en el modo de espera, desconecte el cable de alimentación y póngase en contacto con el centro de servicio o concesionario Yamaha autorizado más cercano.

| Problema                                                                                                    | Solución                                                                                                    |
|----------------------------------------------------------------------------------------------------|----------------------------------------------------------------------------------------------------|
| No se conecta la alimentación                                                                                                    | Conecte correctamente el cable de alimentación de CA.                                                                                                    |
|                                                                                                    | Pulse STANDBY/ON en el panel delantero para conectar la<br>alimentación.                                                                                                    |
| No hay imagen                                                                                                    | Consulte el manual suministrado con su TV para seleccionar el canal de entrada de vídeo correcto. Cambie el canal del TV hasta ver la pantalla del DVD.                                                                                                    |
|                                                                                                    | Encienda su TV.                                                                                                    |
|                                                                                                    | Verifique la conexión de vídeo.                                                                                                    |
|                                                                                                    | Las señales de vídeo que no son señales HDMI no salen cuando se visualizan imágenes JPEG de HD (vea "JPEG HD" en la página 29).                                                                                                    |
| Cuando hace conexiones HDMI<br>(usando los jacks HDMI) no se<br>visualizan imágenes                                                  | <ol> <li>Siga los pasos de abajo para cambiar [VÍDEO HDMI] a [AUTO].</li> <li>Pulse OPEN/CLOSE ( △) en el panel delantero o mantenga pulsado ■ en el mando a distancia para abrir la bandeja del disco.</li> <li>Pulse ◄ en el mando a distancia.</li> <li>Pulse SUBTITLE en el mando a distancia.</li> </ol>                                                                                                    |
| Cuando no utiliza las<br>conexiones de exploración<br>progresiva (usando los jacks de<br>vídeo componente) no se<br>visualiza imagen | <ol> <li>Siga los pasos de abajo para desactivar la exploración progresiva.</li> <li>Pulse OPEN/CLOSE ( △) en el panel delantero o mantenga pulsado ■ en el mando a distancia para abrir la bandeja del disco.</li> <li>Pulse ◄ en el mando a distancia.</li> <li>Pulse ZOOM en el mando a distancia para desactivar la exploración progresiva.</li> </ol>                                                                                                    |
| Imagen completamente<br>distorsionada o imagen en                                                                                    | Compruebe que el disco sea compatible con esta unidad (vea "Formatos de discos reproducibles" en la página 3).                                                                                                    |
| blanco y negro o no hay imagen                                                                                                    | <ul> <li>Compruebe que el tipo de TV de esta unidad esté ajustado para que concuerde con el del disco y con el de su TV (vea "Ajuste de un sistema de color para su TV" en la página 13). Siga los pasos de abajo para cambiar el ajuste de [TIPO TV].</li> <li>1. Pulse OPEN/CLOSE ( △) en el panel delantero o mantenga pulsado ■ en el mando a distancia para abrir la bandeja del disco.</li> <li>2. Pulse ► en el mando a distancia.</li> <li>3. Pulse AUDIO en el mando a distancia.</li> </ul> |
| Imagen distorsionada                                                                                                    | De vez en cuando, puede que aparezca un poco de distorsión en la<br>imagen dependiendo del disco que esté siendo reproducido. Esto no es<br>un fallo del funcionamiento.                                                                                                    |
| El tamaño de la pantalla no<br>parece natural o el subtítulo se<br>visualiza sólo parcialmente en                                    | Compruebe que el ajuste de TV de esta unidad concuerde con el tamaño<br>de pantalla de su TV (vea "Ajuste de la visualización del TV" en la<br>página 27).                                                                                                    |
| el monitor de TV o no se<br>visualiza en absoluto                                                                                    | Cambie el tamaño de la pantalla y la relación de aspecto de su TV.                                                                                                    |

| Problema                                                           | Solución                                                                                                    |
|--------------------------------------------------------------------|----------------------------------------------------------------------------------------------------|
| No hay sonido o éste está                                          | Ajuste el volumen.                                                                                                    |
| distorsionado                                                      | Verifique que los altavoces estén conectados correctamente.                                                                                                    |
|                                                                    | Para MP3/WMA, compruebe que la frecuencia de muestreo y la                                                                                                    |
|                                                                    | velocidad de bits sean compatibles con esta unidad (vea                                                                                                    |
|                                                                    | "Especificaciones" en la página 39).                                                                                                    |
| No hay audio en la salida digital                                  | Verifique las conexiones digitales.                                                                                                    |
|                                                                    | Si está reproduciendo una fuente DTS, compruebe que su receptor<br>pueda decodificar DTS y que [SALIDA DIGITAL] esté en [TODO]<br>(vea la página 25).                                          |
|                                                                    | Si está reproduciendo una fuente MPEG-2, compruebe que su receptor<br>pueda decodificar MPEG-2. En caso contrario, compruebe que                                                               |
|                                                                    | [SALIDA DIGITAL] esté en [MPEG → PCM] (vea la página 25).                                                                                                    |
|                                                                    | Verifique que el formato de audio del idioma de audio seleccionado<br>concuerde con la capacidad de su receptor.                                                                               |
| El disco no se reproduce                                           | Los CD-R/RW, DVD+R/RW/R DL y DVD-R/RW/R DL deben estar finalizados.                                                                                                    |
|                                                                    | Compruebe que la etiqueta del disco esté hacia arriba.                                                                                                    |
|                                                                    | Compruebe si el disco está defectuoso probando con otro disco.                                                                                                    |
|                                                                    | Si ha grabado un disco JPEG, MP3 o WMA usted mismo, compruebe<br>que su disco contenga un mínimo de diez archivos de imágenes JPEG o<br>cinco pistas de música MP3/WMA.                        |
|                                                                    | Para MP3/WMA, compruebe que la frecuencia de muestreo y la velocidad de bits sean compatibles. Para JPEG, compruebe que la resolución sea compatible (vea "Especificaciones" en la página 39). |
|                                                                    | Comprobación del código de región (vea "Códigos de región" en la página 3).                                                                                                    |
| La imagen se congela<br>momentáneamente durante la<br>reproducción | Compruebe el disco por si tiene huellas dactilares/rayas y límpielo con<br>un paño blando pasándolo del centro hacia afuera.                                                                   |
| Esta unidad no responde al<br>mando a distancia                    | Apunte directamente el mando a distancia hacia el sensor de mando a distancia situado en el panel delantero.                                                                                   |
|                                                                    | Reduzca la distancia entre el mando a distancia y esta unidad.                                                                                                    |
|                                                                    | Cambie las pilas del mando a distancia.                                                                                                    |
|                                                                    | Vuelva a meter las pilas con sus polaridades (signos +/-) como se indica.                                                                                                    |
| Los botones no funcionan                                           | Para restablecer completamente esta unidad, desenchufe el cable de CA                                                                                                    |
|                                                                    | de la toma de CA entre 5-10 segundos.                                                                                                    |
| Esta unidad no responde a                                          | Puede que el disco no permita hacer algunas operaciones. Consulte las                                                                                                    |
| algunos comandos durante la                                        | instrucciones de la caja del disco.                                                                                                    |
| reproducción                                                       | La tecla $\blacktriangle/\bigtriangledown$ no se encuentra disponible durante la reproducción HD JPEG.                                                                                         |
| Esta unidad no puede leer CDs ni DVDs                              | Utilice un limpiador de lentes CD/DVD convencional para limpiar la lente antes de enviar esta unidad a reparar.                                                                                |

## Solución de problemas

| Problema                                                       | Solución                                                                                                    |
|----------------------------------------------------------------|----------------------------------------------------------------------------------------------------|
| "NO DISC" aparece en el<br>visualizador del panel<br>delantero | Compruebe que el disco esté colocado correctamente en su bandeja.                                                                                                    |
| "UN DISC" aparece en el<br>visualizador del panel<br>delantero | El disco cargado no es compatible con esta unidad. Compruebe el tipo del disco (vea "Formatos de discos reproducibles" en la página 3).                                                  |
| No se pueden seleccionar los<br>elementos del menú             | Pulse dos veces ■ en el mando a distancia antes de seleccionar el menú de preparación.                                                                                                   |
|                                                                | Dependiendo de la disponibilidad del disco, algunos elementos de menú<br>no se podrán seleccionar.                                                                                       |
|                                                                | Para seleccionar [JPEG HD], compruebe que el componente HDMI esté conectado correctamente y que salgan las señales de vídeo HDMI con 720p o 1080i.                                       |
| Las imágenes HD JPEG no se                                     | Compruebe que [JPEG HD] esté en [ACTIVAR] (vea la página 29).                                                                                                    |
| pueden visualizar                                              | El tiempo de lectura del disco puede sobrepasar 30 segundos.                                                                                                    |
|                                                                | La música MP3 y las imágenes HD JPEG no se pueden reproducir<br>simultáneamente.                                                                                                    |
| No hay sonido durante la<br>reproducción de películas DivX     | Puede que esta unidad no soporte el código de audio.                                                                                                    |
| No se puede reconocer el                                       | Verifique que el dispositivo USB esté conectado correctamente.                                                                                                    |
| dispositivo USB                                                | Algunos dispositivos puede que no funcionen a pesar de ser dispositivos de almacenamiento USB.                                                                                           |
|                                                                | Ponga esta unidad en el modo de espera y vuelva a encenderla.                                                                                                    |
|                                                                | Desconecte el dispositivo cuando está unidad esté en el modo de espera, conéctelo de nuevo y vuelva a encenderlo.                                                                        |
|                                                                | Conecte el adaptador de CA si éste se suministra con el dispositivo.                                                                                                    |
|                                                                | Si aparece "No se admite este dispositivo." en la pantalla del TV,<br>compruebe si el dispositivo es compatible con esta unidad (vea<br>"Dispositivos USB compatibles" en la página 21). |
|                                                                | Si aparece "No hay protección USB actual. No se admite este<br>dispositivo." en la pantalla del TV, el dispositivo no puede reproducir<br>con esta unidad (vea la página 21).            |

Español

#### Analógico

Sonido que no ha sido convertido a valores numéricos. El sonido analógico cambia, mientras que el digital tiene valores digitales específicos. Estos jacks envían audio por dos canales, el derecho y el izquierdo.

#### Relación de aspecto

La relación de los tamaños vertical y horizontal de una imagen visualizada. La relación horizontal a vertical de un TV convencional es 4:3, y la de uno panorámico es 16:9.

#### Jacks de salida de audio

Jacks en la parte posterior del reproductor DVD que envían audio a otro sistema (TV, estéreo, etc.).

#### Velocidad de bits

La cantidad de datos usada para retener una cantidad dada de música, medida en kilobits por segundo, o kbps. O la velocidad a la que usted graba. Generalmente, cuanto más alta sea la velocidad de bits, o la velocidad de grabación, mejor será la calidad del sonido. Sin embargo, las velocidades de bits superiores utilizan más espacio de un disco.

#### Capítulo

Secciones de imagen o pieza musical de un DVD que son más pequeñas que los títulos. Un título se compone de varios capítulos. A cada capítulo se le asigna un número para que usted pueda localizarlos fácilmente.

#### Jacks de salida de vídeo componente

Jacks en la parte posterior del reproductor DVD que envían vídeo de alta calidad a un TV que tiene jacks de entrada de vídeo componente (R/G/B, Y/PB/PR, etc.).

#### Menú de disco

Una visualización en pantalla preparada para elegir imágenes, sonidos, subtítulos, múltiples ángulos, etc., grabados en un DVD.

#### Digital

Sonido que no ha sido convertido en valores numéricos. El sonido digital se encuentra disponible cuando usted utiliza jacks de salida de audio digital. Estos jacks envían audio por múltiples canales, en lugar de por dos canales solamente como en el caso del audio analógico.

#### DivX

DivX es una conocida tecnología de medios creada por DivX, Inc. Los vídeos de los archivos multimedia DivX tienen gran calidad de imagen y están sumamente comprimidos, lo que hace que el tamaño del archivo se mantenga relativamente pequeño. Los archivos DivX pueden contar también con caraterísticas multimedia avanzadas, como menús, subtítulos y pistas de audio alternas. Es posible descargar una gran variedad de archivo multimedia DivX que están y crear archivos propios con contenido personal mediante las herramientas de fácil manejo disponibles en DivX.com.

#### DivX Ultra

Los productos DivX Ultra Certified mejoran la reproducción de las características de los medios avanzados soportados por DivX Media Format. Entre las características más importantes se incluyen los menús de vídeo interactivos, los subtítulos, las pistas de audio alternativas, las fichas de vídeo y los puntos de capítulos.

#### DMF (DivX Media Format)

DivX Media Format soporta las características de medios avanzados, añadiendo controles para disfrutar de una experiencia de medios interactivos: menús de vídeo interactivos, puntos de capítulos, subtítulos en múltiples idiomas y pistas de audio alternativas.

#### Dolby Digital

Un sistema de sonido surround desarrollado por Dolby Laboratories que contiene hasta seis canales de audio digital (delanteros derecho e izquierdo, surround derecho e izquierdo, central y subgraves).

#### DTS

Digital Theater Systems Éste es un sistema de sonido surround, pero es diferente de Dolby Digital. Los formatos fueron desarrollados por compañías diferentes.

#### HDMI

HDMI (High-Definition Multimedia Interface) es la primera interfaz A/V (audio/vídeo) totalmente digital, sin comprimir, soportada por la industria. Proporcionando una interfaz entre cualquier fuente de A/V (un receptor digital multimedia o un receptor A/V) y un monitor de audio/video (un televisor digital -DTV), HDMI soporta vídeo estándar, realzado o de alta

definición, así como también audio digital multicanal empleando un solo cable. HDMI transmite todo tipo de HDTV ATSC y soporta audio digital de 8 canales, con ancho de banda extra para acomodar las mejoras y los requerimientos del futuro.

Cuando se utiliza en combinación con HDCP (protección de contenido digital de gran ancho de banda), HDMI proporciona una interfaz de audio/vídeo segura que satisface los requerimientos de seguridad de los proveedores de programas y las operaciones del sistema. Para obtener más información acerca de HDMI, visite el sitio Web de HDMI en "www.hdmi.org/".

#### HDCP

HDCP (protección de contenido digital de gran ancho de banda) desarrollado por Intel corporation, es un método que sirve para codificar datos de audio y vídeo digitales con el fin de proteger el contenido. Para obtener más información acerca de HDCP, visite el sitio Web de HDCP en "www.digital-cp.com".

#### JPEG de HD

JPEG de HD (alta definición) proporciona imágenes con resolución realzada mediante la conexión HDMI.

## Glosario

#### Menú interactivo

Los menús de vídeo interactivos ofrecen una comodidad y un control sin precedentes para que usted pueda navegar rápidamente entre varias escenas o funciones extra, y seleccionar opciones de pistas de audio o subtítulos.

#### JPEG

Un formato de imagen fija digital muy común. Un sistema de compresión de datos de imagen fija propuesto por Joint Photographic Expert Group que sobresale por una ligera disminución en la calidad de la imagen a pesar de su alta relación de compresión.

#### MP3

Un formato de archivos con un sistema de compresión de datos de audio. "MP3" es el acrónimo de Motion Picture Experts Group 1 (o MPEG-1) Audio Layer 3. Utilizando el formato MP3, un CD-R o CD-RW puede contener hasta diez veces más datos que un CD convencional.

#### Control de los padres

Una función del DVD para limitar la reproducción de los discos según la edad de los usuarios o el nivel de limitación de cada país. La limitación cambia de disco a disco, y cuando se activa, la reproducción se prohibirá si el nivel del software es superior al establecido por el usuario.

#### PCM (Modulación por codificación de impulsos)

Un sistema para convertir señales de sonido analógica en señales digitales y procesarlas posteriormente, sin que se use compresión de datos en la conversión.

#### Control de reproducción (PBC)

Se refiere a la señal grabada en CDs de vídeo o SVCDs para controlar la reproducción. Utilizando las pantallas de menús grabadas en un Video CD o SVCD que soporta PBC, usted puede disfrutar del software interactivo y del software con función de búsqueda.

#### Lista de reproducción

Una lista de títulos seleccionados que van a ser reproducidos en un orden específico. Esta opción sólo se encuentra disponible con el formato VR y debe ser creada de antemano.

#### Exploración progresiva

Esto visualiza todas las líneas horizontales de una imagen de una vez, como un cuadro de señales. Este sistema puede convertir el vídeo entrelazado de DVD en formato progresivo para hacer la conexión a una pantalla progresiva. Aumenta dramáticamente la resolución vertical.

#### Código de región

Un sistema para permitir que los discos sean reproducidos solamente en la región designada de antemano. Esta unidad sólo reproduce discos que tienen códigos de región compatibles. Podrá encontrar el código de región de su unidad mirando en la etiqueta del producto. Algunos discos son compatibles con más de una región (o con ALL las regiones).

#### S-vídeo

Produce una imagen clara enviando señales separadas para la luminancia y el color. Sólo puede utilizar S-vídeo si su TV tiene jack de entrada de S-vídeo.

#### Surround

Un sistema para crear campos de sonido tridimensional plenos de realismo disponiendo múltiples altavoces alrededor del oyente.

#### Título

La sección más larga de imagen o música de un DVD, música, etc. en software de vídeo; o el álbum completo en software de audio. A cada título se le asigna un número para que usted pueda localizarlos fácilmente.

#### Jack de salida de vídeo

Jack en la parte posterior del reproductor DVD que envía vídeo a un TV.

#### Formato VR (grabación de vídeo)

Un formato que le permite crear un disco DVD que podrá ser reedidato muchas veces.

### FORMATOS DE DISCOS REPRODUCIBLES

DVD-Vídeo

- DVD-R, DVD-RW, DVD-R DL
- DVD+R, DVD+RW, DVD+R DL
- Video CD, SVCD
- CD
- PICTURE CD
- CD-R, CD-RW
- MP3 (ISO 9660) .....fs 32, 44,1, 48 kHz / 96, 128, 256, 320 kbps (CBR solamente)

• WMA.....fs 44,1 kHz, 62–192 kbps (CBR CBR solamente)/

- fs 48 kHz, 128–192 kbps (CBR solamente) • DivX
- JPEG...... 3072 x 2048 dpi o menos

## **RENDIMIENTO DE VÍDEO**

- Salida de vídeo (CVBS).....1 Vp-p, 75 ohmios
- Salida S-Vídeo .....Y: 1 Vp-p, 75 ohmios C: 0,3 Vp-p, 75 ohmios
- Salida de vídeo componente ......Y: 1 Vp-p, 75 ohmios PB PR: 0,7 Vp-p, 75 ohmios

## FORMATO DE AUDIO

- Digital Dolby Digital, DTS, MPEG......Compressed digital PCM......fs 44,1, 48, 96 kHz / 16, 20, 24 bits
- Sonido analógico.....Estéreo

## RENDIMIENTO DE AUDIO

| Convertidor DA                                 |                          |
|------------------------------------------------|--------------------------|
| • Señal a ruido (1 kHz)                        | 105 dB                   |
| • Gama dinámica (1 kHz)                        |                          |
| • DVD                                          | fs 96 kHz, 2 Hz-44 kHz / |
|                                                | fs 48 kHz, 2 Hz-22 kHz   |
| • SVCD                                         | fs 48 kHz, 2 Hz-22 kHz / |
|                                                | fs 44,1 kHz, 2 Hz-20 kHz |
| • CD, VCD                                      | fs 44,1 kHz, 2 Hz-20 kHz |
| <ul> <li>Distorsión y ruido (1 kHz)</li> </ul> |                          |

## APLICACIONES MULTIMEDIA

- Conexiones.....Dispositivo de almacenamiento USB
  Formato de reproducción (dispositivo USB)

## NORMA DE TV

- Número de líneas ..... PAL: 625, NTSC: 525
- Frecuencia vertical ......PAL: 50 Hz, NTSC: 60 Hz
- Reproducción ...... Multiestándar (PAL/NTSC)

#### CONEXIONES

#### Salida de vídeo.....RCA/Fono x 1 (amarilla) Salida S-vídeo ...... Mini DIN, 4 contactos x 1 Salida de vídeo componente Salida Y ..... RCA/Fono x 1 (verde) Salida PB ..... RCA/Fono x 1 (azul) Salida PR .....RCA/Fono x 1 (roja) • SCART (Modelos del R.U. y Europa solamente) ..... Euroconector x 1 • Salida de audio (L+R)...., RCA/Fono x 1 par (blanca/roja) Salida digital Coaxial..... RCA/Fono x 1 (IEC60958 para CDDA, LPCM / IEC61937 para MPEG 1/2, Dolby Digital, DTS) HDMI.....Tipo A x 1 • USB......Tipo A x 1 Mando a distancia Entrada..... \$\phi Minitoma de 3,5 mm x 1\$ Salida ...... \$\phi Minitoma de 3,5 mm x 1\$

#### MUEBLE

| • | Dimensiones (An x Prof x Al)    | 435   | x 310 | ) x 51 | mm |
|---|---------------------------------|-------|-------|--------|----|
|   | Dimensiones (7 m x 1 for x 7 m) | . 155 | ADIC  | ,      |    |

Peso..... 2.6 kg aproximadamente

### ALIMENTACIÓN

| <ul> <li>Entrada de alimentación</li> </ul> |                              |
|---------------------------------------------|------------------------------|
| Modelos de EE.UU. y Car                     | nadá CA 120 V, 60 Hz         |
| Modelos del R.U. y Europ                    | a CA 230 V, 50 Hz            |
| Modelos de Australia, Asia                  | , Centroamérica y Sudamérica |
|                                             | .CA 110-240 V, 50 Hz/60 Hz   |
| Modelo de Corea                             | CA 110-240 V, 60 Hz          |
| Consumo                                     | 14 W aproximadamente         |
| Consumo en espera                           | Menos de 1 W                 |
|                                             |                              |

## 

| Tipo               | Semiconductor láser GaAlAs |
|--------------------|----------------------------|
| Longitud de onda   | 650 nm (DVD)               |
|                    | 780 nm (VCD/CD)            |
| Potencia de salida | 7 mW (DVD)                 |
|                    | 10 mW (VCD/CD)             |
| Divergencia de has | 60 grados                  |

Las especificaciones están sujetas a cambios sin previo aviso.

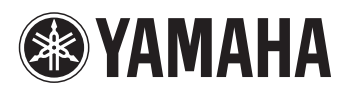

©2007 YAMAHA CORPORATION All rights reserved.

YAMAHA CORPORATION Printed in China C 3139 245 26121